# 20-COMM-H RS-485 HVAC Adapter

Firmware Version 2.xxx

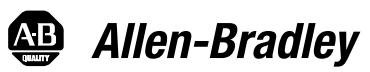

# Modbus RTU Metasys N2 Siemens Building Technologies P1 FLN

User Manual

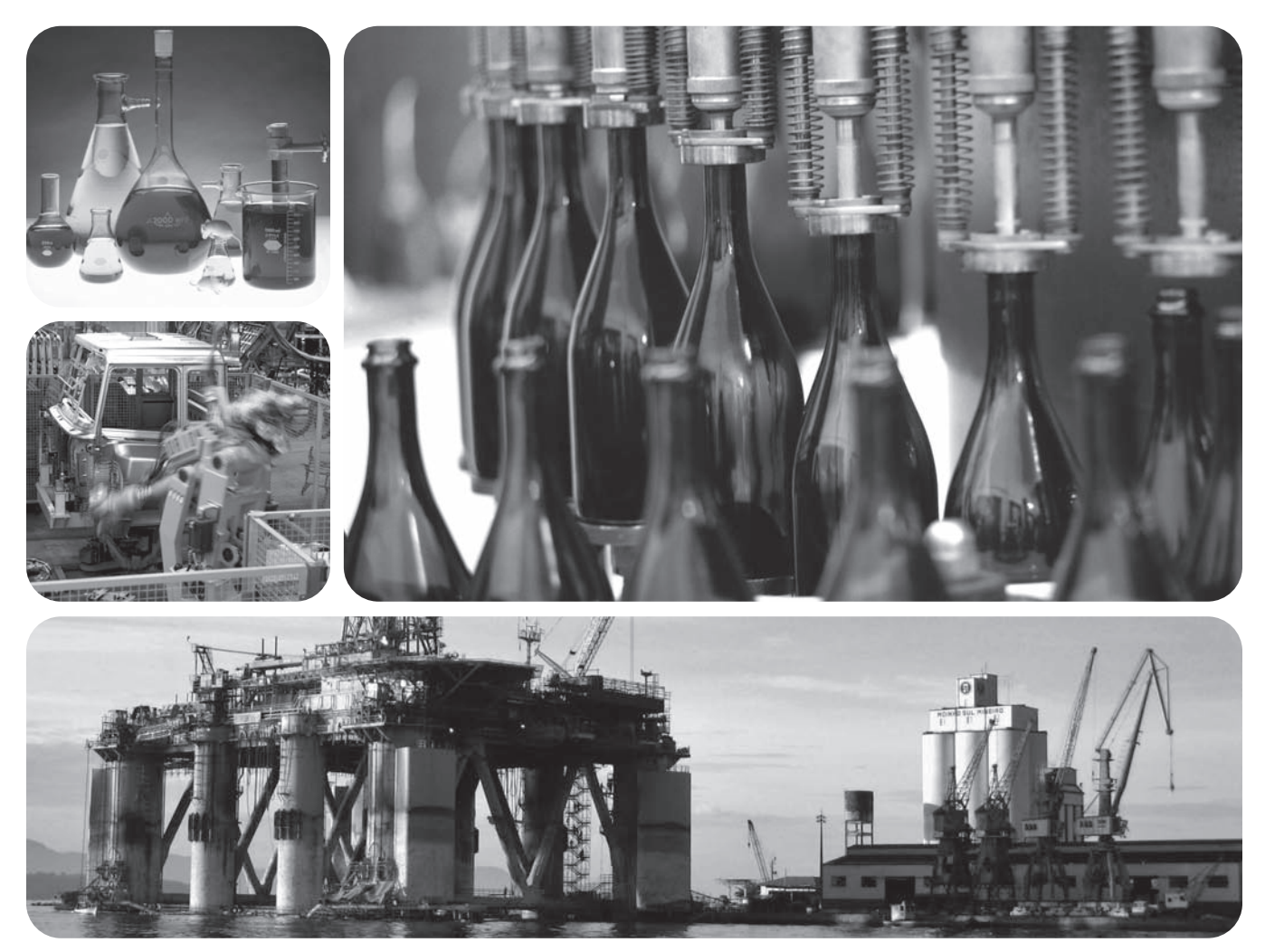

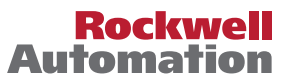

#### **Important User Information**

Solid state equipment has operational characteristics differing from those of electromechanical equipment. *Safety Guidelines for the Application, Installation and Maintenance of Solid State Controls* (Publication SGI-1.1 available from your local Rockwell Automation sales office or online at\_http://www.rockwellautomation.com/literature) describes some important differences between solid state equipment and hard-wired electromechanical devices. Because of this difference, and also because of the wide variety of uses for solid state equipment, all persons responsible for applying this equipment must satisfy themselves that each intended application of this equipment is acceptable.

In no event will Rockwell Automation, Inc. be responsible or liable for indirect or consequential damages resulting from the use or application of this equipment.

The examples and diagrams in this manual are included solely for illustrative purposes. Because of the many variables and requirements associated with any particular installation, Rockwell Automation, Inc. cannot assume responsibility or liability for actual use based on the examples and diagrams.

No patent liability is assumed by Rockwell Automation, Inc. with respect to use of information, circuits, equipment, or software described in this manual.

Reproduction of the contents of this manual, in whole or in part, without written permission of Rockwell Automation, Inc. is prohibited.

Throughout this manual, when necessary we use notes to make you aware of safety considerations.

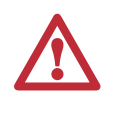

WARNING: Identifies information about practices or circumstances that can cause an explosion in a hazardous environment, which may lead to personal injury or death, property damage, or economic loss.

Important: Identifies information that is critical for successful application and understanding of the product.

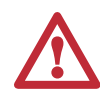

ATTENTION: Identifies information about practices or circumstances that can lead to personal injury or death, property damage, or economic loss. Attentions help you identify a hazard, avoid a hazard, and recognize the consequences.

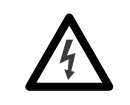

**Shock Hazard** labels may be located on or inside the equipment (e.g., drive or motor) to alert people that dangerous voltage may be present.

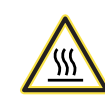

**Burn Hazard** labels may be located on or inside the equipment (e.g., drive or motor) to alert people that surfaces may be at dangerous temperatures.

PowerFlex, SMC Flex, DriveExplorer, DriveExecutive, DPI, DriveTools SP, and SCANport are either trademarks or registered trademarks of Rockwell Automation, Inc.

Metasys is a trademark of Johnson Controls, Inc.

P1 FLN is a trademark of Siemens Building Technologies. Windows and Microsoft are registered trademarks of Microsoft Corporation

Modbus is a trademark of Schneider Automation.

The information below summarizes the changes made to this manual since its last release (March 2004):

| Description of Changes                                                                                                    | Page              |
|----------------------------------------------------------------------------------------------------|-------------------|
| Reformatted document from half size (5.5 x 8.5 in.) to full size (8.5 x 11 in.)                                                    | Throughout manual |
| Added SMC Flex to the list of compatible products, and Metasys N2 is compatible with PowerFlex 700VC drive.                        | <u>1-2</u>        |
| Added new Adapter Modbus Register Map section.                                                                                     | <u>4-2</u>        |
| Included information about using Modbus RTU mode to access 16-bit and 32-bit                                                       | <u>4-10</u> and   |
| parameters.                                                                                                    | <u>4-12</u>       |
| Added new Adapter Parameter Direct Access section.                                                                                 | <u>4-13</u>       |
| Added new Metasys N2 Device Identity subsection.                                                                                   | <u>5-1</u>        |
| Added new "Reference Setup Examples" subsection.                                                                                   | <u>5-4</u>        |
| Added tip about configuring Analog Data Integers (ADIs).                                                                           | <u>5-9</u>        |
| Added Flashing Red/Green MOD status indicator information.                                                                         | <u>8-3</u>        |
| Added new Parameter 32 - [RTU Param Mode] to select the 16-bit default mode or optional 32-bit mode in which the adapter operates. | <u>B-4</u>        |

| Preface   | About This Manual                                       |
|-----------|---------------------------------------------------------|
|           | Related Documentation P-1                               |
|           | Rockwell Automation Support P-2                         |
|           | Conventions Used in This Manual P-2                     |
| Chapter 1 | Getting Started                                         |
| -         | Components                                              |
|           | Features                                                |
|           | Compatible Products 1-2                                 |
|           | Required Equipment 1-3                                  |
|           | Safety Precautions 1-3                                  |
|           | Quick Start                                             |
|           | Status Indicators 1-6                                   |
| Chapter 2 | Installing the Adapter                                  |
| •         | Preparing for an Installation                           |
|           | Commissioning the Adapter                               |
|           | Connecting the Adapter to the Drive. 2-3                |
|           | Connecting the Adapter to the Network                   |
|           | Applying Power. 2-7                                     |
| Chapter 3 | Configuring the Adapter                                 |
| •         | Configuration Tools                                     |
|           | Using the PowerFlex 7-Class HIM                         |
|           | Setting the Node Address                                |
|           | Setting the Network Data Rate                           |
|           | Setting the Network Parity                              |
|           | Setting Stop Bits (Modbus RTU only) 3-4                 |
|           | Setting the I/O Configuration 3-5                       |
|           | Setting a Network Time-out                              |
|           | Setting a Fault Action 3-7                              |
|           | Resetting the Adapter                                   |
|           | Viewing the Adapter Status Using Parameters 3-9         |
|           | Flash Updating the Adapter    3-10                      |
| Chapter 4 | Using Modbus RTU                                        |
| •         | Understanding Modbus RTU 4-1                            |
|           | Adapter Modbus Register Map 4-2                         |
|           | Using the Modbus RTU Point Map for I/O 4-4              |
|           | Accessing Drive Parameters                              |
|           | Using Broadcast Messages 4-12                           |
|           | Adapter Parameter Direct Access    4-13                 |
| Chapter 5 | Using Metasys N2                                        |
|           | Understanding Metasys N2                                |
|           | Using the Metasys N2 Point Map for I/O                  |
|           | Using Metasys Configurable Objects to Access Parameters |
|           |                                                         |

| Chapter 6  | Using Siemens Building Technologies P1 FLN<br>Understanding Siemens Building Technologies P1 FLN<br>Using the P1 FLN Point Map for I/O<br>Using the P1 FLN Point Map to Access Parameters           | 6-1<br>6-5<br>6-9                             |
|------------|----------------------------------------------------------------------------------------------------|-----------------------------------------------|
| Chapter 7  | Using Datalinks with All Protocols Using Datalinks Using Datalinks with Modbus Using Datalinks with Metasys N2 Using Datalinks with Siemens P1 FLN.                                                 | 7-1<br>7-3<br>7-4<br>7-5                      |
| Chapter 8  | TroubleshootingUnderstanding the Status IndicatorsPORT Status IndicatorMOD Status IndicatorNET A Status IndicatorNET B Status IndicatorViewing Adapter Diagnostic ItemsViewing and Clearing Events. | 8-1<br>8-2<br>8-2<br>8-3<br>8-3<br>8-4<br>8-6 |
| Appendix A | Specifications<br>Communications .<br>Electrical .<br>Mechanical .<br>Environmental .<br>Regulatory Compliance .                                                                                    | A-1<br>A-1<br>A-1<br>A-1<br>A-2               |
| Appendix B | Adapter Parameters Parameter List                                                                                                    | B-1                                           |
| Appendix C | Logic Command/Status Words<br>PowerFlex 7-Class Drives (except PowerFlex 700S)<br>PowerFlex 700S Drives                                                                                             | C-1<br>C-3                                    |
| Glossary   |                                                                                                    |                                               |

Index

# **About This Manual**

| Торіс                           | Page       |
|---------------------------------|------------|
| Related Documentation           | <u>P-1</u> |
| Rockwell Automation Support     | <u>P-2</u> |
| Conventions Used in This Manual | P-2        |

### **Related Documentation**

| For:                                                                                | Refer to:                                                                                                    | Publication                                          |
|-------------------------------------------------------------------------------------|----------------------------------------------------------------------------------------------------|------------------------------------------------------|
| DriveExplorer™                                                                      | http://www.ab.com/drives/driveexplorer, and<br>DriveExplorer online help (installed with the software)                                                                             | —                                                    |
| DriveTools™ SP (includes<br>DriveExecutive™)                                        | http://www.ab.com/drives/drivetools, and<br>DriveExecutive online help (installed with the software)                                                                               | —                                                    |
| HIM                                                                                 | HIM Quick Reference                                                                                                    | 20HIM-QR001                                          |
| PowerFlex <sup>®</sup> 70/70EC Drive                                                | PowerFlex 70 User Manual<br>PowerFlex 70/700 Reference Manual<br>PowerFlex 70EC/700VC Reference Manual                                                                             | 20A-UM001<br>PFLEX-RM001<br>PFLEX-RM004              |
| PowerFlex <sup>®</sup> 700/700VC Drive<br>PowerFlex <sup>®</sup> 700 Series B Drive | PowerFlex 700 User Manual<br>PowerFlex 700 Series B User Manual<br>PowerFlex 70/700 Reference Manual<br>PowerFlex 70EC/700VC Reference Manual                                      | 20B-UM001<br>20B-UM002<br>PFLEX-RM001<br>PFLEX-RM004 |
| PowerFlex <sup>®</sup> 700H Drive                                                   | PowerFlex 700H Installation Instructions<br>PowerFlex 700H Programming Manual                                                                                                    | PFLEX-IN006<br>20C-PM001                             |
| PowerFlex <sup>®</sup> 700S Drive<br>(Frames 1 through 6)                           | PowerFlex 700S with Phase I Control User Manual<br>PowerFlex 700S with Phase II Control User Manual<br>PowerFlex 700S Reference Manual                                             | 20D-UM001<br>20D-UM006<br>PFLEX-RM002                |
| PowerFlex <sup>®</sup> 700S Drive<br>(Frames 9 and higher)                          | PowerFlex 700S Installation Instructions<br>PowerFlex 700S with Phase I Control User Manual<br>PowerFlex 700S with Phase II Control User Manual<br>PowerFlex 700S Reference Manual | PFLEX-IN006<br>20D-UM001<br>20D-UM006<br>PFLEX-RM002 |
| PowerFlex <sup>®</sup> 700L Drive                                                   | PowerFlex 700L User Manual                                                                                                    | 20L-UM001                                            |
| Modbus RTU Protocol Specification                                                   | www.modicon.com/techpubs/TechPubNew                                                                                                    | PI_MBUS_300.pdf                                      |

You can view or download publications at

<u>www.literature.rockwellautomation.com</u>. To order paper copies of technical documentation, contact your local Rockwell Automation distributor or sales representative.

To find your local Rockwell Automation distributor or sales representative, visit <u>www.rockwellautomation.com/locations</u>.

For information such as firmware updates or answers to drive-related questions, go to the Drives Service & Support web site at <u>www.ab.com/</u> <u>support/abdrives</u> and click on the "Downloads" or "Knowledgebase" link.

| Rockwell Automation<br>Support | Rockwell Automation, Inc. offers support services worldwide, with over 75 sales/support offices, over 500 authorized distributors, and over 250 authorized systems integrators located through the United States alone. In addition, Rockwell Automation, Inc. representatives are in every major country in the world.                                           |  |  |  |  |
|--------------------------------|----------------------------------------------------------------------------------------------------|--|--|--|--|
|                                | Local Product Support                                                                                                    |  |  |  |  |
|                                | Contact your local Rockwell Automation, Inc. representative for:                                                                                                    |  |  |  |  |
|                                | <ul> <li>Sales and order support</li> <li>Product technical training</li> <li>Warranty support</li> <li>Support service agreements</li> </ul>                                                                                                    |  |  |  |  |
|                                | Technical Product Assistance                                                                                                    |  |  |  |  |
|                                | For technical assistance, please review the information in <u>Chapter 8</u> , <u>Troubleshooting</u> , first. If you still have problems, then access the Allen-Bradley Technical Support web site at <u>www.ab.com/support/abdrives</u> or contact Rockwell Automation, Inc.                                                                                     |  |  |  |  |
| Conventions Used in This       | The following conventions are used throughout this manual:                                                                                                    |  |  |  |  |
| Manual                         | • Parameter names are shown in the format <b>Parameter xx</b> - [*]. The xx represents the parameter number. The * represents the parameter name—for example <b>Parameter 01</b> - [ <b>DPI Port</b> ].                                                                                                    |  |  |  |  |
|                                | <ul> <li>Menu commands are shown in bold type face and follow the format<br/>Menu &gt; Command. For example, if you read "Select File &gt; Open," you<br/>should click the File menu and then click the Open command.</li> </ul>                                                                                                    |  |  |  |  |
|                                | • The firmware release is displayed as FRN X.xxx. The "FRN" signifies Firmware Release Number. The "X" is the major release number. The "xxx" is the minor update number.                                                                                                    |  |  |  |  |
|                                | • This manual provides information about the adapter and using it with<br>PowerFlex 7-Class (Architecture-Class) drives. The adapter can be used<br>with other products that support a DPI <sup>TM</sup> adapter, such as SMC <sup>TM</sup> Flex.<br>Refer to the documentation for your product for specific information<br>about how it works with the adapter. |  |  |  |  |

# **Getting Started**

The adapter is a communication option intended for installation into a PowerFlex 7-Class drive. It can also be used with other Allen-Bradley products that support a DPI<sup>TM</sup> (Drive Peripheral Interface) adapter.

| Торіс               | Page       |
|---------------------|------------|
| Components          | <u>1-1</u> |
| Features            | <u>1-2</u> |
| Compatible Products | <u>1-2</u> |
| Required Equipment  | <u>1-3</u> |
| Safety Precautions  | <u>1-3</u> |
| Quick Start         | <u>1-5</u> |
| Status Indicators   | <u>1-6</u> |

# Components

Figure 1.1 Components of the Adapter

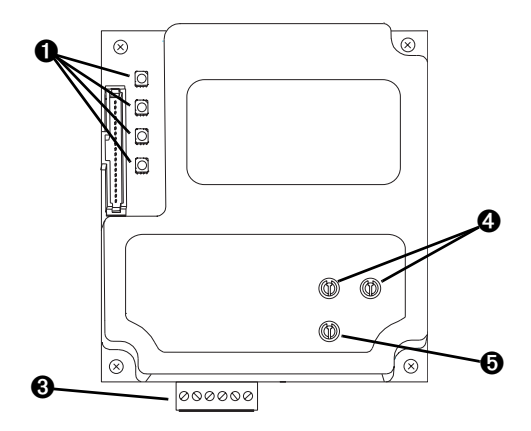

| Item | Part                    | Description                                                                                                    |
|------|-------------------------|----------------------------------------------------------------------------------------------------|
| 0    | Status Indicators       | Four LEDs that indicate the status of the DPI, the adapter, and network connection. Refer to <u>Chapter 8, Troubleshooting</u> .    |
| 0    | DPI Connector           | A 20-pin, single-row shrouded male header. An Internal Interface cable is connected to this connector and a connector on the drive. |
| 8    | Terminal Block          | A 6-screw terminal block connects the adapter to the network.                                                                       |
| 4    | Node Address Switches   | Two switches set the node address.                                                                                                  |
| 0    | Network Selector Switch | Switch selects the network protocol to which the adapter operates.                                                                  |

**Features** 

The adapter features include:

- Typical mounting in a PowerFlex 7-Class drive using captive screws to secure and ground the adapter to the drive.
- Compatibility with various configuration tools to configure the adapter and connected drive. The tools include the PowerFlex HIM on the drive, and drive-configuration software such as DriveExplorer (version 2.01 or higher) or DriveExecutive (version 3.01 or higher).
- Status indicators that report the status of the drive communications, the adapter, and network. They are visible when the drive cover is open or closed.
- Parameter-configurable I/O (Logic Command/Reference and up to four pairs of Datalinks) to meet application requirements.
- User-defined fault actions to determine how the adapter and PowerFlex drive respond to communication disruptions on the network.
- Switches to allow setting a node address before applying power to the drive. Alternatively, you can disable the switches and use a parameter to configure the node address.
- A switch lets you select from the following three network protocols:
  - Modbus™ RTU
  - Metasys<sup>TM</sup> N2
  - Siemens Building Technologies P1 FLN™
- Available read/write access to parameters, allowing parameter values to be configured and monitored over the network.
- Support for DPI routing, enabling access to any networked PowerFlex 7-Class drive (with 20-COMM-H adapter) using DriveExplorer (version 2.01 or higher) to monitor and configure that drive and its connected peripherals.

### **Compatible Products**

DPI is a second generation peripheral communication interface. The adapter is compatible with Allen-Bradley PowerFlex 7-Class drives and other products that support DPI. At the time of publication, compatible products include:

| Network        | Compatible PowerFlex Drives |       |       |      |      | SMC  |      |
|----------------|-----------------------------|-------|-------|------|------|------|------|
| Protocol       | 70                          | 700EC | 700VC | 700H | 700S | 7000 | Flex |
| Modbus RTU     | ~                           | ~     | ~     | ~    | ~    | ~    | ~    |
| Metasys N2     | ~                           | ~     | ~     | ~    |      | ~    |      |
| Siemens P1 FLN | ~                           | ~     | ~     | ~    |      | ~    |      |

The PowerFlex 70/700 are used for examples in this manual. Refer to a DPI Host product's user manual for additional information.

# **Required Equipment**

## Equipment Shipped with the Adapter

When you unpack the adapter, verify that the package includes:

- One adapter
- □ A 2.54 cm (1 in.) and a 15.24 cm (6 in.) Internal Interface cable (only one cable is needed to connect the adapter to the drive)

## **User-Supplied Equipment**

To install and configure the adapter, you must supply:

- □ A small flathead screwdriver
- Network-specific cable to connect the adapter to the network. Refer to the network-specific documentation for the cable recommendations and requirements.
- □ Configuration tool, such as:
  - PowerFlex 7-Class HIM (20-HIM-\*)
  - DriveExplorer (version 2.01 or higher)
  - DriveExecutive stand-alone software (version 3.01 or higher) or bundled with the DriveTools SP suite (version 1.01 or higher)
  - Third-party network configuration software
- □ A PC connection to the network

## **Safety Precautions**

Please read the following safety precautions carefully.

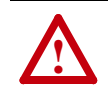

**ATTENTION:** Risk of injury or death exists. The PowerFlex drive may contain high voltages that can cause injury or death. Remove all power from the PowerFlex drive, and then verify power has been discharged before installing or removing an adapter.

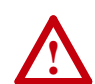

**ATTENTION:** Risk of injury or equipment damage exists. Only personnel familiar with drive and power products and the associated machinery should plan or implement the installation, start up, configuration, and subsequent maintenance of the product using an adapter. Read and understand this entire manual before proceeding. Failure to comply may result in injury and/or equipment damage.

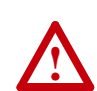

**ATTENTION:** Risk of equipment damage exists. The adapter contains ESD (Electrostatic Discharge) sensitive parts that can be damaged if you do not follow ESD control procedures. Static control precautions are required when handling the adapter. If you are unfamiliar with static control procedures, refer to *Guarding Against Electrostatic Damage* (publication 8000-4.5.2).

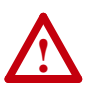

**ATTENTION:** Risk of injury or equipment damage exists. If the adapter is transmitting control I/O to the drive, the drive may fault when you reset the adapter. Determine how your drive will respond before resetting an adapter.

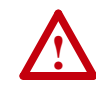

**ATTENTION:** Risk of injury or equipment damage exists. **Parameter 15 - [Comm Flt Action]** lets you determine the action of the adapter and connected drive if communications are disrupted. By default, this parameter faults the drive. You can set this parameter so that the drive continues to run. Precautions should be taken to ensure that the setting of this parameter does not create a risk of injury or equipment damage. When commissioning the drive, verify that your system responds correctly to various situations (for example, a disconnected cable).

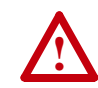

**ATTENTION:** Risk of injury or equipment damage exists. **Parameter 11 - [Network Timeout]** lets you determine how long it will take the adapter to detect network communication losses. By default, this parameter sets the timeout to ten seconds. It can be set so that the duration is shorter, longer, or disabled. Take precautions to ensure that the setting does not create a risk of injury or equipment damage. When commissioning the drive, verify that your system responds correctly to various situations (for example, a disconnected cable).

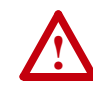

**ATTENTION:** Risk of injury or equipment damage exists. DPI or SCANport host products must not be directly connected via 1202 cables. Unpredictable behavior due to timing and other internal procedures can result if two or more hosts are connected in this manner.

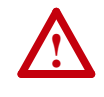

**ATTENTION:** Risk of injury or equipment damage exists. When a system is configured for the first time, there may be unintended or incorrect machine motion. Disconnect the motor from the machine or process during initial system testing.

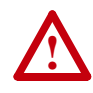

**ATTENTION:** Risk of injury or equipment damage exists. The examples in this publication are intended solely for purposes of example. There are many variables and requirements with any application. Rockwell Automation, Inc. does not assume responsibility or liability (to include intellectual property liability) for actual use of the examples shown in this publication.

# **Quick Start**

This section is provided to help experienced users quickly start using the adapter. If you are unsure how to complete a step, refer to the referenced chapter.

| Step | Action                                                                                                    | Refer to                      |
|------|----------------------------------------------------------------------------------------------------|-------------------------------|
| 1    | Review the safety precautions for the adapter.                                                                                                    | Throughout This Manual        |
| 2    | Verify that the PowerFlex drive is properly installed.                                                                                                    | Drive User Manual             |
| 3    | Commission the adapter.                                                                                                    | Chapter 2,                    |
|      | Select the network protocol using the adapter Network Selector<br>switch. Set a unique node address using the adapter Node<br>Address switches or set both switches to "0" and configure the<br>node address later using an adapter parameter.                                                          | <u>Inistaning the Adapter</u> |
| 4    | Install the adapter.                                                                                                    | Chapter 2,                    |
|      | Verify that the PowerFlex drive and network are not powered.<br>Then, connect the adapter to the network using a network-specific<br>cable and to the drive using the Internal Interface cable. Use the<br>captive screws to secure and ground the adapter to the drive.                                | Installing the Adapter        |
| 5    | Apply power to the adapter.                                                                                                    | Chapter 2,                    |
|      | A. The adapter receives power from the drive. Verify that the adapter and network are installed correctly and then turn on the network and apply power to the drive. The status indicators should be green. If they flash red, there is a problem. Refer to <u>Chapter 8</u> , <u>Troubleshooting</u> . | Installing the Adapter        |
|      | B. Configure/verify key drive parameters.                                                                                                    |                               |
| 6    | Configure the adapter for your application.                                                                                                    | Chapter 3,                    |
|      | Set adapter parameters for the following functions as required by your application:                                                                                                    | Configuring the Adapter       |
|      | <ul> <li>Node address, data rate, and parity</li> <li>I/O configuration</li> <li>Fault actions</li> </ul>                                                                                                    |                               |
| 7    | Set up the master device to communicate with the adapter.                                                                                                    | Instruction manual for        |
|      | Use a network tool to configure the master device on the network.                                                                                                    | your network tool             |

# **Status Indicators**

The adapter uses four status indicators to report its operating status. They can be viewed on the adapter or through the drive cover (Figure 1.2).

#### Figure 1.2 Status Indicators (location on drive may vary)

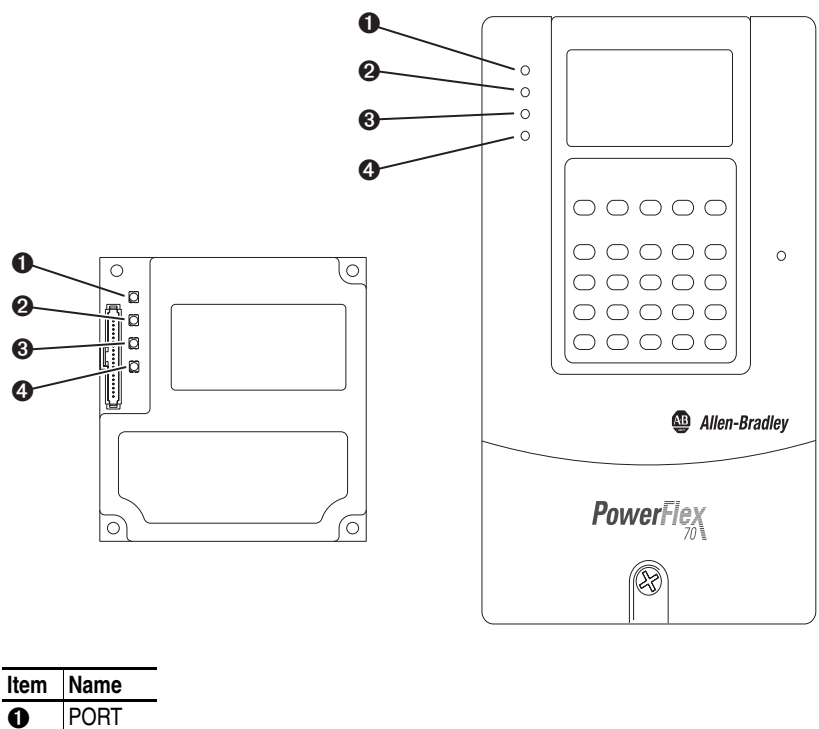

| item | Name  |
|------|-------|
| 0    | PORT  |
| 0    | MOD   |
| 0    | NET A |
| 4    | NET B |

After installing the adapter and applying power to the drive, refer to <u>Start-Up Status Indications on page 2-7</u> for possible start-up status indications and their descriptions.

# Installing the Adapter

This chapter provides instructions for installing the adapter in a PowerFlex 7-Class drive.

| Торіс                                 | Page       |
|---------------------------------------|------------|
| Preparing for an Installation         | <u>2-1</u> |
| Commissioning the Adapter             | <u>2-1</u> |
| Connecting the Adapter to the Drive   | <u>2-3</u> |
| Connecting the Adapter to the Network | <u>2-6</u> |
| Applying Power                        | <u>2-7</u> |

| Preparing for an Installation | Before installing the adapter, verify that you have all required equipment.<br>Refer to <u>Required Equipment on page 1-3</u> .                                                                                                    |  |  |
|-------------------------------|----------------------------------------------------------------------------------------------------|--|--|
| Commissioning the Adapter     | To commission the adapter, you must set a unique node address and select a network protocol.                                                                                                    |  |  |
|                               | <b>Important:</b> New settings are recognized only when power is applied to t adapter or it is reset. If you change a switch setting, cycle pow or reset the adapter to activate the changes.                                                                                                    |  |  |
|                               | ATTENTION: Risk of equipment damage exists. The adapter contains ESD (Electrostatic Discharge) sensitive parts that can be damaged if you do not follow ESD control procedures. Static control precautions are required when handling the adapter. If you are unfamiliar with static control procedures, refer to <i>Guarding Against Electrostatic Damage</i> (publication 8000-4.5.2). |  |  |

**Important:** To guard against device malfunction, it is recommended wear a grounding wrist strap when installing the adapter.

1. Set the adapter's node address by rotating the node address switches to the desired value for each digit.

Important: Each node on the network must have a unique address.

Figure 2.1 Setting the Node Address

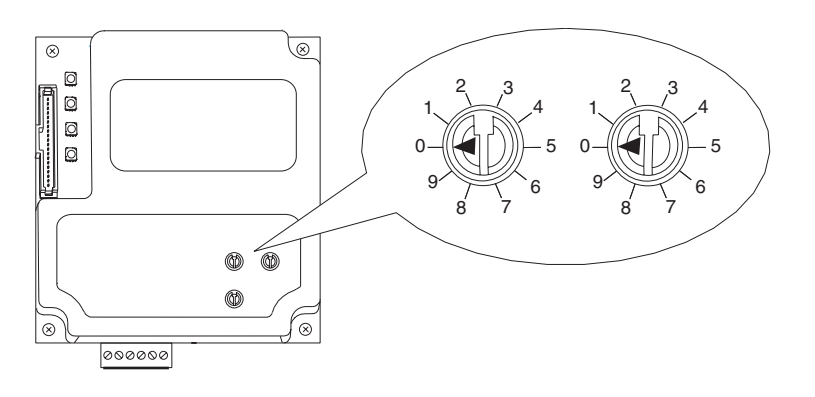

| Setting      | Description                                                                                                    |
|--------------|----------------------------------------------------------------------------------------------------|
| 01 – 99      | Node address used by the adapter.                                                                                                    |
| 00 (Default) | If network protocols are capable of handling a node address of 0 or node addresses higher than 99, these addresses can be configured by setting the switches to 00 and then setting <b>Parameter 03 - [Net Addr Cfg]</b> to the desired network node address. |

2. Set the network protocol switch.

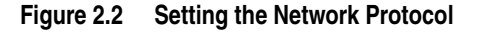

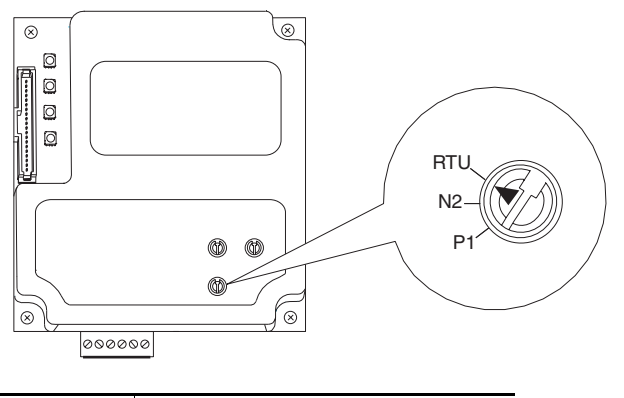

| Setting       | Description                          |
|---------------|--------------------------------------|
| RTU (Default) | Modbus RTU                           |
| N2            | Metasys N2                           |
| P1            | Siemens Building Technologies P1 FLN |

The switch settings can be verified using a PowerFlex HIM, DriveExplorer software, or DriveExecutive software, and viewing Diagnostic Device Item numbers 40-42 (page 8-5).

Connecting the Adapter to the Drive

 $\triangle$ 

**ATTENTION:** Risk of injury or death exists. The PowerFlex drive may contain high voltages that can cause injury or death. Remove power from the drive, and then verify power has been discharged before installing or removing the adapter.

- 1. Remove power from the drive and network.
- **2.** Use static control precautions.
- 3. Remove the drive cover or open the drive door.
- 4. Connect the Internal Interface cable to the DPI port on the drive and then to the DPI connector on the adapter (see Figure 2.3).
- 5. Secure and ground the adapter to the drive (see Figure 2.4) by doing the following:
  - On a PowerFlex 70 drive, fold the Internal Interface cable behind the adapter and mount the adapter on the drive using the four captive screws.
  - On a PowerFlex 700, PowerFlex 700H or PowerFlex 700S drive, mount the adapter on the drive using the four captive screws.

**Important:** Tighten all screws to properly ground the adapter. Recommended torque is 0.9 N•m (8.0 lb•in).

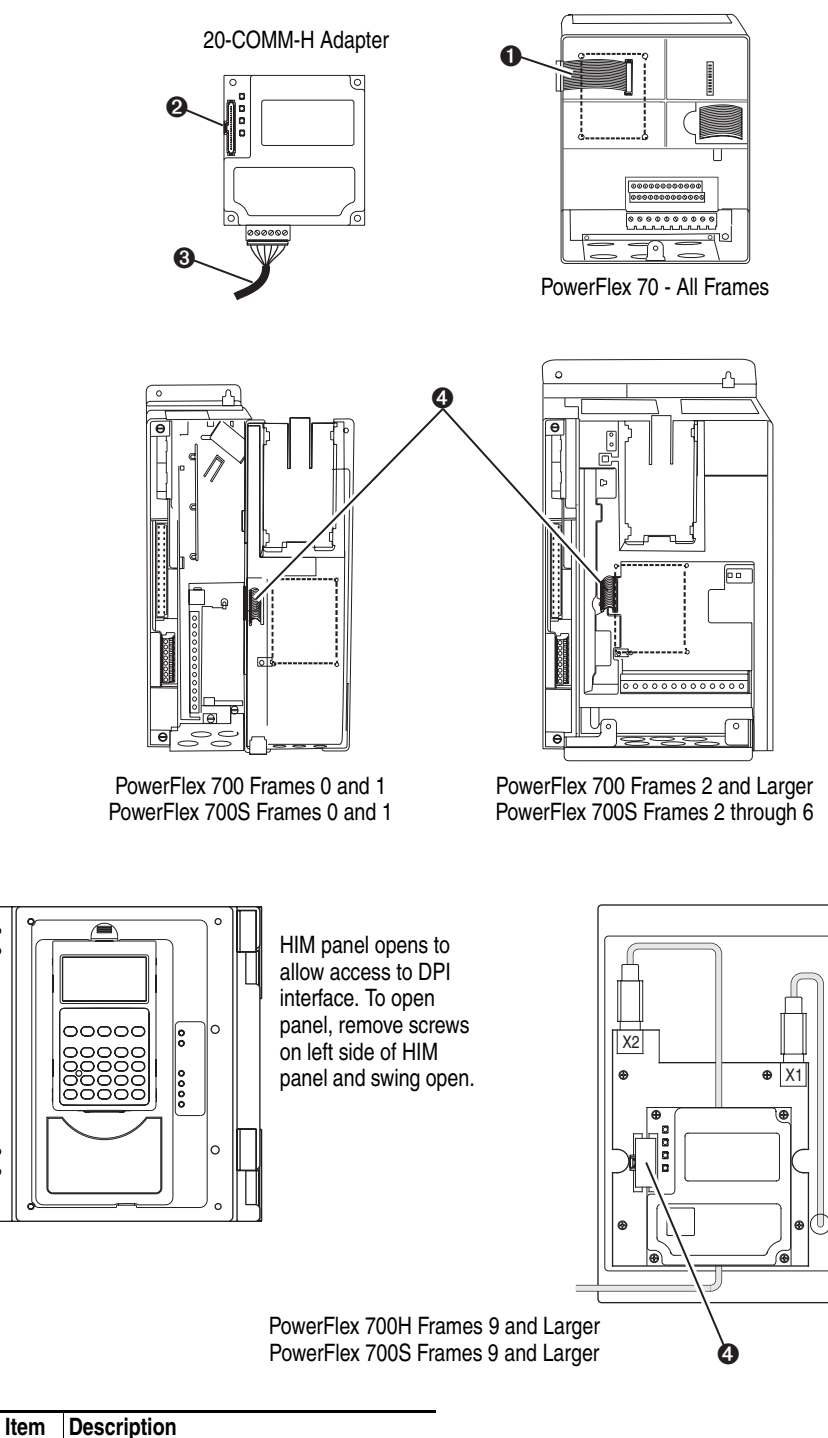

#### Figure 2.3 **DPI Ports and Internal Interface Cables**

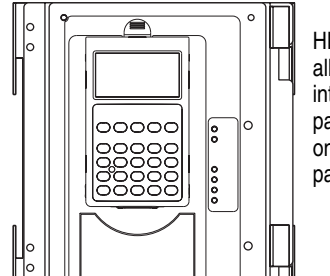

**DPI** Connector

Ethernet cable

15.24 cm (6 in.) Internal Interface cable

2.54 cm (1 in.) Internal Interface cable

0

0 €

4

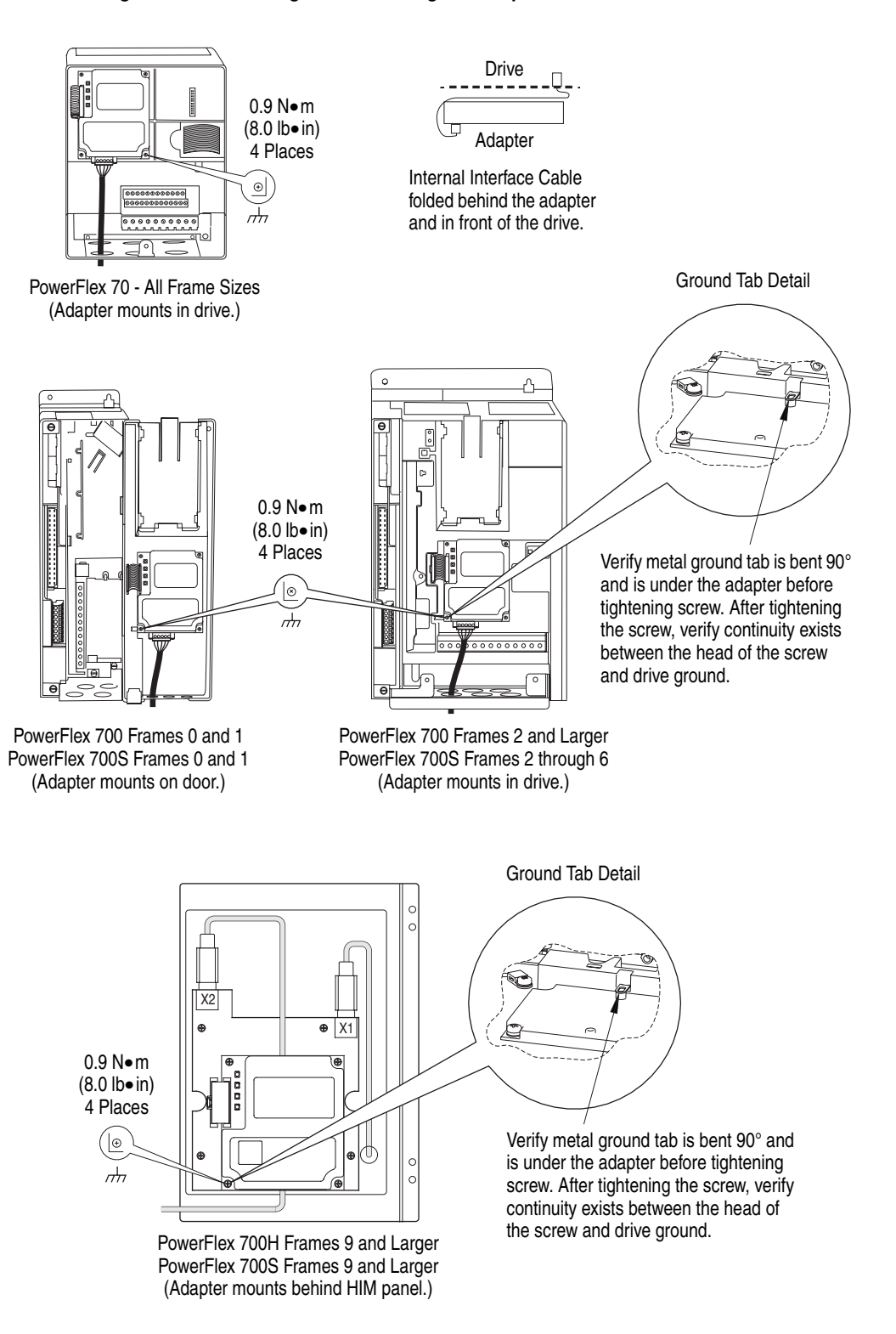

Figure 2.4 Mounting and Grounding the Adapter

# Connecting the Adapter to the Network

**ATTENTION:** Risk of injury or death exists. The PowerFlex drive may contain high voltages that can cause injury or death. Remove power from the drive, and then verify power has been discharged before installing or removing the adapter.

- **1.** Remove power from the network and drive.
- **2.** Use static control precautions.
- **3.** Connect an RS-485 cable to the network, and route it through the bottom of the PowerFlex drive (Figure 2.4).
- **4.** Connect a six-pin linear plug to the RS-485 cable. (See Figure 2.5 for the terminal definitions.)

#### Figure 2.5 Typical Network Connections

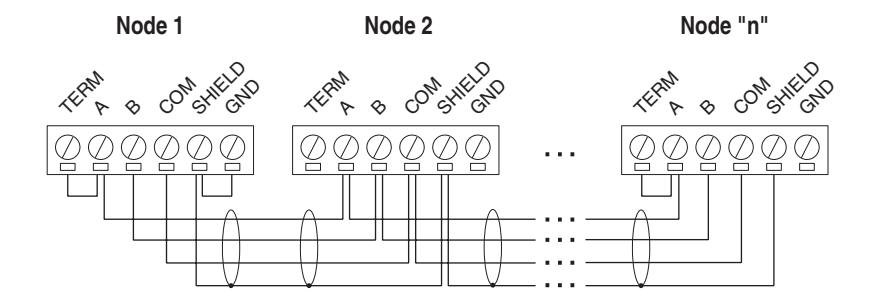

| Terminal | Signal                                           | Function               |
|----------|--------------------------------------------------|------------------------|
| TERM     | Termination <sup>(1)</sup> Signal RC Termination |                        |
| Α        | Signal A                                         | TxRxD-                 |
| В        | Signal B                                         | TxRxD+                 |
| COM      | Common                                           | Signal Common          |
| SHIELD   | Shield                                           | Shield RC Termination  |
| GND      | Ground <sup>(2)</sup>                            | Shield GND Termination |

(1) Jumper terminals TERM and A on the adapter at end of the RS-485 network. This enables a built-in RC termination network on the adapter.

<sup>(2)</sup> The shield must be grounded at a single point on the network (jumper terminals SHIELD and GND).

A 3-wire network using Belden 3106A cable or equivalent is recommended for Modbus RTU applications and shown in Figure 2.3 above. A 2-wire network using Belden 3105A cable or equivalent (COM terminal is not connected) can also be used for most applications. However, a 3-wire network is more robust in noisy environments.

For Metasys N2 or Siemens P1 FLN applications, refer to published guidelines from Johnson Controls or Siemens Building Technologies respectively.

# **Applying Power**

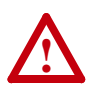

**ATTENTION:** Risk of equipment damage, injury, or death exists. Unpredictable operation may occur if you fail to verify that parameter settings are compatible with your application. Verify that settings are compatible with your application before applying power to the drive.

Install the drive cover or close the drive door, and apply power to the drive. The adapter receives its power from the connected drive. When you apply power to the adapter for the first time, its topmost "PORT" status indicator should be steady green after an initialization. If it is red, there is a problem. Refer to <u>Chapter 8</u>, <u>Troubleshooting</u>.

#### Start-Up Status Indications

Status indicators for the drive and communications adapter can be viewed on the front of the drive (Figure 2.6) after power has been applied. Possible start-up status indications are shown in Table 2.A.

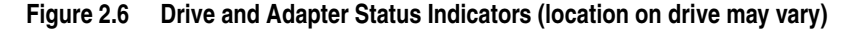

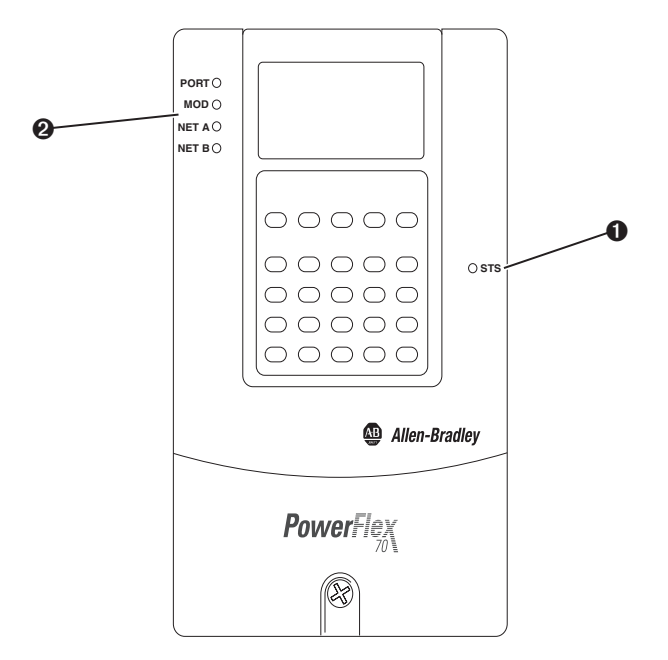

| Table 2.A Drive and Adapter | Start-Up Status Indications |
|-----------------------------|-----------------------------|
|-----------------------------|-----------------------------|

| Item | Name     | Color  | State           | Description                                                |
|------|----------|--------|-----------------|------------------------------------------------------------|
|      |          |        | Driv            | ve STS Indicator                                           |
| 0    | STS      | Green  | Flashing        | Drive ready but not running, and no faults are present.    |
|      | (Status) |        | Steady          | Drive running, no faults are present.                      |
|      |          | Yellow | Flashing,       | An inhibit condition exists – the drive cannot be started. |
|      |          |        | Drive Stopped   | Check drive Parameter 214 - [Start Inhibits].              |
|      |          |        | Flashing, Drive | An intermittent type 1 alarm condition is occurring.       |
|      |          |        | Running         | Check drive Parameter 211 - [Drive Alarm 1].               |
|      |          |        | Steady,         | A continuous type 1 alarm condition exists. Check drive    |
|      |          |        | Drive Running   | Parameter 211 - [Drive Alarm 1].                           |
|      |          | Red    | Flashing        | A fault has occurred.                                      |
|      |          |        | Steady          | A non-resettable fault has occurred.                       |

| Item                 | Name                                | Color    | State                                                                                    | Description                                                                                                    |  |
|----------------------|-------------------------------------|----------|------------------------------------------------------------------------------------------|----------------------------------------------------------------------------------------------------|--|
|                      |                                     |          | Adapte                                                                                   | er Status Indicators                                                                                           |  |
| 0                    | PORT                                | Green    | Flashing                                                                                 | Normal Operation. The adapter is establishing an I/O connection to the drive. It will turn solid green or red. |  |
|                      |                                     |          | Steady                                                                                   | Normal Operation. The adapter is properly connected and communicating with the drive                           |  |
|                      | MOD Green Flashing Norma<br>transfe |          | Flashing                                                                                 | Normal Operation. The adapter is operating but is not transferring I/O data.                                   |  |
|                      |                                     |          | Steady                                                                                   | Normal Operation. The adapter is operating and transferring I/O data.                                          |  |
| NET A Green Flashing |                                     | Flashing | Normal Operation. The adapter is properly connected but does not have an I/O connection. |                                                                                                    |  |
|                      |                                     |          | Steady                                                                                   | Normal Operation. The adapter is properly connected and communicating on the network.                          |  |
|                      | NET B                               | Green    | Off                                                                                      | Normal Operation. The adapter is properly connected but is idle.                                               |  |
|                      |                                     |          | Flashing                                                                                 | Normal Operation. The adapter is properly connected and transmitting data packets on the network.              |  |

### **Configuring/Verifying Key Drive Parameters**

The PowerFlex 7-Class drive can be separately configured for the control and Reference functions in various combinations. For example, you could set the drive to have its control come from a peripheral or terminal block with the Reference coming from the network. Or you could set the drive to have its control come from the network with the Reference coming from another peripheral or terminal block. Or you could set the drive to have both its control and Reference come from the network.

The following steps in this section assume that the drive will receive the Logic Command and Reference from the network.

- 1. Use drive Parameter 090 [Speed Ref A Sel] to set the drive speed Reference to "22" (DPI Port 5).
- 2. If digital inputs are not used, change drive Parameters 361 [Dig In1 Sel] through 366 [Dig In6 Sel] to "0" (Not Used).
- **3.** Verify that drive Parameter 213 [Speed Ref Source] is reporting that the source of the Reference to the drive is "22" (DPI Port 5). This ensures that any Reference commanded from the network can be monitored by using drive Parameter 002 [Commanded Speed]. If a problem occurs, this verification step provides the diagnostic capability to determine whether the drive/adapter or the network is the cause.

# **Configuring the Adapter**

This chapter provides instructions and information for setting the parameters in the adapter.

| Торіс                                       | Page        |
|---------------------------------------------|-------------|
| Configuration Tools                         | <u>3-1</u>  |
| Using the PowerFlex 7-Class HIM             | <u>3-2</u>  |
| Setting the Node Address                    | <u>3-3</u>  |
| Setting the Network Data Rate               | <u>3-3</u>  |
| Setting the Network Parity                  | <u>3-4</u>  |
| Setting Stop Bits (Modbus RTU only)         | <u>3-4</u>  |
| Setting the I/O Configuration               | <u>3-5</u>  |
| Setting a Network Time-out                  | <u>3-6</u>  |
| Setting a Fault Action                      | <u>3-7</u>  |
| Resetting the Adapter                       | <u>3-8</u>  |
| Viewing the Adapter Status Using Parameters | <u>3-9</u>  |
| Flash Updating the Adapter                  | <u>3-10</u> |

For a list of parameters, refer to <u>Appendix B</u>, <u>Adapter Parameters</u>. For definitions of terms in this chapter, refer to the <u>Glossary</u>.

# **Configuration Tools**

The adapter stores parameters and other information in its own non-volatile memory. You must, therefore, access the adapter to view and edit its parameters. The following tools can be used to access the adapter parameters:

| Tool                                               | Refer to                                                                                              |
|----------------------------------------------------|----------------------------------------------------------------------------------------------------|
| PowerFlex HIM                                      | page 3-2                                                                                              |
| DriveExplorer Software<br>(version 2.01 or higher) | http://www.ab.com/drives/driveexplorer, or<br>DriveExplorer online help (installed with the software) |
| DriveExecutive Software (version 3.01 or higher)   | http://www.ab.com/drives/drivetools, or<br>DriveExecutive online help (installed with the software)   |

# Using the PowerFlex 7-Class HIM

If your drive has either an LED or LCD HIM (Human Interface Module), it can be used to access parameters in the adapter as shown below. It is recommended that you read through the steps for your HIM before performing the sequence. For additional information, refer to your PowerFlex Drive User Manual or the HIM Quick Reference card.

# Using an LED HIM

| Step                                                                                                    | Key(s)     | Example Screens |
|----------------------------------------------------------------------------------------------------|------------|-----------------|
| 1. Press ALT and then Sel (Device) to display the Device Screen.                                                                                                    | ALT Device |                 |
| <ol> <li>Press the Up Arrow or Down Arrow to scroll<br/>to the adapter. Letters represent files in the<br/>drive, and numbers represent ports. The<br/>adapter is usually connected to port 5.</li> </ol> | or V       | 5001            |
| <ol> <li>Press the Enter key to enter your selection.<br/>A parameter database is constructed, and<br/>then the first parameter is displayed.</li> </ol>                                                  | -          |                 |
| <ol> <li>Edit the parameters using the same<br/>techniques that you use to edit drive<br/>parameters.</li> </ol>                                                                                          |            |                 |

### Using an LCD HIM

| Step                                                                                                    | Key(s) | Example Screens            |
|----------------------------------------------------------------------------------------------------|--------|----------------------------|
| <ol> <li>In the main menu, press the Up Arrow or<br/>Down Arrow to scroll to <b>Device Select</b>.</li> </ol> | or 🔽   | F-> Stopped Auto           |
| 2. Press Enter to enter your selection.                                                                       |        | 0.00 Hz                    |
| 3. Press the Up Arrow or Down Arrow to scroll to the adapter (20-COMM-H).                                     | or 🔽   | Diagnostics<br>Parameter   |
| 4. Press Enter to select the adapter. A                                                                       | -      | Device Select              |
| then the main menu for the adapter is displayed                                                               |        | Port 5 Device              |
| displayed.                                                                                                    |        | 20-COMM-H                  |
| <ol><li>Edit the parameters using the same<br/>techniques that you use to edit drive</li></ol>                |        | Main Menu:<br>Diagnostics  |
| parameters.                                                                                                   |        | Parameter<br>Device Select |
|                                                                                                    |        |                            |

**NOTE:** LCD HIM screens are shown throughout this chapter for example configuration procedures.

#### Setting the Node Address

If the Node Address switches on the adapter are set to "00," the value of **Parameter 03 - [Net Addr Cfg]** determines the node address.

1. Set the value of **Parameter 03 - [Net Addr Cfg]** to a unique node address.

Figure 3.1 Example Net Addr Cfg 1 Screen

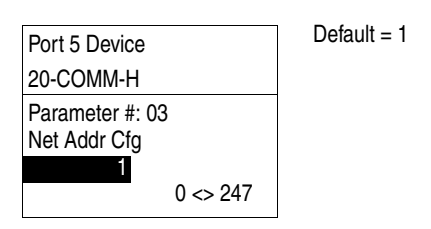

2. Reset the adapter (see <u>Resetting the Adapter on page 3-8</u>). The actual node address is then displayed by **Parameter 04 - [Net Addr Act]**.

#### Setting the Network Data Rate

The data rate at which the adapter operates varies based on the type of network and your network configuration. Refer to the following table.

| Network                              | Possible Data Rates      |
|--------------------------------------|--------------------------|
| Modbus RTU                           | 4800, 9600, 19200, 38400 |
| Metasys N2                           | 9600                     |
| Siemens Building Technologies P1 FLN | 4800, 9600               |

1. Set the value of **Parameter 05 - [Net Rate Cfg]** to the data rate at which your network is operating.

| Port 5 Device   | Value | Baud           |
|-----------------|-------|----------------|
| 20-COMM-H       | 0     | 4800           |
| Parameter #: 05 | 1     | 9600 (default) |
|                 | 2     | 19200          |
| Net hate Oly    | 3     | 38400          |

Figure 3.2 Example Net Rate Cfg Screen

9600

2. Reset the adapter (see <u>Resetting the Adapter on page 3-8</u>). The actual data rate is then displayed by **Parameter 06 - [Net Rate Act]**.

#### Setting the Network Parity

The parity that the adapter uses to verify data integrity varies based on the type of network and your network configuration. Refer to the following table.

| Network                              | Possible Types of Parity |
|--------------------------------------|--------------------------|
| Modbus RTU                           | None, Even, or Odd       |
| Metasys N2                           | None                     |
| Siemens Building Technologies P1 FLN | None                     |

1. Set the value of **Parameter 07 - [Net Parity Cfg]** to the type of parity that is used on the network.

| Figure 3.3 | Example | Network | Parity | Screen |
|------------|---------|---------|--------|--------|
|------------|---------|---------|--------|--------|

| Port 5 Device   | Value | Type of Parity |
|-----------------|-------|----------------|
| 20-COMM-H       | 0     | None (default) |
|                 | 1     | Odd            |
| Parameter #: 07 | 2     | Even           |
|                 |       | ·              |
| None            |       |                |

2. Reset the adapter (see <u>Resetting the Adapter on page 3-8</u>). The actual network parity is then displayed by **Parameter 08 - [Net Parity Act]**.

# Setting Stop Bits (Modbus RTU only)

**Parameter 30 - [Stop Bits Cfg]** enables you to set 1 or 2 stop bits for the Modbus RTU network protocol. When the adapter rotary switch is set to "N2" or "P1," the Stop Bits Cfg value is ignored and does not transfer to read-only **Parameter 09 - [Stop Bits Act]** on power-up or reset (N2 and P1 are fixed at 1 stop bit).

1. Set the value of Parameter 30 - [Stop Bits Cfg].

#### Figure 3.4 Example Stop Bits Screen

| Port 5 Device   | Value | Type of Stop Bit |
|-----------------|-------|------------------|
| 20-COMM-H       | 0     | 1-bit (default)  |
| Parameter #: 20 | 1     | 2-bits           |
| Stop Bite Cfg   |       |                  |
|                 |       |                  |
| U hit           |       |                  |
| I-DIL           |       |                  |

2. Reset the adapter (see <u>Resetting the Adapter on page 3-8</u>). The actual stop bits is then displayed by **Parameter 09 - [Stop Bits Act]**.

# Setting the I/O Configuration

The I/O configuration determines the data that is sent to and from the drive. Logic Command/Status, Reference/Feedback, and Datalinks may be enabled or disabled. A "1" enables the I/O. A "0" disables the I/O.

#### 1. Set the bits in Parameter 16 - [DPI I/O Cfg].

Figure 3.5 Example DPI I/O Cfg Screen

| Port 5 Device   |      | Bit    | Description                          |
|-----------------|------|--------|--------------------------------------|
| 20-COMM-H       |      | 0      | Logic Command/Reference (Default)    |
| Deremeter #: 16 |      | 1      | Datalink A                           |
| DPLI/O Cfa      |      | 2      | Datalink B                           |
|                 | 0000 | 3      | Datalink C (not used with Metasys N2 |
| Cmd/Bef         | b00  | 4      | Datalink D (not used with Metasys N2 |
|                 |      | 5 - 15 | Not Used                             |

Bit 0 is the right-most bit. In Figure 3.5, it is highlighted and equals "1."

- 2. If Logic Command/Reference is enabled, configure the parameters in the drive to accept the Logic Command and Reference from the adapter. For example, set Parameter 90 [Speed Ref A Sel] in a PowerFlex 70 or 700 drive to "22" (DPI Port 5) so that the drive uses the Reference from the adapter. Also, verify that the mask parameters (for example, Parameter 276 [Logic Mask]) in the drive are configured to receive the desired logic from the adapter. Refer to the documentation for your drive for details.
- **3.** If you enabled one or more Datalinks, configure parameters in the drive to determine the source and destination of data in the Datalink(s). For example, configure the Datalinks in PowerFlex 70 and 700 drives by setting Parameters 300 [Data In A1] to 317 [Data Out D2]. Also, ensure that this adapter is the only adapter using the enabled Datalink(s).
- 4. Reset the adapter (see <u>Resetting the Adapter on page 3-8</u>).

The adapter is ready to send and receive I/O. The following chapters provide information about basic data transfer for each type of protocol.

| Network                              | Refer to                                              |
|--------------------------------------|-------------------------------------------------------|
| Modbus RTU                           | Chapter 4, Using Modbus RTU                           |
| Metasys N2                           | Chapter 5, Using Metasys N2                           |
| Siemens Building Technologies P1 FLN | Chapter 6, Using Siemens Building Technologies P1 FLN |

For details about using Datalinks for all types of networks, refer to <u>Chapter 7</u>, <u>Using Datalinks with All Protocols</u>.

### Setting a Network Time-out

The network timeout sets an interval within which the adapter must communicate with its master. If this time is exceeded, the adapter determines a loss of network communications has occurred and responds with the action specified in **Parameter 15 - [Comm Flt Action]**.

By default, the timeout is set to ten (10) seconds. You can increase or decrease this value. Alternatively, you can set the value to zero (0) so that the adapter does not detect communication losses.

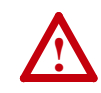

**ATTENTION:** Risk of injury or equipment damage exists. **Parameter 11 - [Network Timeout]** lets you determine how long it will take your adapter to detect network communication losses. By default, this parameter sets the timeout to ten (10) seconds. You can set it so that the duration is shorter, longer, or disabled. Take precautions to ensure that the setting does not create a risk of injury or equipment damage. When commissioning the drive, verify that your system responds correctly to various situations (for example, a disconnected cable).

Set the network timeout in **Parameter 11 - [Network Timeout]**.

Figure 3.6 Example Network Timeout Screen

| Port 5 Device                                            | Default = 10 seconds |
|----------------------------------------------------------|----------------------|
| 20-COMM-H                                                |                      |
| Parameter #: 11<br>Network Timeout<br>10 Sec<br>0 <> 180 |                      |

Changes to this parameter take effect immediately. A reset is not required.

#### Setting a Fault Action

By default, when I/O communications are disrupted (for example, a cable is disconnected), the drive responds by faulting if it is using I/O from the network. You can configure a different response to disrupted I/O communication using **Parameter 15 - [Comm Flt Action].** 

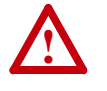

**ATTENTION:** Risk of injury or equipment damage exists. **Parameter 15 - [Comm Flt Action]** lets you determine the action of the adapter and connected drive if I/O communications are disrupted. By default, this parameter faults the drive. You can set this parameter so that the drive continues to run. Precautions should be taken to ensure that the setting of this parameter does not create a risk of injury or equipment damage. When commissioning the drive, verify that your system responds correctly to various situations (for example, a disconnected cable).

#### **Changing the Fault Action**

Set the value of **Parameter 15 - [Comm Flt Action]** to the desired response:

| Value | Action       | Description                                                                                                    |
|-------|--------------|----------------------------------------------------------------------------------------------------|
| 0     | Fault        | The drive is faulted and stopped. (Default)                                                                                                    |
| 1     | Stop         | The drive is stopped, but not faulted.                                                                                                    |
| 2     | Zero Data    | The drive is sent 0 for output data. (The command word and Reference are set to zero.) This does not command a stop.                                          |
| 3     | Hold Last    | The drive continues in its present state.                                                                                                    |
| 4     | Send Flt Cfg | The drive is sent the data that you set in the fault configuration parameters ( <b>Parameters 18 - [Flt Cfg Logic]</b> through <b>27 - [Flt Cfg D2 In]</b> ). |

| Figure 3.7 | Example | Fault / | Action | Screen |
|------------|---------|---------|--------|--------|
|------------|---------|---------|--------|--------|

| Port 5 Device                      |
|------------------------------------|
| 20-COMM-H                          |
| Parameter #: 15<br>Comm Flt Action |
| 0                                  |
| Fault                              |

Changes to this parameter takes effect immediately. A reset is not required.

#### Setting the Fault Configuration Parameters

If you set **Parameter 15 - [Comm Flt Action]** to "Send Flt Cfg," the values in the following parameters are sent to the drive after an I/O communications fault occurs. You must set these parameters to values required by your application.

| Parameter | Name                | Description                                                                                                    |
|-----------|---------------------|----------------------------------------------------------------------------------------------------|
| 25        | Flt Cfg Logic       | A 16-bit value sent to the drive for Logic Command.                                                                                                    |
| 26        | Flt Cfg Ref         | A 32-bit value (0 – 4294967295) sent to the drive as a Reference or                                                                                               |
| 27 – 34   | Flt Cfg x1 In       | Datalink.                                                                                                    |
|           | or<br>Flt Cfg x2 In | <b>Important:</b> If the drive uses a 16-bit Reference or 16-bit Datalinks, the most significant word of the value must be set to zero (0) or a fault will occur. |

Changes to these parameters take effect immediately. A reset is not required.

#### **Resetting the Adapter**

Changes to switch settings and some adapter parameters require that you reset the adapter before the new settings take effect. You can reset the adapter by cycling power to the drive or by using **Parameter 14 - [Reset Module]**.

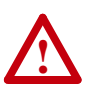

**ATTENTION:** Risk of injury or equipment damage exists. If the adapter is transmitting control I/O to the drive, the drive may fault when you reset the adapter. Determine how your drive will respond before resetting a connected adapter.

Set **Parameter 14 - [Reset Module]** to "1" (Reset Module).

Figure 3.8 Example Reset Module Screen

| Port 5 Device                   |  |
|---------------------------------|--|
| 20-COMM-H                       |  |
| Parameter #: 14<br>Reset Module |  |
| 1<br>Reset Module               |  |

| Value | Description     |
|-------|-----------------|
| 0     | Ready (Default) |
| 1     | Reset Module    |
| 2     | Set Defaults    |
|       |                 |

When you enter "1" (Reset Module), the adapter will be immediately reset. When you enter "2" (Set Defaults), the adapter will set all adapter parameters to their factory-default values. After performing a Set Defaults, enter "1" (Reset Module) so that the new values take effect. The value of this parameter will be restored to "0" (Ready) after the adapter is reset.

# Viewing the Adapter Status Using Parameters

The following parameters provide information about the status of the adapter. You can view these parameters at any time.

| Parameter              | Description                                                                                                    |  |
|------------------------|----------------------------------------------------------------------------------------------------|--|
| 04 - [Net Add Act]     | Displays the actual network address of the adapter.                                                                                                    |  |
| 06 - [Net Rate Act]    | Displays the network data rate actually used by the adapter. Only valid values for the specified network are displayed.                                                                                                    |  |
| 08 - [Net Parity Act]  | Displays the actual network parity used by the adapter. Only valid values for the specified network are displayed.                                                                                                    |  |
| 09 - [Stop Bits Act]   | Displays the actual number of stop bits used by the selected protocol.                                                                                                    |  |
|                        | This value is network-dependent:                                                                                                    |  |
|                        | <ul> <li>ModBus RTU Protocol – The number of stop bits used depends on the<br/>value set by Parameter 30 - [Stop Bits Cfg]). If the value is "0," the<br/>adapter uses 1 stop bit; otherwise, it uses 2 stop bits.</li> </ul> |  |
|                        | <ul> <li>Metasys N2 Protocol – Uses only 1 bit, so the adapter shows only this value.</li> </ul>                                                                                                    |  |
|                        | <ul> <li>Siemens Building Technologies P1 FLN Protocol – Uses only 1 bit, so<br/>the adapter shows only this value.</li> </ul>                                                                                                |  |
| 10 - [Net Chksum Type] | Displays the type of checksum used by the selected protocol. The values are as follows:                                                                                                    |  |
|                        | <ul> <li>CRC16 (0) is Cyclic Redundancy Check with 0 as a seed value. The<br/>Siemens Building Technologies P1 FLN protocol uses this checksum.</li> </ul>                                                                    |  |
|                        | <ul> <li>RLC is Run Length Checksum. The Metasys N2 protocol uses this checksum.</li> </ul>                                                                                                    |  |
|                        | CRC16 (-1) is Cyclic Redundancy Check with -1 as a seed value. The Modbus RTU protocol uses this checksum.                                                                                                    |  |
| 17 - [DPI I/O Act]     | Displays the Reference/Feedback and Datalinks used by the adapter. This value is the same as <b>Parameter 16 - [DPI I/O Cfg]</b> unless the parameter was changed and the adapter was not reset.                              |  |
|                        | Bit<br>DefinitionppppqQQQqqDefaultNNNNNNNNNNDefaultxxxx00010= I/O disabledBit765432101= I/O disabled                                                                                                    |  |

| Flash Updating the Adapter | The adapter can be flash updated over the network or serially through a direct connection from a computer to the drive using a 1203-USB or 1203-SSS serial converter.                                                                                                    |
|----------------------------|----------------------------------------------------------------------------------------------------|
|                            | When flashing over the network, you can use the Allen-Bradley software tool ControlFLASH, the built-in flash capability of DriveExplorer Lite or Full, or the built-in flash capability of DriveExecutive.                                                                                                    |
|                            | When flashing through a direct serial connection from a computer to a drive, you can use the same Allen-Bradley software tools described above, or you can use HyperTerminal set to the X-modem protocol.                                                                                                    |
|                            | To obtain a flash update for this adapter, go to <u>http://www.ab.com/support/abdrives/webupdate</u> . This site contains all firmware update files and associated Release Notes that describe firmware update enhancements/anomalies, how to determine the existing firmware version, and how to flash update using DriveExplorer, DriveExecutive, ControlFLASH or HyperTerminal. |

# **Using Modbus RTU**

This chapter provides information about controlling a PowerFlex 7-Class drive, setting its Reference, and accessing its parameters through configurable objects when the Modbus RTU network protocol is selected.

| Торіс                                  | Page        |
|----------------------------------------|-------------|
| Understanding Modbus RTU               | <u>4-1</u>  |
| Using the Modbus RTU Point Map for I/O | <u>4-4</u>  |
| Accessing Drive Parameters             | <u>4-9</u>  |
| Using Broadcast Messages               | <u>4-12</u> |

**TIP:** Datalinks can also be used for accessing parameters. For information about using Datalinks, refer to <u>Chapter 7</u>, <u>Using Datalinks with All</u> <u>Protocols</u>.

**Understanding Modbus RTU** The Modbus RTU protocol is a messaging structure used to establish master-slave communication between intelligent devices. The protocol defines the format of the messages.

Messages from a master to a slave contain the address of the slave, a function code defining the requested action, any data to be sent, and an error-checking field. Messages from a slave to a master contain fields confirming the action taken, any data to be returned, and an error-checking field. If an error occurred in the receipt of the message or if the slave is unable to perform the requested action, the slave will construct an error message and send it as its response.

Modbus RTU can access a single address or multiple addresses simultaneously, either reading or writing single-bit values or 16-bit values.

#### **Modbus RTU Data Formats**

Modbus data types are 1-bit and 16-bit values. Refer to Table 4.A.

#### Table 4.A Modbus RTU Data Formats

| Modbus Type      | Description            | Reference |
|------------------|------------------------|-----------|
| Coil Status      | 1-bit Discrete Output  | 0x        |
| Input Status     | 1-bit Discrete Input   | 1x        |
| Holding Register | 16-bit Output Register | 4x        |
| Input Register   | 16-bit Input Register  | 3x        |

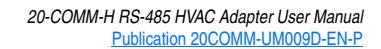

#### Supported Modbus RTU Commands

The adapter supports the Modbus RTU commands listed in Table 4.B.

 Table 4.B
 Modbus RTU Commands Supported by RS-485 Adapter

| Function Code | Description                                                        |
|---------------|--------------------------------------------------------------------|
| 01            | Read Coil Status                                                   |
| 02            | Read Input Status                                                  |
| 03            | Read Holding Registers                                             |
| 04            | Read Input Registers                                               |
| 05            | Force Single Coil                                                  |
| 06            | Write Single Register                                              |
| 08            | Diagnostics<br>Subfunction 00 Only - Return Query Data (loop back) |
| 16            | Write Multiple Registers                                           |
| 23            | Read/Write 4x Registers                                            |

#### Data Addresses in Modbus Messages

All data addresses in Modbus messages are referenced to zero. That is, the first occurrence of a data item is addressed as item number zero. Therefore, when you create a message, you must address it to one less than the Modbus address in the manual. The following are examples:

- Logic Command is Holding Register address 4x0001 in <u>Table 4.F on</u> <u>page 4-7</u>, so you address it as register "0000" in the data address field of the message.
- Feedback Hi is Input Register address 3x0003 in <u>Table 4.H on page 4-8</u>, so you address it as register "0002" in the data address field of the message.
- Start is Coil address 0x0002 in <u>Table 4.E on page 4-6</u>, so you address it as coil "0001" in the data address field of the message.
- At Speed is Input address 1x0009 in <u>Table 4.G on page 4-7</u>, so you address it as input "0008" in the data address field of the message.

Adapter Modbus Register Map <u>Table 4.C</u> provides an overview of the Modbus register addresses and their related functions.

#### Table 4.C Adapter Modbus Register Map

| Modbus Register                 | Function      |  |
|---------------------------------|---------------|--|
| Write Product Command Word Bits |               |  |
| 0x0001                          | Stop          |  |
| 0x0002                          | Start         |  |
| 0x0003                          | Jog           |  |
| 0x0004                          | Clear Faults  |  |
| 0x0005                          | Direction     |  |
| 0x0006                          |               |  |
| 0x0007                          | Local Control |  |
| 0x0008                          | MOP Increment |  |

| Mouton Register         Particului           0x0009         Accel Rate           0x0011         Decel Rate           0x0012                                                                                                    | Modbus Posistor | Eurotion                                                            |
|----------------------------------------------------------------------------------------------------|-----------------|---------------------------------------------------------------------|
| Xx0003         Accel nate           0x0011         Decel Rate           0x0012         Reference Select           0x0013         Reference Select           0x0016         MOP Decrement           1x0001         Read Product Status Word Bits           1x0002         Active           1x0003         Command Direction           1x0004         Actual Direction           1x0005         Accel           1x0006         Decel           1x0007         Alarm           1x0008         Fault           1x0009         At Speed           1x0010         Local Control           1x0011         Iccal Control           1x0012         Reference           1x0013         Reference           1x0014         Iccal Control           1x0015         Iccal Control           1x0016         Product Status Word           1x0017         Product Status Word           1x0018         Reference           1x0019         Product Status Word           1x0010         Status Word           1x0011         Istatus Word           1x0012         Read Datalink C1 Out 32-bit Feedback/ Istatus Satus Satus Satus Satus Satus Satus Satus Satus                                               |                 |                                                                     |
| XXXXXXXXXXXXXXXXXXXXXXXXXXXXXXXXXXXX                                                                                                    | 0x0009          |                                                                     |
| Dock Table         Dock Table           0x0012         Reference Select           0x0013         Reference Select           0x0016         MOP Decrement           1x0001         Ready           1x0002         Active           1x0003         Command Direction           1x0004         Actual Direction           1x0005         Accel           1x0006         Decel           1x0007         Alarm           1x0008         Fault           1x0009         At Speed           1x0010         Local Control           1x0011         Local Control           1x0015         Product Status Word           1x0016         Product Status Word           1x0016         Product Status Word           1x0017         Read USER IN 1           3x0002         Feedback Ki (Bits 1631 of 32-bit Feedback)           3x0004         Read USER IN 2           3x0005         Read USER IN 1           3x0006         Read USER IN 1           3x0007         Read USER IN 4           3x0008         Read USER IN 5           3x0011         Read USER IN 7           3x0012         Read Datalink A1 Out                                                                                      | 0x0010          | Decel Bate                                                          |
| Social         Reference Select           0x0014         Performed Select           0x0016         MOP Decrement           Read Product Status Word Bits           1x0001         Ready           1x0002         Active           1x0003         Command Direction           1x0004         Actual Direction           1x0005         Accel           1x0006         Decel           1x0007         Alarm           1x0008         Fault           1x0009         At Speed           1x0010         Local Control           1x0011         Local Control           1x0014         Product Status Word           1x0015         Product Status Word           3x0001         Product Status Word           3x0002         Feedback Lo (Bits 1631 of 32-bit Feedback)           3x0003         Feedback Lo (Bits 1631 of 32-bit Feedback)           3x0004         Read USER IN 1           3x0005         Read USER IN 1           3x0006         Read USER IN 3           3x0007         Read USER IN 8           3x0010         Read USER IN 8           3x0011         Read USER IN 8           3x0012         Read Datalink A1 Out </td <td>0x0012</td> <td></td>                           | 0x0012          |                                                                     |
| 0x0010         Insidince Gubba           0x0014         MOP Decrement           Read Product Status Word Bits           1x0001         Ready           1x0002         Active           1x0003         Command Direction           1x0004         Actual Direction           1x0005         Accel           1x0006         Decel           1x0007         Alarm           1x0008         Fault           1x0009         At Speed           1x0011         Local Control           1x0012         Product Status Word           1x0013         Reference           1x0014         Product Status Word           3x0001         Product Status Word           3x0002         Feedback Lo (Bits 015 of 32-bit Feedback)           3x0003         Feedback Lo (Bits 015 of 32-bit Feedback)           3x0004         Read USER IN 1           3x0005         Read USER IN 2           3x0006         Read USER IN 1           3x0007         Read USER IN 5           3x0010         Read USER IN 5           3x0011         Read Datalink A1 Out           3x0012         Read Datalink A1 Out           3x0013         Read Datalink A2 Ou                                                        | 0x0012          | Reference Select                                                    |
| Josof 1         Josof 2           0x0016         MOP Decrement           Read Product Status Word Bits           No001           Ready           1x0002         Active           1x0003         Command Direction           1x0004         Actual Direction           1x0005         Accel           1x0006         Decel           1x0007         Alarm           1x0008         Fault           1x0009         At Speed           1x0010         Local Control           1x0011         Interfact           1x0012         Product Status Word           1x0013         Reference           1x0016         Product Status Word           1x0015         Product Status Word           1x0016         Pread VSEI IN 1           1x0017         Pread USER IN 1           1x0018         Predback Lo (Bits 015 of 32-bit Feedback)           3x0000         Feedback Lo (Bits 015 of 32-bit Feedback)           3x0001         Product Status Word           3x0002         Feedback Lo (Bits 015 of 32-bit Feedback)           3x0004         Read USER IN 1           3x0005         Read USER IN 1                                                                                          | 0x0010          |                                                                     |
| Bactro         MOP Decrement           Read Product Status Word Bits           1x0001         Ready           1x0002         Active           1x0003         Command Direction           1x0004         Actual Direction           1x0005         Accel           1x0006         Decel           1x0007         Alarm           1x0008         Fault           1x0009         At Speed           1x0010         Local Control           1x0011         Iocal Control           1x0012         Product Status Word           1x0015         Iocal Status Word           1x0016         Product Status Word           3x0001         Product Status Word           3x0002         Feedback Hi (Bits 1631 of 32-bit Feedback)           3x0003         Feedback Hi (Bits 1631 of 32-bit Feedback)           3x0004         Read USER IN 1           3x0005         Read USER IN 1           3x0006         Read USER IN 1           3x0007         Read USER IN 1           3x0008         Read USER IN 5           3x0009         Read USER IN 5           3x0011         Read USER IN 6           3x0012         Read Datalink A2 Out                                                           | 0x0015          |                                                                     |
| Read Product Status Word Bits           1x0001         Ready           1x0002         Active           1x0003         Command Direction           1x0004         Actual Direction           1x0005         Accel           1x0006         Decel           1x0007         Alarm           1x0008         Fault           1x0009         At Speed           1x0010         Local Control           1x0011         Incomposition           1x0012         Reference           1x0013         Reference           1x0014         Product Status Word           3x0001         Product Status Word           3x0002         Feedback Lo (Bits 015 of 32-bit Feedback)           3x0003         Feedback Lo (Bits 015 of 32-bit Feedback)           3x0004         Read USER IN 1           3x0005         Read USER IN 1           3x0006         Read USER IN 1           3x0007         Read USER IN 3           3x0008         Read USER IN 1           3x0009         Read USER IN 4           3x0010         Read USER IN 6           3x0011         Read Datalink A2 Out           3x0012         Read Datalink A2 Out                                                                        | 0x0016          | MOP Decrement                                                       |
| Non-Transmission         Non-Transmission           1x0002         Active           1x0003         Command Direction           1x0004         Actual Direction           1x0006         Decel           1x0007         Alarm           1x0008         Fault           1x0009         At Speed           1x0010         Local Control           1x0011         Incomposition           1x0012         Pault           1x0013         Reference           1x0015         Notif           1x0015         Product Status Word           3x0001         Product Status Word           3x0002         Feedback Lo (Bits 015 of 32-bit Feedback or whole 16-bit Feedback)           3x0003         Feedback Lo (Bits 015 of 32-bit Feedback or whole 16-bit Feedback)           3x0004         Read USER IN 1           3x0005         Read USER IN 2           3x0006         Read USER IN 1           3x0007         Read USER IN 4           3x0010         Read USER IN 4           3x0011         Read USER IN 1           3x0012         Read Datalink A1 Out           3x0013         Paud Datalink A2 Out           3x0016         Read Datalink B2 Out      <                                |                 | Bead Product Status Word Bits                                       |
| None         Active           1x0002         Active           1x0003         Command Direction           1x0004         Actual Direction           1x0005         Accel           1x0006         Decel           1x0007         Alarm           1x0008         Fault           1x0009         At Speed           1x0010         Local Control           1x0011         Incolation           1x0012         Reference           1x0015         Notition           1x0016         Product Status Word           3x0001         Product Status Word           3x0002         Feedback Lo (Bits 015 of 32-bit Feedback)           3x0003         Feedback Hi (Bits 1631 of 32-bit Feedback)           3x0004         Read USER IN 1           3x0005         Read USER IN 2           3x0006         Read USER IN 1           3x0007         Read USER IN 4           3x0008         Read USER IN 4           3x0010         Read USER IN 5           3x0011         Read USER IN 6           3x0012         Read Datalink A2 Out           3x0015         Aread Datalink B1 Out           3x0016         Read Datalink B2 Out                                                                     | 1x0001          | Ready                                                               |
| 1x0003         Command Direction           1x0004         Actual Direction           1x0005         Accel           1x0006         Decel           1x0007         Alarm           1x0008         Fault           1x0009         At Speed           1x0010         Local Control           1x0011         Incolored           1x0012         Reference           1x0016         Product Status Word           1x0016         Product Status Word           1x0010         Product Status Word           1x0015         Status Word           1x0016         Product Status Word           1x0017         Product Status Word           1x0018         Peedback Lo (Bits 015 of 32-bit Feedback)           1x0009         Read USER IN 1           1x00000         Read USER IN 1           1x00001         Read USER IN 1           1x00002         Read USER IN 3           1x0003         Read USER IN 3           1x0001         Read USER IN 1           1x0001         Read USER IN 1           1x0001         Read USER IN 1           1x0001         Read USER IN 1           1x0011         Read Datalink A1 Out <t< td=""><td>1x0002</td><td>Active</td></t<>                          | 1x0002          | Active                                                              |
| 1x0004         Actual Direction           1x0005         Accel           1x0006         Decel           1x0007         Alarm           1x0008         Fault           1x0009         At Speed           1x0010         Local Control           1x0011         Incel Control           1x0012         Environment           1x0013         Reference           1x0016         Environment           1x0015         Feedback Lo (Bits 015 of 32-bit Feedback)           3x0001         Product Status Word           3x0002         Feedback Lo (Bits 1631 of 32-bit Feedback)           3x0003         Feedback Lo (Bits 1631 of 32-bit Feedback)           3x0004         Read USER IN 1           3x0005         Read USER IN 1           3x0006         Read USER IN 1           3x0007         Read USER IN 1           3x0008         Read USER IN 5           3x0009         Read USER IN 5           3x0011         Read USER IN 6           3x0012         Read Datalink A1 Out           3x0013         Feedback IN 6           3x0014         Read Datalink A2 Out           3x0015         Feed Datalink B1 Out           3x0016                                                     | 1x0003          | Command Direction                                                   |
| 1x0005         Accel           1x0006         Decel           1x0007         Alarm           1x0008         Fault           1x0009         At Speed           1x0010         Local Control           1x0011         Local Control           1x0012         Product Status Word           1x0015         Product Status Word           3x0001         Product Status Word           3x0002         Feedback Lo (Bits 015 of 32-bit Feedback)           3x0003         Feedback Li (Bits 1631 of 32-bit Feedback)           3x0004         Read USER IN 1           3x0005         Read USER IN 1           3x0006         Read USER IN 1           3x0007         Read USER IN 4           3x0008         Read USER IN 4           3x0009         Read USER IN 5           3x0010         Read USER IN 5           3x0011         Read Datalink A1 Out           3x0012         Read Datalink A2 Out           3x0013         Product Status B2 Out           3x0014         Read Datalink A2 Out           3x0015         Product Status B2 Out           3x0016         Read Datalink A2 Out           3x0017         Produt Status B2 Out           <                                        | 1x0004          | Actual Direction                                                    |
| 1x0006         Decel           1x0007         Alarm           1x0008         Fault           1x0009         At Speed           1x0010         Local Control           1x0011         Cal Control           1x0012         Pault           1x0013         Reference           1x0016         Product Status Word           3x0001         Product Status Word           3x0002         Feedback Lo (Bits 015 of 32-bit Feedback)           3x0003         Feedback Lo (Bits 1631 of 32-bit Feedback)           3x0004         Read USER IN 1           3x0005         Read USER IN 1           3x0006         Read USER IN 1           3x0007         Read USER IN 4           3x0008         Read USER IN 4           3x0009         Read USER IN 4           3x0010         Read USER IN 5           3x0011         Read USER IN 6           3x0012         Read Datalink A1 Out           3x0013         Tead Datalink A2 Out           3x0014         Read Datalink A2 Out           3x0015         Tead Datalink B1 Out           3x0016         Read Datalink B1 Out           3x0017         Read Datalink B2 Out           3x0018                                                       | 1x0005          | Accel                                                               |
| 1x0007         Alarm           1x0008         Fault           1x0009         At Speed           1x0010         Local Control           1x0011         Ix0012           1x0012         Reference           1x0015         Ix0015           1x0016         Product Status Word           3x0002         Feedback Lo (Bits 015 of 32-bit Feedback)           3x0003         Feedback Lo (Bits 015 of 32-bit Feedback)           3x0004         Read USER IN 1           3x0005         Read USER IN 1           3x0006         Read USER IN 1           3x0007         Read USER IN 2           3x0008         Read USER IN 3           3x0009         Read USER IN 1           3x0001         Read USER IN 1           3x0002         Read USER IN 1           3x0006         Read USER IN 1           3x0007         Read USER IN 1           3x0010         Read USER IN 1           3x0011         Read USER IN 1           3x0012         Read Datalink A1 Out           3x0013         Saudita           3x0014         Read Datalink A2 Out           3x0015         Saudita           3x0016         Read Datalink B1 Out </td <td>1x0006</td> <td>Decel</td>                             | 1x0006          | Decel                                                               |
| 1x0008         Fault           1x0019         At Speed           1x0010         Local Control           1x0011         Incomposition           1x0012         Incomposition           1x0013         Reference           1x0016         Product Status Word           3x0001         Product Status Word           3x0002         Feedback Lo (Bits 015 of 32-bit Feedback)           3x0003         Feedback HI (Bits 1631 of 32-bit Feedback)           3x0004         Read USER IN 1           3x0005         Read USER IN 1           3x0006         Read USER IN 3           3x0007         Read USER IN 4           3x0008         Read USER IN 5           3x0010         Read USER IN 5           3x0011         Read USER IN 6           3x0012         Read Datalink A1 Out           3x0013         Predueter IN 8           3x0014         Read Datalink A2 Out           3x0015         Read Datalink R2 Out           3x0018         Read Datalink B1 Out           3x0019         Read Datalink C1 Out           3x0020         Read Datalink C1 Out           3x0021         Read Datalink D1 Out           3x0022         Read Datalink D1 Out <td>1x0007</td> <td>Alarm</td> | 1x0007          | Alarm                                                               |
| 1x0009         At Speed           1x0010         Local Control           1x0011                                                                                                    | 1x0008          | Fault                                                               |
| Isopio         Local Control           1x0010         Local Control           1x0012                                                                                                    | 1x0009          | At Speed                                                            |
| Ix0011         Ix0012           1x0013         Reference           1x0014         Ix0015           1x0016         Read Various Input Registers           3x0001         Product Status Word           3x0002         Feedback Lo (Bits 015 of 32-bit Feedback)           3x0003         Feedback Hi (Bits 1631 of 32-bit Feedback or whole 16-bit Feedback)           3x0004         Read USER IN 1           3x0005         Read USER IN 2           3x0006         Read USER IN 2           3x0007         Read USER IN 3           3x0008         Read USER IN 4           3x0010         Read USER IN 5           3x0011         Read USER IN 7           3x0012         Read Datalink A1 Out           3x0013         Read Datalink A2 Out           3x0016         Read Datalink B1 Out           3x0017         Read Datalink B2 Out           3x0018         Read Datalink C2 Out           3x0020         Read Datalink C2 Out           3x0021         Read Datalink D1 Out           3x0022         Read Datalink D2 Out           3x0023         Read Datalink D2 Out           3x0024         Read Datalink D2 Out           3x0025         Read Datalink D2 Out                  | 1x0010          | Local Control                                                       |
| Ixo012         Reference           1x0013         Reference           1x0014         Ixo015           1x0016         Read Various Input Registers           3x0001         Product Status Word           3x0002         Feedback Lo (Bits 015 of 32-bit Feedback)           3x0003         Feedback Hi (Bits 1631 of 32-bit Feedback or whole 16-bit Feedback)           3x0004         Read USER IN 1           3x0005         Read USER IN 2           3x0006         Read USER IN 3           3x0007         Read USER IN 4           3x0008         Read USER IN 4           3x0010         Read USER IN 5           3x0011         Read USER IN 6           3x0012         Read DUSER IN 7           3x0013                                                                                                    | 1x0011          |                                                                     |
| Ix0013         Reference           1x0014         Ix0015           1x0016         Product Status Word           3x0001         Product Status Word           3x0002         Feedback Lo (Bits 015 of 32-bit Feedback)           3x0003         Feedback Lo (Bits 015 of 32-bit Feedback or whole 16-bit Feedback)           3x0004         Read USER IN 1           3x0005         Read USER IN 2           3x0006         Read USER IN 3           3x0007         Read USER IN 4           3x0008         Read USER IN 4           3x0010         Read USER IN 5           3x0011         Read USER IN 6           3x0012         Read USER IN 7           3x0011         Read USER IN 7           3x0012         Read Datalink A1 Out           3x0013                                                                                                    | 1x0012          |                                                                     |
| Instant       Read Various Input Registers         3x0001       Product Status Word         3x0002       Feedback Lo (Bits 015 of 32-bit Feedback)         3x0003       Feedback Lo (Bits 1631 of 32-bit Feedback)         3x0004       Read USER IN 1         3x0005       Read USER IN 2         3x0006       Read USER IN 2         3x0007       Read USER IN 4         3x0008       Read USER IN 5         3x0009       Read USER IN 6         3x0011       Read USER IN 7         3x0012       Read Datalink A1 Out         3x0013       Read Datalink A2 Out         3x0016       Read Datalink B1 Out         3x0018       Read Datalink C1 Out         3x0020       Read Datalink C2 Out         3x0021       Read Datalink C2 Out         3x0022       Read Datalink D1 Out         3x0023       Read Datalink D1 Out         3x0024       Read Datalink D1 Out         3x0025       Read Datalink D2 Out                                                                                                    | 1x0013          | Beference                                                           |
| Intonin         Read Various Input Registers           3x0001         Product Status Word           3x0002         Feedback Lo (Bits 015 of 32-bit Feedback)           3x0003         Feedback Hi (Bits 1631 of 32-bit Feedback or whole 16-bit Feedback)           3x0004         Read USER IN 1           3x0005         Read USER IN 2           3x0006         Read USER IN 3           3x0007         Read USER IN 3           3x0008         Read USER IN 5           3x0009         Read USER IN 5           3x0010         Read USER IN 7           3x0011         Read USER IN 7           3x0012         Read Datalink A1 Out           3x0013         3x0014           3x0015         Read Datalink B1 Out           3x0017         3x0018           3x0019         Read Datalink C1 Out           3x0020         Read Datalink C2 Out           3x0021         Read Datalink C2 Out           3x0022         Read Datalink D1 Out           3x0023         Read Datalink D1 Out           3x0026         Read Datalink D2 Out                                                                                                    | 1x0014          |                                                                     |
| Read Various Input Registers         3x0001       Product Status Word         3x0002       Feedback Lo (Bits 015 of 32-bit Feedback)         3x0003       Feedback Hi (Bits 1631 of 32-bit Feedback or whole 16-bit Feedback)         3x0004       Read USER IN 1         3x0005       Read USER IN 2         3x0006       Read USER IN 3         3x0007       Read USER IN 4         3x0008       Read USER IN 5         3x0011       Read USER IN 6         3x0012       Read USER IN 7         3x0011       Read USER IN 8         3x0012       Read Datalink A1 Out         3x0013       3x0014         3x0016       Read Datalink B1 Out         3x0017       3x0018         3x0019       Read Datalink C2 Out         3x0020       Read Datalink C2 Out         3x0021       Read Datalink D1 Out         3x0022       Read Datalink D1 Out         3x0023       3x0024         3x0026       Read Datalink D1 Out         3x0026       Read Datalink D2 Out                                                                                                    | 1x0015          |                                                                     |
| Read Various Input Registers3x0001Product Status Word3x0002Feedback Lo (Bits 015 of 32-bit Feedback)3x0003Feedback Hi (Bits 1631 of 32-bit Feedback or whole 16-bit Feedback)3x0004Read USER IN 13x0005Read USER IN 23x0006Read USER IN 33x0007Read USER IN 43x0008Read USER IN 43x0010Read USER IN 63x0011Read USER IN 73x0012Read USER IN 83x00133x00123x0014Read Datalink A1 Out3x00153x00163x0017Read Datalink B1 Out3x0018Read Datalink C1 Out3x0020Read Datalink C1 Out3x00213x00223x0024Read Datalink D1 Out3x0025Read Datalink D1 Out3x0026Read Datalink D2 Out3x0027Read Datalink D2 Out                                                                                                    | 1x0016          |                                                                     |
| 3x0001Product Status Word3x0002Feedback Lo (Bits 015 of 32-bit Feedback)3x0003Feedback Hi (Bits 1631 of 32-bit Feedback or whole 16-bit Feedback)3x0004Read USER IN 13x0005Read USER IN 23x0006Read USER IN 33x0007Read USER IN 43x0008Read USER IN 53x0010Read USER IN 73x0011Read USER IN 83x0012Read Datalink A1 Out3x00133x00143x0016Read Datalink B1 Out3x00173x00173x0018Read Datalink C1 Out3x0020Read Datalink C2 Out3x0021Read Datalink D1 Out3x0022Read Datalink D1 Out3x0023Read Datalink D1 Out3x0024Read Datalink D1 Out3x0025Read Datalink D2 Out3x0026Read Datalink D2 Out3x0027Read Datalink D2 Out                                                                                                    |                 | Read Various Input Registers                                        |
| 3x0002         Feedback Lo (Bits 015 of 32-bit Feedback)           3x0003         Feedback Hi (Bits 1631 of 32-bit Feedback or whole 16-bit Feedback)           3x0004         Read USER IN 1           3x0005         Read USER IN 2           3x0006         Read USER IN 2           3x0007         Read USER IN 3           3x0008         Read USER IN 4           3x0009         Read USER IN 5           3x0010         Read USER IN 6           3x0011         Read USER IN 7           3x0012         Read Datalink A1 Out           3x0013         3x0014           3x0016         Read Datalink A2 Out           3x0017         3x0018           3x0019         Read Datalink B1 Out           3x0020         Read Datalink C1 Out           3x0021         3x0022           3x0022         Read Datalink C2 Out           3x0023         3x0024           3x0026         Read Datalink D1 Out           3x0025         Read Datalink D2 Out                                                                                                    | 3x0001          | Product Status Word                                                 |
| 3x0003         Feedback Hi (Bits 1631 of 32-bit Feedback or whole 16-bit Feedback)           3x0004         Read USER IN 1           3x0005         Read USER IN 2           3x0006         Read USER IN 2           3x0007         Read USER IN 3           3x0008         Read USER IN 4           3x0009         Read USER IN 5           3x0010         Read USER IN 6           3x0011         Read USER IN 7           3x0012         Read Datalink A1 Out           3x0013         3x0014           3x0016         Read Datalink A2 Out           3x0017         3x0018           3x0018         Read Datalink B1 Out           3x0020         Read Datalink C1 Out           3x0021         Read Datalink C1 Out           3x0022         Read Datalink C2 Out           3x0023         Read Datalink D1 Out           3x0024         Read Datalink D1 Out           3x0025         Read Datalink D2 Out                                                                                                    | 3x0002          | Feedback Lo (Bits 015 of 32-bit Feedback)                           |
| 3x0004         Read USER IN 1           3x0005         Read USER IN 2           3x0006         Read USER IN 3           3x0007         Read USER IN 3           3x0008         Read USER IN 4           3x0009         Read USER IN 5           3x0010         Read USER IN 6           3x0011         Read USER IN 7           3x0012         Read USER IN 8           3x0012         Read Datalink A1 Out           3x0013         3x0014           3x0016         Read Datalink A2 Out           3x0017         3x0018           3x0019         Read Datalink B2 Out           3x0020         Read Datalink C1 Out           3x0021         Read Datalink C2 Out           3x0022         Read Datalink D1 Out           3x0023         3x0024           3x0026         Read Datalink D2 Out           3x0027         Read Datalink D2 Out                                                                                                    | 3x0003          | Feedback Hi (Bits 1631 of 32-bit Feedback or whole 16-bit Feedback) |
| 3x0005         Read USER IN 2           3x0006         Read USER IN 3           3x0007         Read USER IN 4           3x0008         Read USER IN 5           3x0009         Read USER IN 6           3x0010         Read USER IN 6           3x0011         Read USER IN 7           3x0012         Read USER IN 8           3x0012         Read Datalink A1 Out           3x0013         3x0014           3x0016         Read Datalink A2 Out           3x0017         3x0018           3x0019         Read Datalink B1 Out           3x0012         Read Datalink C1 Out           3x0013         3x0014           3x0014         Read Datalink C1 Out           3x0015         3x0016           3x0017         Read Datalink C1 Out           3x0019         3x0020           3x0020         Read Datalink C2 Out           3x0021         3x0022           3x0022         Read Datalink D1 Out           3x0025         3x0026           3x0026         Read Datalink D2 Out           3x0027         Notalink D2 Out                                                                                                    | 3x0004          | Read USER IN 1                                                      |
| 3x0006         Read USER IN 3           3x0007         Read USER IN 4           3x0008         Read USER IN 5           3x0009         Read USER IN 6           3x0010         Read USER IN 6           3x0011         Read USER IN 7           3x0012         Read Datalink A1 Out           3x0013         3x0014           3x0016         Read Datalink A2 Out           3x0017         3x0018           3x0019         Read Datalink B1 Out           3x0012         Read Datalink C1 Out           3x0014         Read Datalink C1 Out           3x0015         Read Datalink C1 Out           3x0019         Read Datalink C2 Out           3x0020         Read Datalink C2 Out           3x0021         Read Datalink D1 Out           3x0023         Read Datalink D1 Out           3x0024         Read Datalink D1 Out           3x0025         Read Datalink D2 Out                                                                                                    | 3x0005          | Read USER IN 2                                                      |
| 3x0007         Read USER IN 4           3x0008         Read USER IN 5           3x0009         Read USER IN 6           3x0010         Read USER IN 7           3x0011         Read USER IN 8           3x0012         Read Datalink A1 Out           3x0013         3x0014           3x0016         Read Datalink A2 Out           3x0017         3x0016           3x0018         Read Datalink B1 Out           3x0020         Read Datalink C1 Out           3x0021         Read Datalink C2 Out           3x0022         Read Datalink D1 Out           3x0023         Read Datalink D1 Out           3x0026         Read Datalink D1 Out           3x0027         Read Datalink D2 Out                                                                                                    | 3x0006          | Read USER IN 3                                                      |
| 3x0008         Read USER IN 5           3x0009         Read USER IN 6           3x0010         Read USER IN 7           3x0011         Read USER IN 8           3x0012         Read Datalink A1 Out           3x0013         3x0014           3x0016         Read Datalink A2 Out           3x0017         3x0016           3x0018         Read Datalink B1 Out           3x0019         3x0020           3x0020         Read Datalink C1 Out           3x0021         Read Datalink C2 Out           3x0022         Read Datalink C2 Out           3x0023         Read Datalink D1 Out           3x0024         Read Datalink D1 Out           3x0025         Read Datalink D2 Out                                                                                                    | 3x0007          | Read USER IN 4                                                      |
| 3x0009Read USER IN 63x0010Read USER IN 73x0011Read USER IN 83x0012Read Datalink A1 Out3x00133x00143x0014Read Datalink A2 Out3x00153x00163x0016Read Datalink B1 Out3x00173x00183x0019Read Datalink C1 Out3x0020Read Datalink C2 Out3x0021Read Datalink D1 Out3x0023Read Datalink D1 Out3x0026Read Datalink D1 Out3x0027Read Datalink D2 Out                                                                                                    | 3x0008          | Read USER IN 5                                                      |
| 3x0010Read USER IN 73x0011Read USER IN 83x0012Read Datalink A1 Out3x00133x00133x0014Read Datalink A2 Out3x00153x00163x0016Read Datalink B1 Out3x00173x00183x0019Read Datalink B2 Out3x0020Read Datalink C1 Out3x0021Read Datalink C2 Out3x0023Read Datalink D1 Out3x0026Read Datalink D1 Out3x0027Read Datalink D2 Out                                                                                                    | 3x0009          | Read USER IN 6                                                      |
| 3x0011Read USER IN 83x0012Read Datalink A1 Out3x00133x00143x0014Read Datalink A2 Out3x00153x00163x0016Read Datalink B1 Out3x00173x00183x0018Read Datalink B2 Out3x0020Read Datalink C1 Out3x00213x00223x0022Read Datalink C2 Out3x0023Read Datalink D1 Out3x0026Read Datalink D2 Out3x0027Read Datalink D2 Out                                                                                                    | 3x0010          | Read USER IN 7                                                      |
| 3x0012Read Datalink A1 Out3x0013Read Datalink A2 Out3x0014Read Datalink A2 Out3x0015Read Datalink B1 Out3x0016Read Datalink B2 Out3x0017Read Datalink B2 Out3x0019Read Datalink C1 Out3x0020Read Datalink C2 Out3x0021Read Datalink C2 Out3x0023Read Datalink D1 Out3x0026Read Datalink D2 Out3x0027Read Datalink D2 Out                                                                                                    | 3x0011          | Read USER IN 8                                                      |
| 3x0013Read Datalink A2 Out3x0014Read Datalink A2 Out3x0015Read Datalink B1 Out3x0016Read Datalink B2 Out3x0017Read Datalink B2 Out3x0019Read Datalink C1 Out3x0020Read Datalink C1 Out3x0021Read Datalink C2 Out3x0023Read Datalink D1 Out3x0026Read Datalink D2 Out3x0027Read Datalink D2 Out                                                                                                    | 3x0012          | Read Datalink A1 Out                                                |
| 3x0014Read Datalink A2 Out3x0015Read Datalink B1 Out3x0016Read Datalink B1 Out3x0017Read Datalink B2 Out3x0018Read Datalink B2 Out3x0019Saccord3x0020Read Datalink C1 Out3x0021Read Datalink C2 Out3x0023Read Datalink D1 Out3x0025Read Datalink D2 Out3x0027Read Datalink D2 Out                                                                                                    | 3x0013          |                                                                     |
| 3x0015Read Datalink B1 Out3x0016Read Datalink B1 Out3x0017Read Datalink B2 Out3x0019Read Datalink C1 Out3x0020Read Datalink C1 Out3x0021Read Datalink C2 Out3x0023Read Datalink D1 Out3x0026Read Datalink D2 Out3x0027Read Datalink D2 Out                                                                                                    | 3x0014          | Read Datalink A2 Out                                                |
| 3x0016Read Datalink B1 Out3x00173x00183x0018Read Datalink B2 Out3x00193x00203x0020Read Datalink C1 Out3x00213x00223x0022Read Datalink C2 Out3x00233x00243x0025Read Datalink D1 Out3x0026Read Datalink D2 Out3x0027                                                                                                    | 3x0015          |                                                                     |
| 3x0017         Read Datalink B2 Out           3x0018         Read Datalink B2 Out           3x0019         Read Datalink C1 Out           3x0020         Read Datalink C1 Out           3x0021         Read Datalink C2 Out           3x0023         Read Datalink D1 Out           3x0025         Read Datalink D2 Out           3x0027         Read Datalink D2 Out                                                                                                    | 3x0016          | Read Datalink B1 Out                                                |
| 3x0018Read Datalink B2 Out3x0019Read Datalink C1 Out3x0020Read Datalink C1 Out3x0021Sead Datalink C2 Out3x0023Read Datalink D1 Out3x0024Read Datalink D1 Out3x0025Read Datalink D2 Out3x0027Sead Datalink D2 Out                                                                                                    | 3x0017          |                                                                     |
| 3x0019         Read Datalink C1 Out           3x0020         Read Datalink C1 Out           3x0021         Read Datalink C2 Out           3x0023         Read Datalink D1 Out           3x0025         Read Datalink D2 Out           3x0026         Read Datalink D2 Out                                                                                                    | 3x0018          | Read Datalink B2 Out                                                |
| 3x0020Read Datalink C1 Out3x0021Read Datalink C2 Out3x0022Read Datalink C2 Out3x0023Read Datalink D1 Out3x0025Read Datalink D2 Out3x0026Read Datalink D2 Out3x0027                                                                                                    | 3x0019          |                                                                     |
| 3x0021         Read Datalink C2 Out           3x0022         Read Datalink C2 Out           3x0023         Read Datalink D1 Out           3x0025         Read Datalink D2 Out           3x0026         Read Datalink D2 Out                                                                                                    | 3x0020          | Read Datalink C1 Out                                                |
| 3x0022     Read Datalink C2 Out       3x0023     3x0024       3x0025     Read Datalink D1 Out       3x0026     Read Datalink D2 Out       3x0027     Aread Datalink D2 Out                                                                                                    | 3x0021          |                                                                     |
| 3x0023         Read Datalink D1 Out           3x0025         3x0026           3x0027         Read Datalink D2 Out                                                                                                    | 3x0022          | Read Datalink C2 Out                                                |
| 3x0024     Read Datalink D1 Out       3x0025     3x0026       3x0026     Read Datalink D2 Out       3x0027     3x0027                                                                                                    | 3x0023          |                                                                     |
| 3x0025         3x0026         Read Datalink D2 Out           3x0027         3x0027         3x0027                                                                                                    | 3x0024          | Read Datalink D1 Out                                                |
| 3x0026         Read Datalink D2 Out           3x0027                                                                                                    | 3x0025          |                                                                     |
| 3x0027                                                                                                    | 3x0026          | Read Datalink D2 Out                                                |
|                                                                                                    | 3x0027          |                                                                     |

Table 4.C Adapter Modbus Register Map (Continued)

| Modbus Register         | Function                                                               |  |
|-------------------------|------------------------------------------------------------------------|--|
|                         | Write Various Holding Registers                                        |  |
| 4x0001                  | Product Logic Command                                                  |  |
| 4x0002                  | Reference Lo (Bits 015 of 32-bit Reference)                            |  |
| 4x0003                  | Reference Hi (Bits 1631 of 32-bit Reference or whole 16-bit Reference) |  |
| 4x0004                  | Parameter # for USER IN1                                               |  |
| 4x0005                  | Parameter # for USER IN2                                               |  |
| 4x0006                  | Parameter # for USER IN3                                               |  |
| 4x0007                  | Parameter # for USER IN4                                               |  |
| 4x0008                  | Parameter # for USER IN5                                               |  |
| 4x0009                  | Parameter # for USER IN6                                               |  |
| 4x0010                  | Parameter # for USER IN7                                               |  |
| 4x0011                  | Parameter # for USER IN8                                               |  |
| 4x0012                  | Write USER OUT1                                                        |  |
| 4x0013                  | Write USER OUT2                                                        |  |
| 4x0014                  | Write USER OUT3                                                        |  |
| 4x0015                  | Parameter # for USER OUT1                                              |  |
| 4x0016                  | Parameter # for USER OUT2                                              |  |
| 4x0017                  | Parameter # for USER OUT3                                              |  |
| 4x0018                  | Write Datalink A1 In                                                   |  |
| 4x0019                  |                                                                        |  |
| 4x0020                  | Write Datalink A2 In                                                   |  |
| 4x0021                  |                                                                        |  |
| 4x0022                  | Write Datalink B1 In                                                   |  |
| 4x0023                  |                                                                        |  |
| 4x0024                  | Write Datalink B2 In                                                   |  |
| 4x0025                  |                                                                        |  |
| 4x0026                  | Write Datalink C1 In                                                   |  |
| 4x0027                  |                                                                        |  |
| 4x0028                  | Write Datalink C2 In                                                   |  |
| 4x0029                  |                                                                        |  |
| 4x0030                  | Write Datalink D1 In                                                   |  |
| 4x0031                  |                                                                        |  |
| 4x0032                  | Write Datalink D2 In                                                   |  |
| 4x0033                  |                                                                        |  |
| Direct Parameter Access |                                                                        |  |
| 4x0100 + param #        | 20-COMM-H Parameter Direct Access (with adapter in 16-bit mode)        |  |
| 4x0100 + (param # x 2)  | 20-COMM-H Parameter Direct Access (with adapter in 32-bit mode)        |  |
| 4x1000 + param #        | Drive Parameter Direct Access (with adapter in 16-bit mode)            |  |
| 4x1000 + (param # x 2)  | Drive Parameter Direct Access (with adapter in 32-bit mode)            |  |

Table 4.C Adapter Modbus Register Map (Continued)

## Using the Modbus RTU Point Map for I/O

On Modbus, data transfers are used to transfer the I/O data that controls the drive and sets its Reference. Note that *output I/O* is data that the master device sends and the adapter receives. *Input I/O* is status data that the adapter sends and the master device receives.

**Important:** In order for the drive to use the I/O and Reference from the Modbus RTU network, you must set parameters in it and the adapter to receive the I/O and Reference. For details, refer to <u>Setting the I/O Configuration on page 3-5</u>.
#### Setting the Logic Command and Reference

**ATTENTION:** Select and use **either** the "Product Logic Command Discrete Outputs (0x000x)" or the "Product Logic Command Register Output (4x0001)" as a control method, but **not both**. Conflicts caused from using both methods can result in dangerous operation. Failure to observe this caution could cause bodily injury and/or damage to equipment.

On Modbus RTU, there are two ways to set the logic command: discrete outputs (<u>Table 4.E on page 4-6</u>) and register outputs (<u>Table 4.F on page 4-7</u>).

- When you need to set only one bit in the logic command word, you can use a discrete output. For example, to stop a PowerFlex 70/700 drive (bit 0), you can use a discrete output (Modbus Address 0x0001).
- When you need to set multi-bit fields in the logic status word or to set the entire logic status word, you must use the register output to maintain data integrity. For example, to set the direction of a PowerFlex 70/700 drive (bits 4 and 5), you must use a register output (Modbus Address 4x0001).

A 16-bit product logic word is buffered in the adapter, holding the last logic command sent to the drive regardless of whether it was sent through the discrete outputs or through the product logic command register output. When a bit is updated through the discrete outputs or the register output, a new logic command is generated and sent to the drive.

To set the Reference, you must use a register output (Modbus Address 4x0002 and/or 4x0003 in <u>Table 4.F on page 4-7</u>). Remember that the Reference value is a scaled value; it is not an engineering value. For example, in PowerFlex 70/ 700 drives, the reference is scaled based on the value of **Parameter 55** - [Maximum Freq], but the commanded maximum speed can never exceed the value of **Parameter 82** - [Maximum Speed]. <u>Table 4.D</u> shows example References and their results on a PowerFlex 70/700 drive that has its **Parameters 55** - [Maximum Freq] set to 130 Hz and 82 - [Maximum Speed] set to 60 Hz.

| Reference            | Scale   |         |                      | Feedback             |  |
|----------------------|---------|---------|----------------------|----------------------|--|
| Value                | Percent | Value   | Output Speed         | Value                |  |
| 32767 <sup>(1)</sup> | 100%    | 130 Hz  | 60 Hz <sup>(2)</sup> | 15123 <sup>(3)</sup> |  |
| 16384                | 50%     | 65 Hz   | 60 Hz <sup>(2)</sup> | 15123 <sup>(3)</sup> |  |
| 8192                 | 25%     | 32.5 Hz | 32.5 Hz              | 8192                 |  |
| 0                    | 0%      | 0 Hz    | 0 Hz                 | 0                    |  |

Table 4.D Example Speed Reference and Feedback for a PowerFlex 70/700

(1) A value of 32767 is equivalent to 100%. The effects of values greater than 32767 depend on whether the DPI product uses a bipolar or unipolar direction mode. Refer to the documentation for your DPI product.

(2) The drive runs at 60 Hz instead of 130 Hz or 65 Hz because Parameter 82 - [Maximum Speed] sets 60 Hz as the maximum speed.

<sup>(3)</sup> The Feedback value is also scaled based on the value of Parameter 55 - [Maximum Freq], For example, 60/130 = 0.46 so 32767 x 0.46 = 15123. <u>Table 4.E</u> shows that there are 16 discrete points to represent the command word bit by bit. These points can be used only for writing single-bit commands.

| Modbus  | Logic Command | nmand PowerFlex 70/700 Example |                                                                             |  |
|---------|---------------|--------------------------------|-----------------------------------------------------------------------------|--|
| Address | Bit           | Description                    | Values                                                                      |  |
| 0x0001  | 0             | Stop                           | 0 = Not Stop                                                                |  |
|         |               | a (1) (2)                      | 1 = Stop                                                                    |  |
| 0x0002  | 1             | Start (1) (2)                  | 0 = Not Start                                                               |  |
| 0.0000  |               |                                | 1 = Start                                                                   |  |
| 0x0003  | 2             | Jog                            |                                                                             |  |
| 0v0004  | 0             | Clear Faulta (2)               | I = J0g                                                                     |  |
| 0X0004  | 3             | Clear Faults V                 | 0 = Not Olear Faults<br>1 – Clear Faults                                    |  |
| 0×0005  | 1             | Direction                      | Modbus Address                                                              |  |
| 0x00005 | 5             | Direction                      |                                                                             |  |
| 0,0000  | 5             |                                | 0 $0$ $-$ No Command                                                        |  |
|         |               |                                | 0 = 1 = Forward Command                                                     |  |
|         |               |                                | 1  0 = Beverse Command                                                      |  |
|         |               |                                | 1 1 = Hold Direction Control                                                |  |
| 0x0007  | 6             | Local Control                  | $0 = N_0 L_0 cal Control$                                                   |  |
|         | -             |                                | 1 = Local Control                                                           |  |
| 0x0008  | 7             | MOP Increment                  | 0 = Not Increment                                                           |  |
|         |               |                                | 1 = Increment                                                               |  |
| 0x0009  | 8             | Accel Rate                     | Modbus Address                                                              |  |
| 0x0010  | 9             |                                | 10 09                                                                       |  |
|         |               |                                | 0 0 = No Command                                                            |  |
|         |               |                                | 0 1 = Accel Rate 1 Command                                                  |  |
|         |               |                                | 1 0 = Accel Rate 2 Command                                                  |  |
|         |               |                                | 1 1 = Hold Accel Rate                                                       |  |
| 0x0011  | 10            | Decel Rate                     | Modbus Address                                                              |  |
| 0x0012  | 11            |                                | 12 11                                                                       |  |
|         |               |                                | 0  0 = No Command                                                           |  |
|         |               |                                | 0 1 = Decel Rate 1 Command                                                  |  |
|         |               |                                | 1 0 = Decel Rate 2 Command                                                  |  |
| 0.0010  | 10            | Deference Colort               | I I = Hold Decel Rate                                                       |  |
| 0x0013  | 12            | Reference Select               |                                                                             |  |
| 0X0014  | 13            |                                | 15 14 13                                                                    |  |
| 0X0015  | 14            |                                | 0 $0$ $0$ = NO Command<br>0 $0$ $1$ = Ref 1 (Ref A Select)                  |  |
|         |               |                                | 0 $1$ $0$ $-$ Ref 2 (Ref R Select)                                          |  |
|         |               |                                | 0  1  0 = Rel 2 (Rel D Select)<br>0 $1  1 = \text{Ref 3} (\text{Preset 3})$ |  |
|         |               |                                | 1  0  0 = Ref  4  (Preset 4)                                                |  |
|         |               |                                | 1  0  1 = Ref 5 (Preset 5)                                                  |  |
|         |               |                                | 1  1  0 = Ref  6  (Preset 6)                                                |  |
|         |               |                                | 1  1  1 = Ref 7 (Preset 7)                                                  |  |
| 0x0016  | 15            | MOP Decrement                  | 0 = Not Decrement                                                           |  |
| 5.0010  |               |                                | 1 = Decrement                                                               |  |

Table 4.E Logic Command: Discrete Outputs (to Drive from Controller)

 $^{(1)}$  A 0 = Not Stop condition (logic 0) must first be present before a 1 = Start condition will start the drive.  $^{(2)}$  To perform this command, the value must change from "0" to "1." <u>Table 4.F</u> shows the register outputs. These outputs must be used for writing multi-bit commands and the Reference.

| Modbus<br>Address     | Output Description    | Values                                                                                                    |
|-----------------------|-----------------------|----------------------------------------------------------------------------------------------------|
| 4x0001                | Product Logic Command | 16-bit word. Bit definitions for PowerFlex 70/700 drives are in Table 4.E. For other products, refer to their documentation. |
| 4x0002                | Reference Lo          | Bit 015 of 32-bit reference.                                                                                                 |
| 4x0003 <sup>(1)</sup> | Reference Hi          | Bit 1631 of 32-bit reference or the whole 16-bit reference.                                                                  |

Table 4.F Logic Command and Reference: Register Outputs

(1) The reference value is sent only when accessing address 4x0003. If a 32-bit reference is used, the 32-bit value will be merged together by register 4x0002 and 4x0003 when accessing address 4x0003.

#### Viewing the Logic Status and Feedback

On Modbus RTU, there are two ways to view the logic status: discrete inputs (<u>Table 4.G</u>) and register inputs (<u>Table 4.H on page 4-8</u>). You can use discrete inputs when you need to view only one bit in the logic status word. For example, to view whether a PowerFlex 70/700 drive is Ready (bit 0), you can use a discrete input (Modbus Address 1x0001).

When you need to view multi-bit fields in the logic status word or to view the entire logic status word, you must use a register input to maintain data integrity. For example, to view the local control of a PowerFlex 70/700 drive (bits 9...11), you must use a register input (Modbus Address 3x0001).

To view the Feedback, you must also use a register input (Modbus Address 3x0002 and/or 3x0003). For details about how the feedback is scaled, refer to the <u>Setting the Logic Command and Reference on page 4-5</u>.

<u>Table 4.G</u> shows that there are 16 discrete points to represent the status word bit by bit. These points can be used only for reading single-bit status.

| Modbus  |                  | PowerFlex 70/700 Example |                      |  |
|---------|------------------|--------------------------|----------------------|--|
| Address | Logic Status Bit | Description              | Values               |  |
| 1x0001  | 0                | Ready                    | 0 = Not Ready        |  |
|         |                  |                          | 1 = Ready            |  |
| 1x0002  | 1                | Active                   | 0 = Not Running      |  |
|         |                  |                          | 1 = Running          |  |
| 1x0003  | 2                | Command Direction        | 0 = Reverse          |  |
|         |                  |                          | 1 = Forward          |  |
| 1x0004  | 3                | Actual Direction         | 0 = Reverse          |  |
|         |                  |                          | 1 = Forward          |  |
| 1x0005  | 4                | Accel                    | 0 = Not Accelerating |  |
|         |                  |                          | 1 = Accelerating     |  |
| 1x0006  | 5                | Decel                    | 0 = Not Decelerating |  |
|         |                  |                          | 1 = Decelerating     |  |
| 1x0007  | 6                | Alarm                    | 0 = No Alarm         |  |
|         |                  |                          | 1 = Alarm            |  |
| 1x0008  | 7                | Fault                    | 0 = No Fault         |  |
|         |                  |                          | 1 = Fault            |  |
| 1x0009  | 8                | At Speed                 | 0 = Not At Reference |  |
|         |                  |                          | 1 = At Reference     |  |

Table 4.G Logic Status: Discrete Inputs (to Controller from Drive)

| Modbus  |                  | PowerFlex 70/700 Exam | nple   |     |     |                     |
|---------|------------------|-----------------------|--------|-----|-----|---------------------|
| Address | Logic Status Bit | Description           | Values |     |     |                     |
| 1x0010  | 9                | Local Control         | Мос    | bus | Add | ress                |
| 1x0011  | 10               |                       | 12     | 11  | 10  |                     |
| 1x0012  | 11               |                       | 0      | 0   | 0   | = Port 0 (TB)       |
|         |                  |                       | 0      | 0   | 1   | = Port 1            |
|         |                  |                       | 0      | 1   | 0   | = Port 2            |
|         |                  |                       | 0      | 1   | 1   | = Port 3            |
|         |                  |                       | 1      | 0   | 0   | = Port 4            |
|         |                  |                       | 1      | 0   | 1   | = Port 5            |
|         |                  |                       | 1      | 1   | 0   | = Port 6            |
|         |                  |                       | 1      | 1   | 1   | = No Local          |
| 1x0013  | 12               | Reference             | Mod    | bus | Add | ress                |
| 1x0014  | 13               |                       | 16     | 15  | 14  | 13                  |
| 1x0015  | 14               |                       | 0      | 0   | 0   | 0 = Ref A Auto      |
| 1x0016  | 15               |                       | 0      | 0   | 0   | 1 = Ref B Auto      |
|         |                  |                       | 0      | 0   | 1   | 0 = Preset 2 Auto   |
|         |                  |                       | 0      | 0   | 1   | 1 = Preset 3 Auto   |
|         |                  |                       | 0      | 1   | 0   | 0 = Preset 4 Auto   |
|         |                  |                       | 0      | 1   | 0   | 1 = Preset 5 Auto   |
|         |                  |                       | 0      | 1   | 1   | 0 = Preset 6 Auto   |
|         |                  |                       | 0      | 1   | 1   | 1 = Preset 7 Auto   |
|         |                  |                       | 1      | 0   | 0   | 0 = Term Blk Manual |
|         |                  |                       | 1      | 0   | 0   | 1 = DPI 1 Manual    |
|         |                  |                       | 1      | 0   | 1   | 0 = DPI 2 Manual    |
|         |                  |                       | 1      | 0   | 1   | 1 = DPI 3 Manual    |
|         |                  |                       | 1      | 1   | 0   | 0 = DPI 4 Manual    |
|         |                  |                       | 1      | 1   | 0   | 1 = DPI 5 Manual    |
|         |                  |                       | 1      | 1   | 1   | 0 = DPI 6 manual    |
|         |                  |                       | 1      | 1   | 1   | 1 = Jog Ref         |

Table 4.G Logic Status: Discrete Inputs (to Controller from Drive) (Continued)

Table 4.H shows the register inputs. These inputs must be used for reading multi-bit status fields and the Feedback.

Table 4.H Logic Status and Feedback: Register Inputs

| Modbus<br>Address     | Input Description   | Values                                                          |
|-----------------------|---------------------|-----------------------------------------------------------------|
| 3x0001                | Product Status Word | 16-bit word. Bit definitions for PowerFlex 70/700 drives are in |
| 3x0002                | Feedback Lo         | Bit 015 of 32-bit feedback                                      |
| 3x0003 <sup>(1)</sup> | Feedback Hi         | Bit 1631 of 32-bit feedback or the whole 16-bit feedback.       |

<sup>(1)</sup> The Feedback value is refreshed only when accessing address 3x0003. This is to maintain data integrity.

# Accessing Drive Parameters There are two methods for accessing drive parameters: the direct access method and the pointer access method.

#### **Direct Access Method**

You can use Function Code 03 to read and Function Codes 06 (single) and 16 (multiple) to write, to directly access the drive parameters (see <u>Table 4.B on page 4-2</u>). This allows direct access of parameters in a single read or write as opposed to first having to write the "Param# for INx" or "Param# for OUTx" using the Pointer Access Method.

When a 41000 or higher Modbus address is used, the adapter assumes the controller is accessing the drive's parameters directly. The address is determined by:

```
16-bit Adapter Mode: Modbus Address = 41000 + (Drive Parameter #)
32-bit Adapter Mode: Modbus Address = 41000 + (Drive Parameter # x 2)
```

For example, with the adapter in 16-bit mode, Parameter 1 is accessed by Modbus Address 41000. In the 32-bit mode, Parameter 1 is accessed by Modbus Address 41002. Any attempts to access a parameter number that does not exist will return an error.

The 32-bit adapter mode requires a minimum of two registers to read or write, and is always an even number since two 16-bit registers are read for each 32-bit data item.

#### Pointer Access Method

**Reading Parameter Values** 

With a configurable input point, you can read any 16-bit parameter in the drive. The sequence for reading parameter values is as follows:

- 1. Set one or more Param# for INx points in the controller to the parameter number(s) that you want to read. You can set up to eight Param# for INx points. Refer to Table 4.1 on page 4-10.
- 2. Send a message with a Write Single Register (code 06) or Write Multiple Register (code 16) function. You need to send the Param# for INx point(s) to the adapter only one time per power cycle because, when the adapter receives the Param# for INx point(s), it stores them in its RAM. The adapter then continuously reads the values for the drive parameters specified in the Param# for INx points.
- 3. Send a message with a Read Input Registers (code 04) function. The adapter reads the drive parameter(s) that have been configured in the Param# for IN point(s) and returns their values in the User INx point(s). It can return up to eight User INx points. Refer to <u>Table 4.1 on</u> page 4-10. You can perform Read Input Registers continuously, if desired.

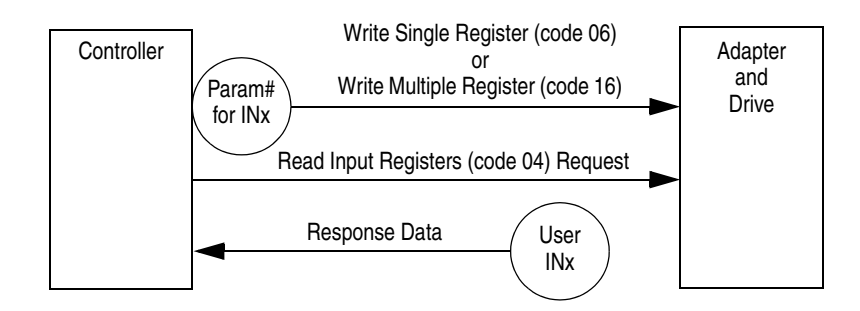

#### Figure 4.1 Configurable Input Point Operations

With the adapter in 16-bit mode, 8 User IN items are available.

Table 4.1 Configurable Objects Inputs with Adapter in 16-bit Mode

| Modbus  |                 |                 |                               | User    |
|---------|-----------------|-----------------|-------------------------------|---------|
| Address | Data Direction  | Description     | Values                        | Default |
| 3x0004  | Register Input  | User IN1        | Depends on parameter selected | 0       |
| 3x0005  |                 | User IN2        |                               |         |
| 3x0006  |                 | User IN3        |                               |         |
| 3x0007  |                 | User IN4        |                               |         |
| 3x0008  | 1               | User IN5        |                               |         |
| 3x0009  |                 | User IN6        |                               |         |
| 3x0010  | 1               | User IN7        |                               |         |
| 3x0011  |                 | User IN8        |                               |         |
| 4x0004  | Register Output | Param # for IN1 | 0 = Not in use                | 0       |
| 4x0005  |                 | Param # for IN2 | - or -                        |         |
| 4x0006  | +               | Param # for IN3 | 1 to maximum parameter #      |         |
| 4x0007  | 1               | Param # for IN4 |                               |         |
| 4x0008  | 1               | Param # for IN5 |                               |         |
| 4x0009  | 1               | Param # for IN6 | 1                             |         |
| 4x0010  | 1               | Param # for IN7 |                               |         |
| 4x0011  | 1               | Param # for IN8 | 1                             |         |

16-bit Mode Example: Write a value of "12" to register 4x0004. Read register 3x0004 to read the 16-bit data value from drive parameter 12.

With the adapter in 32-bit mode, 4 User IN items are available.

| Modbus  |                 |                    |                               | User    |
|---------|-----------------|--------------------|-------------------------------|---------|
| Address | Data Direction  | Description        | Values                        | Default |
| 3x0004  | Register Input  | User IN1 Lo        | Depends on parameter selected | 0       |
| 3x0005  |                 | User IN1 Hi        |                               |         |
| 3x0006  |                 | User IN2 Lo        |                               |         |
| 3x0007  |                 | User IN2 Hi        |                               |         |
| 3x0008  |                 | User IN3 Lo        |                               |         |
| 3x0009  |                 | User IN3 Hi        |                               |         |
| 3x0010  |                 | User IN4 Lo        |                               |         |
| 3x0011  |                 | User IN4 Hi        |                               |         |
| 4x0004  | Register Output | Param # for IN1    | 0 = Not in use                | 0       |
| 4x0005  |                 | Param # for IN2    | - or -                        | ·       |
| 420006  | ł               | Daram # for IN2    | 1 to maximum parameter #      |         |
| 4X0000  | ļ               | Falalli # 101 1113 |                               |         |
| 4x0007  |                 | Param # for IN4    |                               |         |

Table 4.J Configurable Objects Inputs with Adapter in 16-bit Mode

32-bit Mode Example: Write a value of "12" to register 4x0004. Read register 3x0004 and store the returned 16-bit data. Read register 3x0005 and

store the returned 16-bit data. Use both 16-bit data items to make one 32-bit value for drive parameter 12.

Writing Parameter Values

**ATTENTION:** Risk of equipment damage exists. If configurable output points are programmed to write parameter data to Non-Volatile Storage (NVS) frequently, the NVS will quickly exceed its life cycle and cause the drive to malfunction. Do not create a program that frequently uses configurable outputs to write parameter data to NVS. Datalinks do not write to NVS and should be used for frequently changed parameters.

With a configurable output point, you can write a new value for any 16-bit parameter in the drive. The sequence for writing parameter values is as follows:

- Set one or more Param# for OUTx points in the controller to the parameter number(s) to which you want to write. A value of zero in the Param# field disables the writing of data for that specific point. Refer to the drive user manual for the desired parameter number(s). You can set up to three Param# for OUTx points at a time. Refer to <u>Table 4.K on</u> <u>page 4-12</u>.
- 2. Send a message with a Write Single Register (code 06) or Write Multiple Register (code 16) function. You need to send the Param# for OUTx point(s) to the adapter only one time per power cycle because, when the adapter receives the Param# for OUTx point(s), it stores them in its RAM.
- **3.** Set the values that you want to write to the parameters in the User OUTx points. You can set up to three User OUTx points at a time. Refer to Table 4.K on page 4-12.
- **4.** Send a message with a Write Single Register (code 06) or Write Multiple Register (code 16) function. Each time that the adapter receives the values in the User OUTx points, it writes them to the drive parameters.

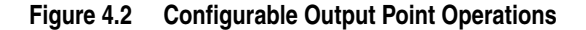

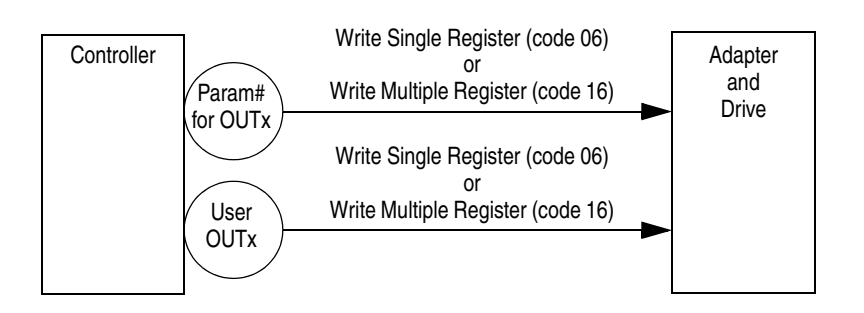

| Modbus<br>Address | Data Direction  | Description      | Values                        | User<br>Default |
|-------------------|-----------------|------------------|-------------------------------|-----------------|
| 4x0012            | Register Output | User OUT1        | Depends on parameter selected | 0               |
| 4x0013            |                 | User OUT2        |                               |                 |
| 4x0014            |                 | User OUT3        |                               |                 |
| 4x0015            |                 | Param # for OUT1 | 0 = Not in use                | 0               |
| 4x0016            |                 | Param # for OUT2 | - or -                        |                 |
| 4x0017            |                 | Param # for OUT3 | 1 to maximum parameter #      |                 |

| Table 4.K | Configurable | Objects: | Outputs | with Adapte | er in | 16-bit Mode |
|-----------|--------------|----------|---------|-------------|-------|-------------|
|-----------|--------------|----------|---------|-------------|-------|-------------|

16-bit Mode Example: Write a value of "101" to register 4x0015. Write a value of "123" to register 4x0012. The drive parameter 101 value now equals 12.3.

32-bit Mode: User OUT items are not supported when using the adapter in the 32-bit mode.

Using Broadcast Messages A Modbus RTU global broadcast feature enables you to send a command (start, stop, etc.) to all drives on the network at the same time by using Modbus Address "0." This feature can also be used to write the same message to each network drive via a single message, for example setting Accel Time to 5 seconds in every drive.

**Important:** Every node capable of receiving a broadcast message will act upon the message, so it is required that broadcast messages are used only on networks of similar devices. For example, PowerFlex 70 and 700 drives use the same Logic Command structure, Reference format and the same Modbus addressing, so these could be controlled together using a broadcast message. Always check the Modbus addressing, Logic Command structure, Reference format, etc. for every node device type before designing a system with broadcast messages.

The adapter also enables you to independently scale the broadcast message Reference of its connected drive by using **Parameter 31 - [RTU Ref. Adjust]**. The scaling factor can be set from 0...200.0%. This lets the drive Reference either match the broadcast message Reference (= 100%), scale below the broadcast message Reference (<100%), or scale above the broadcast message Reference (>100%).

# Adapter Parameter Direct Access

<u>Table 4.L</u> provides an overview of the Modbus register addresses for directly accessing the adapter parameters.

| Table 4.L | Adapter Parameter Direct Access Modbus Register Map |
|-----------|-----------------------------------------------------|
|-----------|-----------------------------------------------------|

| Modbus Register       | Parameter Description |
|-----------------------|-----------------------|
| 4x0101                | DPI Port              |
| 4x0102                | DPI Data Rate         |
| 4x0103                | Net Addr Cfg          |
| 4x0104                | Net Addr Act          |
| 4x0105                | Net Rate Cfg          |
| 4x0106                | Net Rate Act          |
| 4x0107                | Net Parity Cfg        |
| 4x0108                | Net Parity Act        |
| 4x0109                | Stop Bits Act         |
| 4x0110                | Net Chksum Type       |
| 4x0111                | Network Timeout       |
| 4x0112                | Ref/Fdbk Size         |
| 4x0113                | Datalink Size         |
| 4x0114                | Reset Module          |
| 4x0115                | Comm Flt Action       |
| 4x0116                | DPI I/O Cfg           |
| 4x0117                | DPI I/O Act           |
| 4x0118                | Flt Cfg Logic         |
| 4x0119                | Flt Cfg Ref Lo        |
| 4x0120 <sup>(1)</sup> | Flt Cfg Ref Hi        |
| 4x0121                | Flt Cfg A1 In Lo      |
| 4x0122 <sup>(1)</sup> | Flt Cfg A1 In Hi      |
| 4x0123                | Flt Cfg A2 In Lo      |
| 4x0124 <sup>(1)</sup> | Flt Cfg A2 In Hi      |
| 4x0125                | Flt Cfg B1 In Lo      |
| 4x0126 <sup>(1)</sup> | Flt Cfg B1 In Hi      |
| 4x0127                | Flt Cfg B2 In Lo      |
| 4x0128 <sup>(1)</sup> | Flt Cfg B2 In Hi      |
| 4x0129                | Flt Cfg C1 In Lo      |
| 4x0130 <sup>(1)</sup> | Flt Cfg C1 In Hi      |
| 4x0131                | Flt Cfg C2 In Lo      |
| 4x0132 <sup>(1)</sup> | Flt Cfg C2 In Hi      |
| 4x0133                | Flt Cfg D1 In Lo      |
| 4x0134 <sup>(1)</sup> | Flt Cfg D1 In Hi      |
| 4x0135                | Flt Cfg D2 In Lo      |
| 4x0136 <sup>(1)</sup> | Flt Cfg D2 In Hi      |
| 4x0137                | Clear Counters        |
| 4x0138                | N2 Ref Scale Lo       |
| 4x0139 <sup>(1)</sup> | N2 Ref Scale Hi       |
| 4x0140                | Stop Bits Cfg         |
| 4x0141                | RTU Ref Adjust        |

(1) A write access to this register triggers a store/update of this parameter value to the internal adapter EEPROM as a 32-bit value. Notes:

## **Using Metasys N2**

This chapter provides information about controlling a PowerFlex 7-Class drive, setting its Reference, and accessing its parameters through configurable objects when the Metasys N2 network protocol is selected.

| Торіс                                                   | Page       |
|---------------------------------------------------------|------------|
| Understanding Metasys N2                                | <u>5-1</u> |
| Using the Metasys N2 Point Map for I/O                  | <u>5-3</u> |
| Using Metasys Configurable Objects to Access Parameters | <u>5-8</u> |

**TIP:** Datalinks can also be used for accessing parameters. For information about using Datalinks, refer to <u>Chapter 7</u>, <u>Using Datalinks with All</u> <u>Protocols</u>.

**Understanding Metasys N2** Metasys nodes are built up by the use of several virtual objects. The Metasys N2 master performs read and write commands to these virtual objects, and the adapter transfers/translates the data between these virtual objects and the drive.

When a read or write command occurs to a certain dedicated virtual object, data in the virtual objects is refreshed from or transferred to the drive.

The Metasys N2 master performs read and write commands to the virtual objects one at a time. The data types that are used in the virtual objects are binary input (BI), binary output (BO), analog input (AI), analog output (AO), and internal integer (ADI), which is a 16-bit data value.

The Metasys master also performs cyclic polling of all the virtual objects.

## **Device Identity**

The 20-COMM-H adapter must be configured in the master controller as a Vendor device (VND) Code 10 hex.

## **Metasys N2 Virtual Objects**

A Metasys N2 node may contain up to 256 virtual objects in each of its seven different data types, called regions (<u>Table 5.A</u>).

| Region   | Туре             | Short | Description                                      |
|----------|------------------|-------|--------------------------------------------------|
| Region 1 | Analog Input     | AI    | 32-bit, IEEE-standard floats                     |
| Region 2 | Binary Input     | BI    | 1-bit                                            |
| Region 3 | Analog Output    | AO    | 32-bit, IEEE-standard floats                     |
| Region 4 | Binary Output    | BO    | 1-bit                                            |
| Region 5 | Internal Float   | ADF   | 32-bit, IEEE-standard floats (Analog Data Float) |
| Region 6 | Internal Integer | ADI   | 16-bit (Analog Data Integer)                     |
| Region 7 | Internal Byte    | DB    | 8-bit (Analog Data Byte)                         |

Table 5.A Description of the Regions of a Virtual Object

## Metasys N2 Data Types

#### Table 5.B Internal Structure of Metasys N2 Analog Input (AI)

| Attribute | Туре  | Description          |
|-----------|-------|----------------------|
| 1         | Byte  | Object Configuration |
| 2         | Byte  | Object Status        |
| 3         | Float | Analog Input Value   |
| 8         | Float | Low Alarm Limit      |
| 9         | Float | Low Warning Limit    |
| 10        | Float | High Warning Limit   |
| 11        | Float | High Alarm Limit     |
| 12        | Float | Differential         |

#### Table 5.C Internal Structure of Metasys N2 Binary Input (BI)

| Attribute | Туре | Description          |
|-----------|------|----------------------|
| 1         | Byte | Object Configuration |
| 2         | Byte | Object Status        |

#### Table 5.D Internal Structure of Metasys N2 Analog Output (AO)

| Attribute | Туре  | Description          |
|-----------|-------|----------------------|
| 1         | Byte  | Object Configuration |
| 2         | Byte  | Object Status        |
| 3         | Float | Current Value        |

| Table 5.E I | nternal S | Structure o | f Metasy | /s N2 Bi | nary ( | Dutput | (BO | ) |
|-------------|-----------|-------------|----------|----------|--------|--------|-----|---|
|-------------|-----------|-------------|----------|----------|--------|--------|-----|---|

| Attribute | Туре    | Description          |
|-----------|---------|----------------------|
| 1         | Byte    | Object Configuration |
| 2         | Byte    | Object Status        |
| 3         | Integer | Minimum On-Time      |
| 4         | Integer | Minimum Off-Time     |
| 5         | Integer | Maximum Cycle/Hour   |

#### Table 5.F Internal Structure of Metasys N2 Internal Integer (ADI)

| Attribute | Туре    | Description                   |
|-----------|---------|-------------------------------|
| 1         | Byte    | Object Status                 |
| 2         | Integer | Current Value. Signed 16-bit. |

## Using the Metasys N2 Point Map for I/O

On Metasys N2, data transfers are used to transfer the I/O data that controls the drive and sets its Reference. Note that *Output I/O* is data that the master device sends and the adapter receives. *Input I/O* is status data that the adapter sends and the master device receives.

**Important:** In order for the drive to use the I/O and Reference from the Metasys N2 network, you must set parameters in it and the adapter to receive the I/O and Reference. For details, refer to <u>Setting the I/O Configuration on page 3-5</u>.

## Setting the Logic Command and Reference

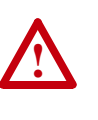

**ATTENTION:** Select and use **either** the point type Digital (BO) or the word type Analog (AO) as a control method, but **not both**. Conflicts caused from using both methods can result in dangerous operation. Failure to observe this precaution could cause bodily injury and/or damage to equipment.

On Metasys N2, there are two ways to set the logic command: binary outputs (<u>Table 5.L on page 5-5</u>) and an analog output (<u>Table 5.M on page 5-6</u>).

- When you need to set only one bit in the Logic Command word, you can use binary outputs. For example, to stop a PowerFlex 70/700 drive (bit 0), you can use a binary output (BO#1).
- When you need to set multi-bit fields in the Logic Command word or to set the entire Logic Command word, you must use the analog output to maintain data integrity. For example, to set the Reference Selection of a PowerFlex 70/700 drive (bits 12...14), you must use an analog output (AO#1).

A 16-bit product logic word is buffered in the adapter, holding the last Logic Command sent to the drive regardless of whether it was sent through the binary outputs or through product logic command outputs (AO#1). When a bit is updated through either of these outputs, a new Logic Command will be generated and sent to the drive.

To set the Reference, you must use an analog output (AO#2). <u>Table 5.G</u> shows example References and their results on a PowerFlex 70/700 drive that has its **Parameters 55 - [Maximum Freq]** set to 70 Hz and **82 - [Maximum Speed]** set to 60 Hz, and adapter **Parameter 29 - [N2 Ref Scale]** is set to 32,767.

| Reference <sup>(1)</sup> |         | Feedback <sup>(2)</sup> | Feedback <sup>(2)</sup> |  |  |
|--------------------------|---------|-------------------------|-------------------------|--|--|
| Percent                  | Speed   | Speed                   | Percent                 |  |  |
| 100%                     | 70 Hz   | 60 Hz <sup>(3)</sup>    | 85.7%                   |  |  |
| 50%                      | 35 Hz   | 35 Hz                   | 50%                     |  |  |
| 25%                      | 17.5 Hz | 17.5 Hz                 | 25%                     |  |  |
| 0%                       | 0 Hz    | 0 Hz                    | 0%                      |  |  |

Table 5.G Example Speed Reference and Feedback for a PowerFlex 70/700 Drive

(1) The actual value transmitted over the network is an engineering unit where 100% equals sending the value in the adapter Parameter 29 - [N2 Ref Scale], and 0% equals sending a zero.

- (2) The Feedback percent value is also scaled based on the value of adapter Parameter 29 - [N2 Ref Scale].
- <sup>(3)</sup> The drive runs at 60 Hz instead of 70 Hz because Parameter 82 [Maximum Speed] sets 60 Hz as the maximum speed.

## **Reference Setup Examples**

#### Table 5.H PowerFlex 70EC and PowerFlex 700VC Default Example

| Drive Parameters     |              | 20-COMM-H Parameter |                      |
|----------------------|--------------|---------------------|----------------------|
| Number               | Value        | Number              | Value <sup>(1)</sup> |
| 55 - [Maximum Freq]  | 130          |                     |                      |
| 82 - [Maximum Speed] | 60           | 29 - [N2 Ref Scale] | 15123                |
| 298 - [DPI Ref Sel]  | 0 (Max Freq) |                     |                      |

<sup>(1)</sup> This value is calculated as follows:  $60 \div 130 \times 32767 = 15123$ .

#### Table 5.1Maximum Freq = 70 Hz Example

| Drive Parameters     |              | 20-COMM-H Parameter |                      |
|----------------------|--------------|---------------------|----------------------|
| Number               | Value        | Number              | Value <sup>(1)</sup> |
| 55 - [Maximum Freq]  | 70           |                     |                      |
| 82 - [Maximum Speed] | 60           | 29 - [N2 Ref Scale] | 28086                |
| 298 - [DPI Ref Sel]  | 0 (Max Freq) |                     |                      |

<sup>(1)</sup> This value is calculated as follows:  $60 \div 70 \times 32767 = 28086$ .

Table 5.J Maximum Speed = 80 Hz Example

| Drive Parameters     |              | 20-COMM-H Parameter |                      |
|----------------------|--------------|---------------------|----------------------|
| Number               | Value        | Number              | Value <sup>(1)</sup> |
| 55 - [Maximum Freq]  | 130          |                     |                      |
| 82 - [Maximum Speed] | 80           | 29 - [N2 Ref Scale] | 20164                |
| 298 - [DPI Ref Sel]  | 0 (Max Freq) |                     |                      |

<sup>(1)</sup> This value is calculated as follows:  $80 \div 130 \times 32767 = 20164$ .

#### Table 5.K DPI Reference Scaling = Max Speed Example

| Drive Parameters     |               | 20-COMM-H Parameter |                      |  |
|----------------------|---------------|---------------------|----------------------|--|
| Number               | Value         | Number              | Value <sup>(1)</sup> |  |
| 55 - [Maximum Freq]  | 130           |                     |                      |  |
| 82 - [Maximum Speed] | 60            | 29 - [N2 Ref Scale] | 32767                |  |
| 298 - [DPI Ref Sel]  | 1 (Max Speed) |                     |                      |  |

(1) When drive parameter 298 - [DPI Ref Sel] = 1 (Max Speed), the Reference and Feedback scaling is always defined as 32767, which will cause the drive to run at the value of drive parameter 82 -[Maximum Speed]. In this example, the drive will run at 60 Hz. <u>Table 5.L</u> shows that there are 16 binary outputs to represent the command word bit by bit. These outputs can be used only for writing single-bit commands.

| Table 5 I | Logio Commondu | Dinor Outpute  | /Innuto to a Driv  | •  |
|-----------|----------------|----------------|--------------------|----|
| Table 5.L | Logic Command: | Dinary Outputs | (inputs to a Drive | e) |

| Network Point | Network Point | Logic       | PowerFlex 70/700 Example |                                                |  |
|---------------|---------------|-------------|--------------------------|------------------------------------------------|--|
| Type (NPT)    | Address (NPA) | Command Bit | Description              | Values                                         |  |
| BO            | 1             | 0           | Stop                     | 0 = Not Stop                                   |  |
|               |               |             |                          | 1 = Stop                                       |  |
| BO            | 2             | 1           | Start (1) (2)            | 0 = Not Start                                  |  |
|               |               |             |                          | 1 = Start                                      |  |
| BO            | 3             | 2           | Jog                      | 0 = Not Jog                                    |  |
|               |               | -           |                          | 1 = Jog                                        |  |
| BO            | 4             | 3           | Clear                    | 0 = Not Clear Faults                           |  |
| <b>DO</b>     | <b>F</b>      | 4           | Faults (=)               | I = Clear Faults                               |  |
| BO            | 5             | 4           | Direction                |                                                |  |
| BO            | 6             | 5           |                          |                                                |  |
|               |               |             |                          |                                                |  |
|               |               |             |                          | 0 I = Forward Command                          |  |
|               |               |             |                          | 1 0 = Reverse Command                          |  |
| <b>DO</b>     | 7             | 0           |                          | I I = Hold Direction Control                   |  |
| вО            | 1             | 0           | Local Control            | U = NO LOCAL CONTROL                           |  |
| PO            | 0             | 7           | MOR                      |                                                |  |
| во            | 0             | 1           | Increment                | 1 – Increment                                  |  |
| BO            | 9             | 8           | Accel Rate               | Network Point Addresses                        |  |
| BO            | 10            | 9           | Accernate                |                                                |  |
| bo            | 10            | 5           |                          | 0 $0$ – No Command                             |  |
|               |               |             |                          | 0  1  - Accel Bate 1                           |  |
|               |               |             |                          | 1  0  - Accel Bate  2                          |  |
|               |               |             |                          | 1 1 – Hold Accel Bate                          |  |
| BO            | 11            | 10          | Decel Bate               | Network Point Addresses                        |  |
| BO            | 12            | 11          | Decernate                | 12 11                                          |  |
| 50            | 12            |             |                          | 0 $0$ – No Command                             |  |
|               |               |             |                          | 0  1 = Decel Bate 1                            |  |
|               |               |             |                          | 1  0 = Decel Bate  2                           |  |
|               |               |             |                          | 1 1 = Hold Decel Bate                          |  |
| BO            | 13            | 12          | Beference                | Network Point Addresses                        |  |
| BO            | 14            | 13          | Select                   | 15 14 13                                       |  |
| BO            | 15            | 14          |                          | 0 $0$ $0$ = No Command                         |  |
|               |               |             |                          | 0 $0$ $1$ = Ref 1 (Ref A Select)               |  |
|               |               |             |                          | 0  1  0 = Bef  2  (Bef B Select)               |  |
|               |               |             |                          | $0 \ 1 \ 1 = \text{Ref } 3 \text{ (Preset 3)}$ |  |
|               |               |             |                          | 1  0  0 = Ref  4  (Preset 4)                   |  |
|               |               |             |                          | 1  0  1 = Ref  5  (Preset 5)                   |  |
|               |               |             |                          | $1 \ 1 \ 0 = \text{Ref } 6 \text{ (Preset 6)}$ |  |
|               |               |             |                          | 1  1  1 = Ref 7 (Preset 7)                     |  |
| BO            | 16            | 15          | MOP                      | 0 = Not Decrement                              |  |
| -             | -             | -           | Decrement                | 1 = Decrement                                  |  |

 $^{(1)}$  A 0 = Not Stop condition (logic 0) must first be present before a 1 = Start condition will start the drive.

 $^{(2)}\,$  To perform this command, the value must change from "0" to "1."

<u>Table 5.M</u> shows the analog outputs. These outputs must be used for writing multi-bit commands and the Reference.

| Network Point<br>Type (NPT) | Network Point<br>Address (NPA) | Parameter<br>Description | Range                                                                                                    |
|-----------------------------|--------------------------------|--------------------------|----------------------------------------------------------------------------------------------------|
| AO                          | 1                              | Product Logic<br>Command | 16-bit word. Bit definitions for PowerFlex 70/700 drives are in <u>Table 5.L</u> . For other products, refer to their documentation. |
| AO                          | 2                              | Reference                | -100.0100.0%                                                                                                    |

Table 5.M Logic Command and Reference: Analog Outputs

Additional Configuration Specific for Metasys N2

The Reference (AO#2) for Metasys N2 is set as a percentage from -100...100%. However, the actual value transmitted over DPI is in an engineering unit that equals the entered percentage. **Parameter 29 - [N2 Ref Scale]** determines the engineering unit value sent when AO#2 is set to 100%. The relationship is linear, where:

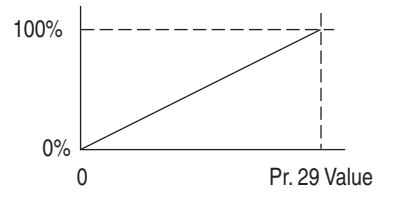

By default, **Parameter 29 - [N2 Ref Scale]** equals 32,767, which is the maximum Reference value for PowerFlex 70/700 drives. Note that additional scaling is performed in the PowerFlex 70/700 drive, where 32,767 equals the frequency selected in drive **Parameter 55 - [Maximum Freq]**. For other DPI hosts, refer to the documentation of the specific DPI host product.

#### Viewing the Logic Status and Feedback

On Metasys N2, there are two ways to view the Logic Status: binary inputs (<u>Table 5.N on page 5-7</u>) and an analog input (<u>Table 5.O on page 5-8</u>). You can use binary inputs when you need to view only one bit in the Logic Status word. For example, to view whether a PowerFlex 70/700 drive is ready (bit 0), you can use a binary input (BI 1).

When you need to view multi-bit fields in the Logic Status word, to view the entire Logic Status word, or to view the Feedback word, you must use an analog input. For example, to view the local control of a PowerFlex 70/700 drive (bits 9...11), you must use an analog input (AI #1). To view the Feedback, you must use an analog input (AI #2 or AI #3).

<u>Table 5.N</u> shows that there are 16 binary inputs to represent the status word bit by bit. These inputs can be used only for reading single-bit status.

| Table 5.N | Logic Status: | Binary In | puts (Oi | utput f | from a l | Drive) | ) |
|-----------|---------------|-----------|----------|---------|----------|--------|---|
|-----------|---------------|-----------|----------|---------|----------|--------|---|

| Network Point  | Network Point        | Logic                | PowerFlex 70/70                                                                                            | 00 Example                                                                                                    |
|----------------|----------------------|----------------------|----------------------------------------------------------------------------------------------------|----------------------------------------------------------------------------------------------------|
| Type (NPT)     | Address (NPA)        | Status Bit           | Description                                                                                                | Values                                                                                                    |
| BI             | 1                    | 0                    | Ready                                                                                                    | 0 = Not Ready<br>1 = Ready                                                                                                    |
| BI             | 2                    | 1                    | Active                                                                                                    | 0 = Not Running<br>1 = Running                                                                                                    |
| BI             | 3                    | 2                    | Command<br>Direction                                                                                       | 0 = Reverse<br>1 = Forward                                                                                                    |
| BI             | 4                    | 3                    | Actual Direction                                                                                           | 0 = Reverse<br>1 = Forward                                                                                                    |
| BI             | 5                    | 4                    | Accel                                                                                                    | 0 = Not Accelerating<br>1 = Accelerating                                                                                                    |
| BI             | 6                    | 5                    | Decel                                                                                                    | 0 = Not Decelerating<br>1 = Decelerating                                                                                                    |
| BI             | 7                    | 6                    | Alarm                                                                                                    | 0 = No Alarm<br>1 = Alarm                                                                                                    |
| BI             | 8                    | 7                    | Fault                                                                                                    | 0 = No Fault<br>1 = Fault                                                                                                    |
| BI             | 9                    | 8                    | At Speed                                                                                                   | 0 = Not At Reference<br>1 = At Reference                                                                                                    |
| BI<br>BI<br>BI | 10<br>11<br>12       | 9<br>10<br>11        | Local Control                                                                                              | Network Point Addresses           12         11         10           0         0         0         = Port 0 (TB)           0         1         = Port 1         0           0         1         0         = Port 2           0         1         1         = Port 3           1         0         0         = Port 4           1         0         1         = Port 5           1         1         0         = Port 6           1         1         1         = No Local |
| BI<br>BI       | 13<br>14<br>15<br>16 | 12<br>13<br>14<br>15 | Interence<br>(typically used<br>when<br>commanding<br>drive speed<br>from source<br>other than<br>Metasys) | $\begin{array}{c ccccccccccccccccccccccccccccccccccc$                                                                                                    |

<u>Table 5.0 on page 5-8</u> shows the analog inputs. These inputs must be used for reading multi-bit status fields and the Feedback.

| Network Point<br>Type (NPT) | Network Point<br>Address (NPA) | Parameter<br>Description | Range                                                      |
|-----------------------------|--------------------------------|--------------------------|------------------------------------------------------------|
| Al                          | 1                              | Product Status           | 16-bit word. Bit definitions for PowerFlex 70/700          |
|                             |                                | Word                     | drives are in <u>Table 5.N</u> . For other products, refer |
|                             |                                |                          | to their documentation.                                    |
| AI                          | 2                              | Feedback Lo              | -100.0100.0%                                               |

| Table 5.C | ) Logic ( | Status an | d Feedback: | Analog | Inputs |
|-----------|-----------|-----------|-------------|--------|--------|
|           |           |           |             |        |        |

## Using Metasys Configurable Objects to Access Parameters

Configurable objects are inputs and outputs that let you read and write parameter values. These objects handle only 16-bit parameter values.

## **Reading Parameter Values**

The configurable points may show any 16-bit parameter in the drive by configuring the Param# point. The Param# for INx points are stored in the RAM in the adapter and need to be written to only one time per power cycle.

The adapter reads the value of the drive parameter configured in the Param# point and shows the result in the User INx point. The adapter reads the parameter values from the drive continuously one at a time when Param# is set to a non-zero value. See Figure 5.1 and Table 5.P.

#### Figure 5.1 Configurable Input Point Operation Objects Inputs

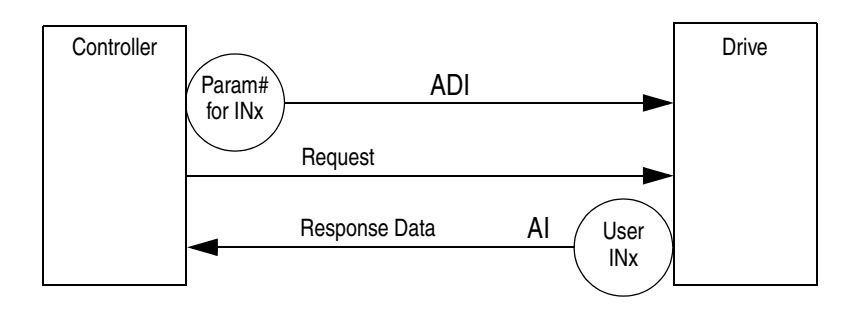

#### Table 5.P Configurable Objects: Inputs

| Network Point<br>Type (NPT) | Network Point<br>Address (NPA) | Name            | Description                                           | Default |
|-----------------------------|--------------------------------|-----------------|-------------------------------------------------------|---------|
| AI                          | 3                              | User IN1        | User-defined Input 1                                  | 0       |
| AI                          | 4                              | User IN2        | User-defined Input 2                                  | 0       |
| AI                          | 5                              | User IN3        | User-defined Input 3                                  | 0       |
| AI                          | 6                              | User IN4        | User-defined Input 4                                  | 0       |
| ADI                         | 1                              | Param # for IN1 | 0 (not in use), 1 to maximum # of drive parameters    | 0       |
| ADI                         | 2                              | Param # for IN2 | 0 (not in use), 1 to maximum # of drive parameters    | 0       |
| ADI                         | 3                              | Param # for IN3 | 0 (not in use), 1 to maximum # of drive<br>parameters | 0       |
| ADI                         | 4                              | Param # for IN4 | 0 (not in use), 1 to maximum # of drive<br>parameters | 0       |

| Network Point<br>Type (NPT) | Network Point<br>Address (NPA) | Name             | Description                          | Default |
|-----------------------------|--------------------------------|------------------|--------------------------------------|---------|
| AI                          | 3                              | Output Frequency | -400400 Hz [0.1 Hz]                  | 60.0    |
| AI                          | 4                              | Output Current   | 0.0 to Drive Related Amps [0.1 A]    | 14.0    |
| AI                          | 5                              | Output Voltage   | 0.0 to Drive Related Volts [0.1 VAC] | 460.0   |
| AI                          | 6                              | Output Power     | 0.0 to Drive Related kW [0.1 kW]     | 7.5     |
| ADI                         | 1                              | Param # for IN1  | Integer # of drive parameter         | 1       |
| ADI                         | 2                              | Param # for IN2  | Integer # of drive parameter         | 3       |
| ADI                         | 3                              | Param # for IN3  | Integer # of drive parameter         | 6       |
| ADI                         | 4                              | Param # for IN4  | Integer # of drive parameter         | 7       |

|  | Table 5.Q | Example of | Configurable | <b>Objects:</b> | Inputs |
|--|-----------|------------|--------------|-----------------|--------|
|--|-----------|------------|--------------|-----------------|--------|

## Writing Parameter Values

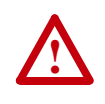

**ATTENTION:** Risk of equipment damage exists. If configurable outputs are programmed to write parameter data to Non-Volatile Storage (NVS) frequently, the NVS will quickly exceed its life cycle and cause the drive to malfunction. Do not create a program that frequently uses configurable outputs to write parameter data to NVS. Datalinks do not write to NVS and should be used for frequently changed parameters.

These outputs are written from the adapter each time the User OUT point is written from the network.

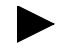

**TIP:** Analog Data Integers (ADIs) are configured by first selecting an Analog Output (AO) setpoint and then selecting the ADI.

A value of zero in the Param# field disables the writing of data for that specific point. Refer to the drive user manual for the desired parameter number.

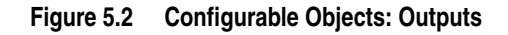

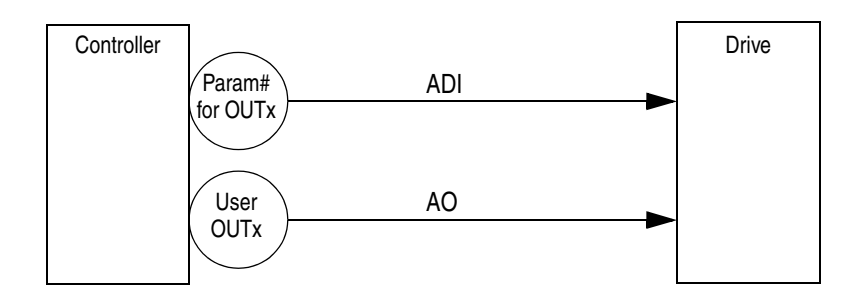

| Table 5.R | Configurable | Objects: | Outputs |
|-----------|--------------|----------|---------|
|-----------|--------------|----------|---------|

| Network Point<br>Type (NPT) | Network Point<br>Address (NPA) | Description     | Range                                              | Default |
|-----------------------------|--------------------------------|-----------------|----------------------------------------------------|---------|
| AO                          | 3                              | User OUT1       | User-defined Output 1                              | 0       |
| AO                          | 4                              | User OUT2       | User-defined Output 2                              | 0       |
| ADI                         | 5                              | Param# for OUT1 | 0 (not in use), 1 to maximum # of drive parameters | 0       |
| ADI                         | 6                              | Param# for OUT2 | 0 (not in use), 1 to maximum # of drive parameters | 0       |

Notes:

## **Using Siemens Building Technologies P1 FLN**

This chapter provides information about controlling a PowerFlex 7-Class drive, setting its Reference, and accessing its parameters through points when the Siemens Building Technologies P1 FLN network protocol is selected.

| Торіс                                              | Page       |
|----------------------------------------------------|------------|
| Understanding Siemens Building Technologies P1 FLN | <u>6-1</u> |
| Using the P1 FLN Point Map for I/O                 | <u>6-5</u> |
| Using the P1 FLN Point Map to Access Parameters    | <u>6-9</u> |

**TIP:** Datalinks can also be used for accessing parameters. For information about using Datalinks, refer to <u>Chapter 7</u>, <u>Using Datalinks with All</u> <u>Protocols</u>.

ATTENTION: Risk of injury or equipment damage exists. On P1 FLN networks, 16-bit values are truncated to 15-bit values.
Unpredictable operation may result from using non-15-bit drive parameters with the configurable points. Recognize the data range limitation of P1 FLN and understand the data value ranges of each parameter to be accessed over the network. Refer to the drive user manual for information about drive parameter sizes.

## Understanding Siemens Building Technologies P1 FLN

P1 FLN nodes are built by the use of several points. The P1 FLN master controller performs read and write commands to these points, and the adapter transfers/translates the data between these points and the drive.

All values (byte-sized, Boolean, and true integers) are represented in a 16-bit word over the network, where the sign bit is always positive. The actual range allowed by P1 FLN, however, is always 15 bits: 0...32767 for integers, 0...255 for bytes, and 0 or 1 for Boolean. The limit of 15 bits prevents the use of the adapter's P1 FLN mode with 32-bit DPI hosts, where either Reference/Feedback or Datalink values are represented in 32-bit format. 16-bit real values will be truncated to show only 15-bit values.

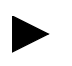

## **P1 FLN Point Types**

Logic analog and digital I/O points are used for controlling the drive, monitoring status, and reading/writing parameters. <u>Table 6.A</u> shows the four point types.

Table 6.A Point Types

| Abbreviation | Name                    | Used for                                                                                                    |
|--------------|-------------------------|----------------------------------------------------------------------------------------------------|
| LDI          | Logical Digital Inputs  | Reading bit level points (0 or 1) such as drive status. For example, FWD.REV MON (point 21) provides the status of the rotation direction of the drive. |
| LDO          | Logical Digital Outputs | Writing bit-level points (0 or 1) such as drive commands. For example, CMD RUN.STOP (Point 24) commands the drive to run.                               |
| LAI          | Logical Analog Inputs   | Reading word-level points such as FREQ OUTPUT (Point 03) and CURRENT (Point 06).                                                                        |
| LAO          | Logical Analog Outputs  | Writing word-level points such as REFERENCE (Point 92) and acceleration (Point 31).                                                                     |

Some points can be unbundled. Unbundle means that you can characterize the subpoint so that three additional items can be enabled for that specific subpoint:

- The subpoint can be monitored for COV (Change of Value). All unbundled points are reported for any change of value when a "Scan for COV" command is issued. (Analog points may have COV limits defined to reduce network traffic.)
- The subpoint can be overridden by the operator.
- Unbundling a point allows the operator to set up a virtual point in the controller's database, which when commanded, can also affect the subpoints in the device.

| MDer(1)Type(2)DescriptorUnitsSlopeInterceptON TextOFF TLAOCTRLADDRESS1010FEG OUTPUTLAOAPPLICATION1010FEG OUTPUTLAIFREQ OUTPUTPCT0.01163.83FFLAIPCT OUTPUTPCT0.1010LAISPEEDRPM100FLAISPEEDRPM100FLAICURRENTAMPS0.100FLAIDORQUEPCT0.100FLAIDRIVE TEMPDEG C0.11638.3FFLAIDRIVE TEMPDEG C0.10RFLAIDRIVE TEMPDEG C0.10RFLAIDRIVE TEMPDEG C0.10RFLAIDRIVE TEMPDEG C0.10RKLAIDRIVE TEMPDEG C0.10RKLAIDRIVE TIMENOT10RKLAIDRIVE TIME10RRKLAIDCBNON10RRLAIDRIVE TIMENON10RKLAIDRIVENNON10RRLAIDRIVENNON10RKLAIDRIVEN <td< th=""><th>At         OFF Text         Default           99         99           718         2718           0         0           0         0           0         0           0         0           0         0           0         0           0         0           0         0           0         0           0         0           0         0           0         0           0         0           0         0           5TOP         0 (STOP)</th><th>Range         CO           0 - 255         No           0 - 32767         No           0 - 32767         Yes           0 - 32767         Yes           0 - 1         Yes           0 - 1         Yes</th><th>W(4)         Description           Node address of this device.         Firmware application number.           Eirmware application number.         Drive speed in frequency (Hertz).           Drive speed in precentage of max.         Drive speed in PPM.           Drive speed in PPM.         Drive speed in PPM.           Drive speed in PRM.         Drive speed in PRM.           Drive speed in PRM.         Drive speed in PRM.           Drive torgue in percentage of max.         Drive torgue in percentage of max.           Drive torgue in percentage of max.         Drive torgue in Procentage of max.           Drive torgue in percentage of max.         Drive torgue in Procentage of max.           Drive torgue in percentage of max.         Drive torgue in Procentage of max.           Drive torgue in Procentage of max.         Drive torgue in Procentage of max.           Drive torgal power consumption in MVH.         Drive torgal or the voltage.           Drive torgal power consumption in MVH.         Drive torgal or the norts.           Drive torgal power consumption in MVH.         Drive torgal or the orts.           Drive torgal power consumption in MVH.         Drive torgal or the norts.           Drive torgal or the norts.         Drive torgal or the drive.           Monitor the rotation direction of the drive.         Monitor the Run/Stop status of the drive.</th></td<> | At         OFF Text         Default           99         99           718         2718           0         0           0         0           0         0           0         0           0         0           0         0           0         0           0         0           0         0           0         0           0         0           0         0           0         0           0         0           5TOP         0 (STOP)                                                                                                    | Range         CO           0 - 255         No           0 - 32767         No           0 - 32767         Yes           0 - 32767         Yes           0 - 1         Yes           0 - 1         Yes           | W(4)         Description           Node address of this device.         Firmware application number.           Eirmware application number.         Drive speed in frequency (Hertz).           Drive speed in precentage of max.         Drive speed in PPM.           Drive speed in PPM.         Drive speed in PPM.           Drive speed in PRM.         Drive speed in PRM.           Drive speed in PRM.         Drive speed in PRM.           Drive torgue in percentage of max.         Drive torgue in percentage of max.           Drive torgue in percentage of max.         Drive torgue in Procentage of max.           Drive torgue in percentage of max.         Drive torgue in Procentage of max.           Drive torgue in percentage of max.         Drive torgue in Procentage of max.           Drive torgue in Procentage of max.         Drive torgue in Procentage of max.           Drive torgal power consumption in MVH.         Drive torgal or the voltage.           Drive torgal power consumption in MVH.         Drive torgal or the norts.           Drive torgal power consumption in MVH.         Drive torgal or the orts.           Drive torgal power consumption in MVH.         Drive torgal or the norts.           Drive torgal or the norts.         Drive torgal or the drive.           Monitor the rotation direction of the drive.         Monitor the Run/Stop status of the drive. |
|----------------------------------------------------------------------------------------------------|----------------------------------------------------------------------------------------------------|----------------------------------------------------------------------------------------------------|----------------------------------------------------------------------------------------------------|
|                                                                                                    | 99           2718           0           0           0           0           0           0           0           0           0           0           0           0           0           0           0           0           0           0           0           0           0           0           0           0           5TOP           0 (\$TOP)                                                                                                    | 0 - 255         No           0 - 32767         Ves           0 - 32767         Ves           0 - 1         Ves | Node address of this device.         Firmware application number.         brive speed in frequency (Hertz).         brive speed in percentage of max.         brive speed in RPM.         brive torque in percentage of max.         brive torque in percentage of max.         brive torque in percentage of max.         brive torque in percentage of max.         brive torque in percentage of max.         brive torque in percentage of max.         brive total power in kW.         brive total power consumption in MWH.         brive total power consumption in MWH.         brive total voltage.         brive total run time in hours.         brive total bower consumption of the drive.         command the rotation direction.         command the rotation direction of the drive.         Monitor the Run/Stop status of the drive.                                                                                                    |
| IAOAPPLICATION1010LAIFREQ OUTPUTHZ0.01-163.8311LAIPCT OUTPUTPCT0.10163.831LAISPEEDRPM10011LAISPEEDRPM10011LAICURRENTAMPS0.10011LAIDRIVERCW0.10011LAIDRIVEKW0.10011LAIDRIVEMWH0.10011LAIDRIVEMWH0.10011LAIDRIVEMWH0.10011LAIDRIVEMWH0.10011LAIDRIVEMWH0.10011LAIDRIVENOLTS0.10101LAOOVED TIMEHRS0.10101LDIFWD.REVNOLTS10101LDIFWD.REVHRS10REVFWDLDIFWD.REVHRS10REVFWDLDIFWD.REVLDICMD FWD.REV1011LDIFWD.REVLDIFWD.REV10REVFWDLDIFWD.REVLDICMD FWD.REV<                                                                                                    | 2718           0           0           0           0           0           0           0           0           0           0           0           0           0           0           0           0           0           0           0           0           EWD         0 (FWD)           STOP         0 (STOP)                                                                                                    | 0 - 32767         No           0 - 32767         Yes           0 - 32767         Yes           0 - 1         Yes                               | Firmware application number.         brive speed in frequency (Hertz).         Drive speed in percentage of max.         Drive speed in RPM.         Drive current consumption in amps.         Drive torque in percentage of max.         Drive torque in percentage of max.         Drive torque in percentage of max.         Drive torque in percentage of max.         Drive torque in percentage of max.         Drive torque in hW.         Drive total power consumption in MWH.         Drive total run time in hours.         Drive DC bus voltage.         Not used by this application.         Monitor the rotation direction of the drive.         Monitor the Run/Stop status of the drive.                                                                                                    |
| LAIFREQ OUTPUTHZ0.01-163.83ILAIPCT OUTPUTPCT0.10PLAISPEEDRPM10PLAISPEEDRPM10PLAICURRENTAMPS0.10PLAIDRIVEKW0.10PLAIDRIVE TEMPDEGC0.1-1638.3PLAIDRIVE TEMPDEGC0.10PLAIDRIVE TEMPDEGC0.10PLAIDRIVE TEMPDEGC0.10PLAIDRIVE TEMPDEGC0.10PLAIDRIVE TEMPDEGC0.10PLAIDRIVE TEMPDEGC0.10PLAIDRIVE TEMPDEGC0.10PLAIDRIVE TEMPDEGC0.10PLAIDCBUS VOLTVOLTS0.10PLAOOVRD TIME10REVFWDLDOCMD FWD.REV10REVFWDLDOCMD FWD.STOP10REVFWDLDOCMD FWD.STOP10REVFWDLDOCMD FWD.STOP10NOTHLLDOCMD FWD.STOP10REVFWDLDORUN.STOP10NOTHLLDORUN FWD.10NOTHLLAO <td< td=""><td>0<br/>0<br/>0<br/>0<br/>0<br/>0<br/>0<br/>FWD 0<br/>(FWD)<br/>FWD 0<br/>(FWD)<br/>STOP 0<br/>(STOP)</td><td>0 - 32767         Ves           0 - 32767         Ves           0 - 1         Ves           0 - 1         Ves</td><td><ul> <li>Drive speed in frequency (Hertz).</li> <li>Drive speed in Percentage of max.</li> <li>Drive speed in RPM.</li> <li>Drive current consumption in amps.</li> <li>Drive torque in percentage of max.</li> <li>Drive torque in percentage of max.</li> <li>Drive total newer consumption in MWH.</li> <li>Drive total power consumption in MWH.</li> <li>Drive total newer consumption in MWH.</li> <li>Drive total newer consumption in MWH.</li> <li>Drive DC bus voltage.</li> <li>Not used by this application.</li> <li>Monitor the rotation direction of the drive.</li> <li>Monitor the Run/Stop status of the drive.</li> </ul></td></td<>                                                                                                    | 0<br>0<br>0<br>0<br>0<br>0<br>0<br>FWD 0<br>(FWD)<br>FWD 0<br>(FWD)<br>STOP 0<br>(STOP)                                                                                                    | 0 - 32767         Ves           0 - 32767         Ves           0 - 1         Ves           0 - 1         Ves                                                                  | <ul> <li>Drive speed in frequency (Hertz).</li> <li>Drive speed in Percentage of max.</li> <li>Drive speed in RPM.</li> <li>Drive current consumption in amps.</li> <li>Drive torque in percentage of max.</li> <li>Drive torque in percentage of max.</li> <li>Drive total newer consumption in MWH.</li> <li>Drive total power consumption in MWH.</li> <li>Drive total newer consumption in MWH.</li> <li>Drive total newer consumption in MWH.</li> <li>Drive DC bus voltage.</li> <li>Not used by this application.</li> <li>Monitor the rotation direction of the drive.</li> <li>Monitor the Run/Stop status of the drive.</li> </ul>                                                                                                    |
| LaiPCT OUTPUTPCT0.10 $<$ LaiSPEEDRPM10 $<$ $<$ LaiCURRENTAMPS0.10 $<$ $<$ LaiDRIVERCT0.1-1638.3 $<$ $<$ LaiDRIVE TEMPDEGC0.10 $<$ $<$ LaiDRIVE TEMPDEGC0.11638.3 $<$ $<$ LaiDRIVE TEMPDEGC0.10 $<$ $<$ LaiDRIVE TEMPDEGC0.10 $<$ $<$ LaiDRIVE TEMPDEGC0.10 $<$ $<$ LaiDRIVE TEMPDEGC0.10 $<$ $<$ LaiDRIVE TEMPDEGC0.10 $<$ $<$ LaiDRIVE TEMPDEGC0.10 $<$ $<$ LaiDCBUS VOLTVOLTS0.10 $<$ $<$ LooOVRD TIME10 $<$ $<$ $<$ LooCMD FWD.REV10 $<$ $<$ $<$ LooCMD FWD.REV10 $<$ $<$ $<$ LooCMD FWD.REV10 $<$ $<$ $<$ LooCMD FWD.REV10 $<$ $<$ $<$ LooCMD FWD.REV10 $<$ $<$ $<$ LooCMD FWD.REV10 $<$ $<$ $<$ LooCMD FWD.REV10 $<$ $<$ $<$ <td>0         0           0         0           0         0           0         0           0         0           0         0           0         0           0         0           1         0           1         0           1         0           1         0           1         0           1         0           1         0           1         0           1         0           1         0</td> <td>0 - 32767         Ves           0 - 32767         Ves           0 - 255         Ves           0 - 1         Ves           0 - 1         Ves</td> <td><ul> <li>Drive speed in percentage of max.</li> <li>Drive speed in RPM.</li> <li>Drive current consumption in amps.</li> <li>Drive torque in percentage of max.</li> <li>Drive power in kW.</li> <li>Drive total power consumption in MWH.</li> <li>Drive total power consumption in MWH.</li> <li>Drive Drive total nours.</li> <li>Drive DC bus voltage.</li> <li>Not used by this application.</li> <li>Monitor the rotation direction of the drive.</li> <li>Monitor the Run/Stop status of the drive.</li> </ul></td>                                                                                                    | 0         0           0         0           0         0           0         0           0         0           0         0           0         0           0         0           1         0           1         0           1         0           1         0           1         0           1         0           1         0           1         0           1         0           1         0                                                                                                    | 0 - 32767         Ves           0 - 32767         Ves           0 - 255         Ves           0 - 1         Ves           0 - 1         Ves                                                                                                    | <ul> <li>Drive speed in percentage of max.</li> <li>Drive speed in RPM.</li> <li>Drive current consumption in amps.</li> <li>Drive torque in percentage of max.</li> <li>Drive power in kW.</li> <li>Drive total power consumption in MWH.</li> <li>Drive total power consumption in MWH.</li> <li>Drive Drive total nours.</li> <li>Drive DC bus voltage.</li> <li>Not used by this application.</li> <li>Monitor the rotation direction of the drive.</li> <li>Monitor the Run/Stop status of the drive.</li> </ul>                                                                                                    |
| LAISPEEDRPM10LAICURRENTAMPS0.10LAITORQUEPCT0.1-1638.3LAIPOWERKW0.10LAIDRIVE TEMPDEGC0.1-1638.3LAIDRIVE TEMPDEGC0.10LAIDRIVE TEMPDEGC0.10LAIDRIVE MWHMWH0.10LAIDRIVE MWHMWH0.10LAIDRUN TIMEHRS0.10LAIDC BUS VOLTVOLTS10REVFWDLDIFWD.REV10REVFWDLDIRUN.STOP10REVFWDLDIRUN.STOP10RUNSTOPLDIRUN.STOP10RUNSTOPLDORUN.STOP10RUNSTOPLDORUN EADY10REVFWDLODRUN EADY10RUNSTOPLAOCURRNTLIMIT010NOHLDORUN EADY10NOHLOLDORUN EADY10NOHLOLAOCURRNTLIMIT001DLAOCURRNTLIMIT00                                                                                                    | 0<br>0<br>0<br>0<br>0<br>0<br>10<br>10<br>10<br>10<br>10<br>10<br>10<br>10<br>10<br>1                                                                                                    | 0 - 32767         Yes           0 - 32767         Yes           0 - 32767         Yes           0 - 32767         Yes           0 - 32767         Yes           0 - 32767         Yes           0 - 32767         Yes           0 - 32767         Yes           0 - 32767         Yes           0 - 32767         Yes           0 - 2255         Yes           0 - 1         Yes           0 - 1         Yes                                                                                                    | <ul> <li>Drive speed in RPM.</li> <li>Drive current consumption in amps.</li> <li>Drive torque in percentage of max.</li> <li>Drive power in kW.</li> <li>Drive total power consumption in MWH.</li> <li>Drive total run time in hours.</li> <li>Drive DC bus voltage.</li> <li>Not used by this application.</li> <li>Monitor the rotation direction of the drive.</li> <li>Monitor the Run/Stop status of the drive.</li> </ul>                                                                                                    |
| LaiCURRENTAMPS0.101LaiTORQUEPCT0.1-1638.311LaiDRIVE TEMPDEGC0.1-1638.311LaiDRIVE TEMPDEGC0.1-1638.311LaiDRIVE MWHMWH0.1011LaiDRUN TIMEHRS0.1011LaiDC BUS VOLTVOLTS0.1011LaiDC BUS VOLTVOLTS10REVFWDLoiOVRD TIME10REVFWD1LoiDC BUS VOLTVOLTS10REVFWDLoiOWRD TIME10REVFWD1LoiCMD FWD.REV10REVFWDLDOCMD FWD.REV10REVFWDLDORUN.STOP MON10REVFWDLDORUN.STOP MON10REVFWDLDORUN.STOP10REVFWDLDORUN.STOP10REVFWDLDORUN.STOP1010REVLAOCWD RUN.STOP10REVFWDLDORUN.STOP1010REVLODRUN.STOP10REVFWDLODRUN.STOP1010RUNLAOCMD RUN.STOP1                                                                                                    | 0<br>0<br>0<br>0<br>0<br>0<br>FWD 0<br>FWD 0<br>FWD 0<br>FWD 0<br>FWD 0<br>FWD 0<br>FWD 0<br>0<br>FWD 0<br>FWD | 0 - 32767         Ves           0 - 32767         Ves           0 - 32767         Ves           0 - 32767         Ves           0 - 32767         Ves           0 - 32767         Ves           0 - 32767         Ves           0 - 32767         Ves           0 - 32767         Ves           0 - 32767         Ves           0 - 32767         Ves           0 - 32767         Ves           0 - 255         Ves           0 - 1         Ves           0 - 1         Ves                                                                                                    | <ul> <li>Drive current consumption in amps.</li> <li>Drive torque in percentage of max.</li> <li>Drive power in kW.</li> <li>Drive temperature in degree C.</li> <li>Drive total power consumption in MWH.</li> <li>Drive total run time in hours.</li> <li>Drive DC bus voltage.</li> <li>Not used by this application.</li> <li>Monitor the rotation direction of the drive.</li> <li>Monitor the Run/Stop status of the drive.</li> </ul>                                                                                                    |
| LAITORQUEPCT $0.1$ $-1638.3$ $-1638.3$                                                                                                    | 0<br>0<br>0<br>0<br>0<br>0<br>FWD 0 (FWD)<br>FWD 0 (FWD)<br>STOP 0 (STOP)                                                                                                    | 0 - 32767         Yes           0 - 32767         Yes           0 - 32767         Yes           0 - 32767         Yes           0 - 32767         Yes           0 - 32767         Yes           0 - 32767         Yes           0 - 32767         Yes           0 - 32767         Yes           0 - 32767         Yes           0 - 255         Yes           0 - 1         Yes           0 - 1         Yes                                                                                                    | <ul> <li>Drive torque in percentage of max.</li> <li>Drive power in kW.</li> <li>Drive temperature in degree C.</li> <li>Drive total power consumption in MWH.</li> <li>Drive total run time in hours.</li> <li>Drive DC bus voltage.</li> <li>Not used by this application.</li> <li>Monitor the rotation direction of the drive.</li> <li>Monitor the Run/Stop status of the drive.</li> </ul>                                                                                                    |
| LAIPOWERKW0.10LAIDRIVE TEMPDEG.C0.1-1638.3ILAIDRIVE TEMPDEG.C0.101638.3ILAIDRIVE MWHMWH0.100ILAIRUN TIMEHRS0.10IILAIDC BUS VOLTVOLTS0.10REVFWDLAOOVRD TIME10REVFWDLDOCMD FWD.REV10REVFWDLDOCMD FWD.REV10REVFWDLDOCMD FWD.REV10REVFWDLDOCMD FWD.REV10REVFWDLDOCMD FWD.REV10REVFWDLDOCMD RUN.STOP100RUNSTOPLDORUN.STOP100RUNSTOPLDORUN.STOP100RUNSTOPLDORUN.STOP100RUNSTOPLDORUN ENBLE100NORSTOPLDORUN ENBLE100NORSTOPLDORUN ENBLE100NORSTOPLDORUN ENBLE100NORSTOPLDORUN ENBLE100NORSTOPLDORUN ENBLE100NORSTOPLDORUN ENBLE1 <td>0<br/>0<br/>0<br/>0<br/>0<br/>10<br/>10<br/>10<br/>10<br/>10<br/>10<br/>10<br/>10<br/>10<br/>10</td> <td>0 - 32767         Yes           0 - 32767         Yes           0 - 32767         Yes           0 - 32767         Yes           0 - 32767         Yes           0 - 32767         Yes           0 - 32767         Yes           0 - 255         Yes           0 - 1         Yes           0 - 1         Yes</td> <td><ul> <li>Drive power in kW.</li> <li>Drive temperature in degree C.</li> <li>Drive total power consumption in MWH.</li> <li>Drive total run time in hours.</li> <li>Drive DC bus voltage.</li> <li>Not used by this application.</li> <li>Monitor the rotation direction of the drive.</li> <li>Monitor the Run/Stop status of the drive.</li> </ul></td>                                                                                                    | 0<br>0<br>0<br>0<br>0<br>10<br>10<br>10<br>10<br>10<br>10<br>10<br>10<br>10<br>10                                                                                                    | 0 - 32767         Yes           0 - 32767         Yes           0 - 32767         Yes           0 - 32767         Yes           0 - 32767         Yes           0 - 32767         Yes           0 - 32767         Yes           0 - 255         Yes           0 - 1         Yes           0 - 1         Yes                                                                                                    | <ul> <li>Drive power in kW.</li> <li>Drive temperature in degree C.</li> <li>Drive total power consumption in MWH.</li> <li>Drive total run time in hours.</li> <li>Drive DC bus voltage.</li> <li>Not used by this application.</li> <li>Monitor the rotation direction of the drive.</li> <li>Monitor the Run/Stop status of the drive.</li> </ul>                                                                                                    |
| LaiDrive TempDeg C0.1-1638.3-LaiDRIVE MWHMWH0.10LaiRUN TIMEHRS0.10LaiDC BUS VOLTVOLTS0.10LaiDC BUS VOLTVOLTS0.10LaoOVRD TIME10REVFWDLDiFWD.REV MON110REVFWDLDiRUN.STOP MON10RUNSTOPLDiRUN.STOP MON10RUNSTOPLDiRUN.STOP10RUNSTOPLDiRUN ENDRE10RUNSTOPLDiRUN ENDRE10NOTRSTOPLDiRUN ENDRE100NOTRLDiREADY100NOTLDiRUN ENDRE100NOTLDiRUN ENDRE100NOTLDiRUN ENDRE100NOTLDiRUN ENDRE000NOTLDiRUN ENDRE000NOTLDiROURTILIMIT000NOTLDiCURRINT LIMIT000NOTLAODECELTIME0001NOTLAODECELTIME0000NOT                                                                                                    | 0<br>0<br>0<br>0<br>10<br>10<br>10<br>10<br>10<br>10<br>10<br>10<br>10<br>10<br>10                                                                                                    | 0 - 32767         Yes           0 - 32767         Yes           0 - 32767         Yes           0 - 32767         Yes           0 - 32767         Yes           0 - 32767         Yes           0 - 255         Yes           0 - 1         Yes           0 - 1         Yes                                                                                                    | <ul> <li>Drive temperature in degree C.</li> <li>Drive total power consumption in MWH.</li> <li>Drive total run time in hours.</li> <li>Drive DC bus voltage.</li> <li>Not used by this application.</li> <li>Monitor the rotation direction of the drive.</li> <li>Monitor the Run/Stop status of the drive.</li> </ul>                                                                                                    |
| LaiDrive mwhMwh0.100LaiRUN TIMEHRS0.1011LaiDC BUS VOLTVOLTS0.1011LAOOVRD TIME10REVFWDLDOCMD FWD.REV MON10REVFWDLDOCMD FWD.REV10REVFWDLDOCMD FWD.REV10REVFWDLDOCMD FWD.REV10RUNSTOPLDOCMD RUN.STOP10RUNSTOPLDOCMD RUN.STOP10NOTRSTOPLDORUN ENABLE10RUNSTOPLDORUN ENABLE10NIGHTDAYLDODAY.NGT0.100.10LAOCURRNT LIMIT0.100.1DAYLAODCCEL TIME0.100.10LAODECEL TIME0.100.1DAY                                                                                                    | 0<br>0<br>0<br>FWD 0<br>FWD 0<br>FWD)<br>STOP 0<br>(STOP)                                                                                                    | 0 - 32767         Yes           0 - 32767         Yes           0 - 32767         Yes           0 - 32767         Yes           0 - 255         Yes           0 - 1         Yes           0 - 1         Yes           0 - 1         Yes                                                                                                    | <ul> <li>Drive total power consumption in MWH.</li> <li>Drive total run time in hours.</li> <li>Drive DC bus voltage.</li> <li>Not used by this application.</li> <li>Monitor the rotation direction of the drive.</li> <li>Command the rotation direction of the drive.</li> <li>Monitor the Run/Stop status of the drive.</li> </ul>                                                                                                    |
| LaiRun TimeHrs0.100LaiDC BUS VOLTVOLTS0.1011LaoOVRD TIME10REVFWDLDOEMD FWD.REV10REVFWDLDOCMD FWD.REV10REVFWDLDOCMD FWD.REV10REVFWDLDOCMD FWD.REV10REVFWDLDOCMD RUN.STOP10RUNSTOPLDOCMD RUN.STOP100NOTRLDORUN ENBLE10RUNSTOPLDORUN ENBLE10NGHTDAYLDORUN ENBLE10NGHTDAYLDORUN ENBLE0.100NGHTLDORUN ENBLE0.100NGHTLDORUN ENBLE0.100NGHTLDODAY.NGT0.10NGHTDAYLAOCURRNT LIMIT0.10NGHTDAYLAODECEL TIME0.10NGHTN                                                                                                    | 0<br>0<br>6<br>7<br>7<br>7<br>7<br>7<br>0<br>7<br>7<br>0<br>7<br>7<br>0<br>7<br>7<br>0<br>7<br>7<br>0<br>7<br>7<br>0<br>7<br>7<br>7<br>7<br>7<br>7<br>7<br>7<br>7<br>7<br>7<br>7<br>7<br>7<br>7<br>7<br>7<br>7<br>7<br>7                                                                                                    | 0 - 32767         Yes           0 - 32767         Yes           0 - 32767         Yes           0 - 255         Yes           0 - 1         Yes           0 - 1         Yes           0 - 1         Yes                                                                                                    | <ul> <li>Drive total run time in hours.</li> <li>Drive DC bus voltage.</li> <li>Not used by this application.</li> <li>Monitor the rotation direction of the drive.</li> <li>Command the rotation direction of the drive.</li> <li>Monitor the Run/Stop status of the drive.</li> </ul>                                                                                                    |
| LaiDC BUS VOLTVOLTS0.101LAOOVRD TIME10REVFWDLDIFWD.REV MON10REVFWDLDOCMD FWD.REV10REVFWDLDOCMD FWD.REV10REVFWDLDOCMD FWD.REV10REVFWDLDOCMD FUN.STOP10RUNSTOPLDOCMD RUN.STOP10RUNSTOPLDORUN.ENBLE10RUNSTOPLDORUN ENBLE10NIGHTDAYLDORUN ENBLE10NIGHTDAYLDORUN ENBLE0.100IDLAOCURRINT LIMIT0.10NIGHTDAYLAODECEL TIME0.100IDLAODECEL TIME0.100ID                                                                                                    | 0<br>0<br>FWD 0 (FWD)<br>FWD 0 (FWD)<br>STOP 0 (STOP)                                                                                                    | 0 - 32767 Yes<br>0 - 2555 Yes<br>0 - 1 Yes<br>0 - 1 Yes<br>0 - 1 Yes                                                                                                    | <ul> <li>Drive DC bus voltage.</li> <li>Not used by this application.</li> <li>Monitor the rotation direction of the drive.</li> <li>Command the rotation direction of the drive.</li> <li>Monitor the Run/Stop status of the drive.</li> </ul>                                                                                                    |
| LAOOVRD TIME10REVFWDLDIFWD.REV MON10REVFWDLDOCMD FWD.REV10REVFWDLDOCMD FWD.REV10REVFWDLDORUN.STOP10RUNSTOPLDOCMD RUN.STOP10RUNSTOPLDORUN.STOP10RUNSTOPLDORUN ENBLE10READYNOTRLDORUN ENBLE10NGHTDAYLDORUN ENBLE0.100IDLDORUN ENBLE0.10NGHTDAYLDOCURRINT LIMIT0.10NGHTDAYLAOCURRINT LIMIT0.10NGHTDAYLAODECEL TIME0.100ILAODECEL TIME0.100I                                                                                                    | 0         0           FWD         0 (FWD)           FWD         0 (FWD)           STOP         0 (STOP)                                                                                                    | 0 - 255 Yes<br>0 - 1 Yes<br>0 - 1 Yes<br>0 - 1 Yes                                                                                                    | <ul> <li>Not used by this application.</li> <li>Monitor the rotation direction of the drive.</li> <li>Command the rotation direction of the drive.</li> <li>Monitor the Run/Stop status of the drive.</li> </ul>                                                                                                    |
| LDIFWD.REV MON10REVFWDLDOCMD FWD.REV10REVFWDLDIRUN.STOP MON10RUNSTOPLDOCMD RUN.STOP10RUNSTOPLDOCMD RUN.STOP10RUNSTOPLDORUN.STOP10RUNSTOPLDORUN.STOP10PMDSTOPLDORUN ENABLE10READYNOTRLDORUN ENABLE10NIGHTDAYLDORUN ENABLE0.100IDLAOCURRINT LIMIT0.100.1DAYLAODECEL TIME0.100.1DAY                                                                                                    | FWD         0 (FWD)           FWD         0 (FWD)           STOP         0 (STOP)                                                                                                    | 0 – 1 Yes<br>0 – 1 Yes<br>0 – 1 Yes                                                                                                    | Monitor the rotation direction of the drive.     Command the rotation direction of the drive.     Monitor the Run/Stop status of the drive.                                                                                                    |
| LDOCMD FWD.REV10REVFWDLDiRUN.STOP MON10RUNSTOPLDOCMD RUN.STOP10RUNSTOPLDOCMD RUN.STOP10RUNSTOPLDORUN EABLE10RUNSTOPLDORUN ENBLE10NGHTDAYLDORUN ENBLE10NGHTDAYLDODAYNGT10NGHTDAYLAOCURRINT LIMIT0.101DAYLAOACCEL TIME0.101ILAODECEL TIME0.101I                                                                                                    | FWD0 (FWD)STOP0 (STOP)                                                                                                    | 0 – 1 Yes<br>0 – 1 Yes                                                                                                    | S Command the rotation direction of the drive.<br>S Monitor the Run/Stop status of the drive.                                                                                                    |
| LDIRUN.STOP MON10RUNSTOPLDOCMD RUN.STOP10RUNSTOPLDORMDT00RUNSTOPLDORUN ENABLE10READYNOTRLDORUN ENABLE10ENABLESTOPLDORUN ENABLE100NIGHTDAYLDODAYNGT0.100IDAYLAOCURRNT LIMIT0.100ILAODECEL TIME0.100I                                                                                                    | STOP 0 (STOP)                                                                                                    | 0 – 1 Yes                                                                                                    | s Monitor the Run/Stop status of the drive.                                                                                                    |
| LDOCMD RUN.STOP10RUNSTOPLDIREADY10READYNOTRLDORUN ENABLE10ENABLESTOPLDODAYNGT10NIGHTDAYLAOCURRNT LIMIT0.10NIGHTDAYLAOACCEL TIME0.1010LAODECEL TIME0.1011                                                                                                    |                                                                                                    |                                                                                                    | -                                                                                                    |
| LDIREADY10READYNOTRLDORUN ENABLE10ENABLESTOPLDODAYNGT10NIGHTDAYLAOCURRNT LIMIT0.100ILAOACCEL TIME0.100ILAODECEL TIME0.100I                                                                                                    | STOP 0 (NO)                                                                                                    | 0 – 1 Yes                                                                                                    | s Command Run to the drive. A STOP issues a                                                                                                    |
| LDIREADY10READYNOTRLDORUN ENABLE10ENABLESTOPLDODAY.NGT10NIGHTDAYLAOCURRNT LIMIT0.100DAYLAOACCEL TIME0.1010LAODECEL TIME0.1001                                                                                                    |                                                                                                    |                                                                                                    | momentary Stop command to the drive.                                                                                                    |
| LDO         RUN ENABLE         1         0         ENABLE         STOP           LDO         DAY.NGT         1         0         NIGHT         DAY           LAO         CURRNT LIMIT         0.1         0         NIGHT         DAY           LAO         CURRNT LIMIT         0.1         0         1         DAY           LAO         ACCEL TIME         0.1         0         1         DAY           LAO         DECEL TIME         0.1         0         1         D                                                                                                    | NOTRDY 0 (NOTRDY                                                                                                    | 0 – 1 Yes                                                                                                    | Monitor the Ready status of the drive.                                                                                                    |
| LDO         DAY.NGT         1         0         NIGHT         DAY           LAO         CURRNT LIMIT         0.1         0         0         0         0         0         0         0         0         0         0         0         0         0         0         0         1         0         1         0         1         1         1         1         1         1         1         1         1         1         1         1         1         1         1         1         1         1         1         1         1         1         1         1         1         1         1         1         1         1         1         1         1         1         1         1         1         1         1         1         1         1         1         1         1         1         1         1         1         1         1         1         1         1         1         1         1         1         1         1         1         1         1         1         1         1         1         1         1         1         1         1         1         1         1         1 <td< td=""><td>E STOP 0 (NO)</td><td>0-1 Yes</td><td>Must be set to ENABLE to allow controlling the drive.</td></td<>                                                                                                    | E STOP 0 (NO)                                                                                                    | 0-1 Yes                                                                                                    | Must be set to ENABLE to allow controlling the drive.                                                                                                    |
| LAO         CURRNT LIMIT         0.1         0           LAO         ACCEL TIME         0.1         0           LAO         DECEL TIME         0.1         0                                                                                                    | DAY 0 (DAY)                                                                                                    | 0 – 1 Yes                                                                                                    | s Not used by this application.                                                                                                    |
| LAO         ACCEL TIME         0.1         0           LAO         DECEL TIME         0.1         0                                                                                                    | (3)                                                                                                    | 0 – 255 No                                                                                                    | Current limit of the drive. Min value 0.9; max value 6.0                                                                                                    |
| LAO DECEL TIME 0.1 0                                                                                                    | (3)                                                                                                    | 0 – 32767 No                                                                                                    | Acceleration time of the drive. Min value 0.1; max value 3276.7                                                                                                    |
|                                                                                                    | (3)                                                                                                    | 0 – 32767 No                                                                                                    | Deceleration time of the drive. Min value 0.1; max value 3276.7                                                                                                    |
| LAO PARAM IN 1 0                                                                                                    | 0                                                                                                    | 0 – 32767 No                                                                                                    | Parameter number to User In point.                                                                                                    |
| LAI USERIN 1 0                                                                                                    | 0                                                                                                    | 0 – 32767 Yes                                                                                                    | s User-defined input.                                                                                                    |
| LAO PARAM OUT 1 0                                                                                                    | 0                                                                                                    | 0 – 32767 No                                                                                                    | Parameter number to USER IN point.                                                                                                    |
| LAO USER OUT 1 0                                                                                                    | 0                                                                                                    | 0 – 32767 No                                                                                                    | User-defined output.                                                                                                    |
| LAI DLNK A1 OUT 1 0                                                                                                    | 0                                                                                                    | 0 – 32767 Yes                                                                                                    | Bits 0-14 of Datalink Out A1.                                                                                                    |

Siemens Building Technologies P1 FLN Point Map

Table 6.B Siemens Building Technologies P1 FLN Point List

<sup>(2)</sup> For a description of point types, refer to Table 6.A on page 6-2. Note that the outputs and inputs are from the network perspective, not the drive perspective. For example, an LAO is an output from the controller on the network, but it is an input to the drive.

Depends on DPI Host product connected to (PowerFlex 70, etc.) and HP size. (3)

 $^{(4)}\,$  COV indicates whether the points is able to support COVs and overrides.

6-3

|         | Description           | Bits 0-14 of Datalink Out A2. | Bits 0-14 of Datalink Out B1. | Bits 0-14 of Datalink Out B2. | Bits 0-14 of Datalink Out C1. | Bits 0-14 of Datalink Out C2. | Bits 0-14 of Datalink Out D1. | Bits 0-14 of Datalink Out D2. | Shows the Input Reference 1 parameter. | Shows the Input Reference 2 parameter. | Bits 0-14 of Datalink In A1. | Bits 0-14 of Datalink In A2 | Bits 0-14 of Datalink In B1. | Bits 0-14 of Datalink In B2. | Bits 0-14 of Datalink In C1. | Bits 0-14 of Datalink In C2. | Bits 0-14 of Datalink In D1. | Bits 0-14 of Datalink In D2. | Lower 8 bits of Product Logic Command Word. | Higher 8 bits of Product Logic Command Word. | Feedback value bits 0-14 (absolute value). | Reference value bits 0-14. | Shows if the drive is faulted or not. | Resets the fault condition in the drive. Special point.<br>Will return to NORMAL (0) automatically. | Lower 8 bits of Product Logic Status Word. | Higher 8 bits of Product Logic Status Word. | Not used by this application. |
|---------|-----------------------|-------------------------------|-------------------------------|-------------------------------|-------------------------------|-------------------------------|-------------------------------|-------------------------------|----------------------------------------|----------------------------------------|------------------------------|-----------------------------|------------------------------|------------------------------|------------------------------|------------------------------|------------------------------|------------------------------|---------------------------------------------|----------------------------------------------|--------------------------------------------|----------------------------|---------------------------------------|----------------------------------------------------------------------------------------------------|--------------------------------------------|---------------------------------------------|-------------------------------|
|         | COV <sup>(3)</sup>    | Yes                           | Yes                           | Yes                           | Yes                           | Yes                           | Yes                           | Yes                           | Yes                                    | Yes                                    | Yes                          | Yes                         | Yes                          | Yes                          | Yes                          | Yes                          | Yes                          | Yes                          | Yes                                         | Yes                                          | Yes                                        | Yes                        | Yes                                   | Yes                                                                                                 | Yes                                        | Yes                                         | Yes                           |
|         | Range                 | 0 – 32767                     | 0 – 32767                     | 0 - 32767                     | 0 - 32767                     | 0 – 32767                     | 0 - 32767                     | 0 - 32767                     | 0 – 32767                              | 0 – 32767                              | 0 – 32767                    | 0 – 32767                   | 0 – 32767                    | 0 – 32767                    | 0 – 32767                    | 0 – 32767                    | 0 – 32767                    | 0 – 32767                    | 0 – 255                                     | 0 – 255                                      | 0 – 32767                                  | 0 – 32767                  | 0 – 1                                 | 0 – 1                                                                                               | 0 – 255                                    | 0 – 255                                     | 0 – 255                       |
|         | Default               | 0                             | 0                             | 0                             | 0                             | 0                             | 0                             | 0                             | 0                                      | 0                                      | 0                            | 0                           | 0                            | 0                            | 0                            | 0                            | 0                            | 0                            | 0                                           | 0                                            | 0                                          | 0                          | 0 (OK)                                | 0 (NORMAL)                                                                                          | 0                                          | 0                                           | 0                             |
|         | ON Text OFF Text      |                               |                               |                               |                               |                               |                               |                               |                                        |                                        |                              |                             |                              |                              |                              |                              |                              |                              |                                             |                                              |                                            |                            | FAULT OK                              | RESET NORMAL                                                                                        |                                            |                                             |                               |
|         | Intercept             | 0                             | 0                             | 0                             | 0                             | 0                             | 0                             | 0                             | -16.383                                | -16.383                                | 0                            | 0                           | 0                            | 0                            | 0                            | 0                            | 0                            | 0                            | 0                                           | 0                                            | 0                                          | 0                          | 0                                     | 0                                                                                                   | 0                                          | 0                                           | 0                             |
|         | Slope                 | -                             | -                             | -                             | -                             | -                             | -                             | -                             | 0.001                                  | 0.001                                  | -                            | -                           | -                            | -                            | -                            | -                            | -                            | -                            | -                                           | -                                            | -                                          | -                          | -                                     | <del>.</del>                                                                                        | -                                          | -                                           |                               |
| English | Units                 |                               |                               |                               |                               |                               |                               |                               |                                        |                                        |                              |                             |                              |                              |                              |                              |                              |                              |                                             |                                              |                                            |                            |                                       |                                                                                                    |                                            |                                             |                               |
|         | Descriptor            | DLNK A2 OUT                   | DLNK B1 OUT                   | DLNK B2 OUT                   | DLNK C1 OUT                   | DLNK C2 OUT                   | DLNK D1 OUT                   | DLNK D2 OUT                   | INPUT REF 1                            | INPUT REF 2                            | DLNK A1 IN                   | DLNK A2 IN                  | DLNK B1 IN                   | DLNK B2 IN                   | DLNK C1 IN                   | DLNK C2 IN                   | DLNK D1 IN                   | DLNK D2 IN                   | LOGIC CMD LO                                | LOGIC CMD HI                                 | FEEDBACK                                   | REFERENCE                  | OK.FAULT                              | RESET FAULT                                                                                         | LOGIC STS LO                               | LOGIC STS HI                                | ERROR STATUS                  |
| Point   | Type <sup>(2)</sup>   | LAI                           | LAI                           | LAI                           | LAI                           | LAI                           | LAI                           | LAI                           | LAI                                    | LAI                                    | LAO                          | LAO                         | LAO                          | LAO                          | LAO                          | LAO                          | LAO                          | LAO                          | LAO                                         | LAO                                          | LAI                                        | LAO                        | LDI                                   | LDO                                                                                                 | LAI                                        | LAI                                         | LAO                           |
| Point   | Number <sup>(1)</sup> | {46}                          | {48}                          | {50}                          | {52}                          | {54}                          | {56}                          | {58}                          | {60}                                   | {61}                                   | {62}                         | {64}                        | {99}                         | {68}                         | {20}                         | {72}                         | {74}                         | {76}                         | {89}                                        | {06}                                         | {91}                                       | {92}                       | { <del>9</del> 3}                     | <b>{94}</b>                                                                                         | { <b>95</b> }                              | {96}                                        | {66}                          |

Table 6.B Siemens Building Technologies P1 FLN Point List (Continued)

20-COMM-H RS-485 HVAC Adapter User Manual Publication 20COMM-UM009D-EN-P <sup>(1)</sup> Points not listed are not used in this application. Point numbers that appear in braces { } may be unbundled.

For a description of point types, refer to Table 6.4 on page 6-2. Note that the outputs and inputs are from the network perspective, not the drive perspective. For example, an LAO is an output from the controller on the network, but it is an input to the drive. 5

(3) COV indicates whether the points is able to support COVs and overrides.

# Using the P1 FLN Point Map for I/O

On Siemens Building Technologies P1 FLN, data transfers are used to transfer the I/O data that controls the drive and sets its Reference. Note that *Output I/O* is data that the master device sends and the adapter receives. *Input I/O* is status data that the adapter sends and the master device receives.

**Important:** In order for the drive to use the I/O and Reference from the P1 FLN network, you must set parameters in it and the adapter to receive the I/O and Reference. For details, refer to <u>Setting the I/O Configuration on page 3-5</u>.

## Setting the Logic Command and Reference

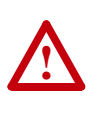

**ATTENTION:** Select and use **either** the point type Digital (LDO) or the word type Analog (LAO) as a control method, but **not both**. Conflicts caused from using both methods can result in dangerous operation. Failure to observe this precaution could cause bodily injury and/or damage to equipment.

On Siemens Building Technologies P1 FLN, there are two ways to control a drive and set its Reference.

• The more common way uses points such as CMD RUN.STOP (point 24) and RUN ENABLE (point 26). Refer to Table 6.B on page 6-3 for a list of points. For example, to start a PowerFlex 70/700 drive, you can set CMD RUN.STOP (point 24) to "RUN." To stop it, you can set CMD RUN.STOP (point 24) to "STOP" or RUN ENABLE (point 26) to "STOP."

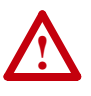

**ATTENTION:** LOGIC CMD LO (point 89) must be written prior to LOGIC CMD HI (point 90) to maintain data integrity of the Logic Command word. Failure to observe this precaution could result in bodily injury and/or damage to equipment.

• The second way uses LOGIC CMD HI (point 90) and LOGIC CMD LO (point 89). The LOGIC CMD LO and LOGIC CMD HI points are both 8-bit points. The adapter joins these two words together to make a 16-bit command word. Refer to <u>Appendix C</u>, <u>Logic Command/Status Words</u>, for definitions of the bits in the command word. The command word in the adapter's buffer is updated with the content of LOGIC CMD LO and LOGIC CMD HI points. It is transferred to the drive when LOGIC CMD HI is written. Therefore, to maintain data integrity of the command word, LOGIC CMD LO must be written prior to writing LOGIC CMD HI. For example, to start a PowerFlex 70/700 drive, you can write a value of "2" to LOGIC CMD LO and a value of "0" to LOGIC CMD HI. To stop it, you can write a value of "1" to LOGIC CMD LO and a value of "0" to LOGIC CMD HI.

The Reference value is a 16-bit value in the drive but will only use 15 bits due to the P1 FLN protocol limitation. You can send the reference using REFERENCE (point 92). Remember that the Reference value is a scaled

engineering value. For example, in PowerFlex 70/700 drives, the Reference is scaled based on the value of **Parameter 55 - [Maximum Freq]**, but the commanded maximum speed can never exceed the value of **Parameter 82 - [Maximum Speed]**. <u>Table 6.C</u> shows example References and their results on a PowerFlex 70/700 drive that has its **Parameters 55 - [Maximum Freq]** set to 130 Hz and **82 - [Maximum Speed]** set to 60 Hz.

| Reference | Scale   |         |                      | Feedback             |
|-----------|---------|---------|----------------------|----------------------|
| Value     | Percent | Value   | Output Speed         | Value                |
| 32767     | 100%    | 130 Hz  | 60 Hz <sup>(1)</sup> | 15123 <sup>(2)</sup> |
| 16384     | 50%     | 65 Hz   | 60 Hz <sup>(1)</sup> | 15123                |
| 8192      | 25%     | 32.5 Hz | 32.5 Hz              | 8192                 |
| 0         | 0%      | 0 Hz    | 0 Hz                 | 0                    |

Table 6.C Example Speed Reference and Feedback for a PowerFlex 70/700

(1) The drive runs at 60 Hz instead of 130 Hz because Parameter 82 - [Maximum Speed] sets 60 Hz as the maximum speed.

(2) The Feedback value is also scaled based on the value of Parameter 55 - [Maximum Freq]. For example, 60/130 = 0.46 so 32767 x 0.46 = 15123.

<u>Table 6.D</u> shows the commands that you can execute on a PowerFlex 70/ 700 drive and the point(s) that you can use to execute them.

#### Table 6.D Logic Commands

|           |                    |             | PowerFlex 7           | 70/700 Example               |  |  |  |  |
|-----------|--------------------|-------------|-----------------------|------------------------------|--|--|--|--|
| Point     |                    | Logic       | Descriptio            |                              |  |  |  |  |
| Number(s) | Point              | Command Bit | n                     | Values                       |  |  |  |  |
| 24        | CMD RUN.STOP       | 0           | Stop (1)              | 0 = Not Stop                 |  |  |  |  |
| 26        | RUN ENABLE         | -           |                       | $1 = \text{Stop}^{(3)}$      |  |  |  |  |
| 89        | LOGIC CMD LO bit 0 |             | (4) (2)               |                              |  |  |  |  |
| 24        | CMD RUN.STOP       | 1           | Start (1) (2)         | 0 = Not Start                |  |  |  |  |
| 89        | LOGIC CMD LO bit 0 |             |                       | 1 = Start                    |  |  |  |  |
| 89        | LOGIC CMD LO bit 2 | 2           | Jog                   | 0 = Not Jog<br>1 = Jog       |  |  |  |  |
| 94        | RESET FAULTS       | 3           | Clear                 | 0 = Not Clear Faults         |  |  |  |  |
| 89        | LOGIC CMD LO bit 3 |             | Faults <sup>(2)</sup> | 1 = Clear Faults             |  |  |  |  |
| 22        | CMD FWD.REV        | 4 and 5     | Direction             | Bits                         |  |  |  |  |
| 89        | LOGIC CMD LO       |             |                       | 05 04                        |  |  |  |  |
|           | bits 4, 5          |             |                       | 0 0 = No Command             |  |  |  |  |
|           |                    |             |                       | 0 1 = Forward Command        |  |  |  |  |
|           |                    |             |                       | 1 0 = Reverse Command        |  |  |  |  |
|           |                    |             |                       | 1 1 = Hold Direction Control |  |  |  |  |
| 89        | LOGIC CMD LO bit 6 | 6           | Local                 | 0 = No Local Control         |  |  |  |  |
|           |                    |             | Control               | 1 = Local Control            |  |  |  |  |
| 89        | LOGIC CMD LO bit 7 | 7           | MOP                   | 0 = Not Increment            |  |  |  |  |
|           |                    |             | Increment             | 1 = Increment                |  |  |  |  |
| 90        | LOGIC CMD HI       | 8 and 9     | Accel Rate            | LOGIC CMD HI Bits            |  |  |  |  |
|           | bits 0, 1          |             |                       | 01 00                        |  |  |  |  |
|           |                    |             |                       | 0 0 = No Command             |  |  |  |  |
|           |                    |             |                       | 0 1 = Accel Rate 1           |  |  |  |  |
|           |                    |             |                       | 1 0 = Accel Rate 2           |  |  |  |  |
|           |                    |             |                       | 1 1 = Hold Accel Rate        |  |  |  |  |
| 90        | LOGIC CMD HI       | 10 and 11   | Decel Rate            | LOGIC CMD HI Bits            |  |  |  |  |
|           | bits 3, 2          |             |                       | 03 02                        |  |  |  |  |
|           |                    |             |                       | 0 0 = No Command             |  |  |  |  |
|           |                    |             |                       | 0 1 = Decel Rate 1           |  |  |  |  |
|           |                    |             |                       | 1 0 = Decel Rate 2           |  |  |  |  |
|           |                    |             |                       | 1 1 = Hold Decel Rate        |  |  |  |  |

|                    |                   |                      | PowerFlex 7     | 70/70 | )0 F | xam      | ple                    |
|--------------------|-------------------|----------------------|-----------------|-------|------|----------|------------------------|
| Point<br>Number(s) | Point             | Logic<br>Command Bit | Descriptio<br>n | Val   | ues  | - Carrie | <b>pro</b>             |
| 90                 | LOGIC CMD HI bits | 12, 13, and 14       | Reference       | Bits  | 3    |          |                        |
|                    | 6, 5, 4           |                      | Select          | 06    | 05   | 04       |                        |
|                    |                   |                      |                 | 0     | 0    | 0        | = No Command           |
|                    |                   |                      |                 | 0     | 0    | 1        | = Ref 1 (Ref A Select) |
|                    |                   |                      |                 | 0     | 1    | 0        | = Ref 2 (Ref B Select) |
|                    |                   |                      |                 | 0     | 1    | 1        | = Ref 3 (Preset 3)     |
|                    |                   |                      |                 | 1     | 0    | 0        | = Ref 4 (Preset 4)     |
|                    |                   |                      |                 | 1     | 0    | 1        | = Ref 5 (Preset 5)     |
|                    |                   |                      |                 | 1     | 1    | 0        | = Ref 6 (Preset 6)     |
|                    |                   |                      |                 | 1     | 1    | 1        | = Ref 7 (Preset 7)     |
| 90                 | LOGIC CMD HI      | 15                   | MOP             | 0 =   | Not  | Dec      | crement                |
|                    | bit 7             |                      | Decrement       | 1 =   | Dec  | rem      | ient                   |

| Table 6.D | Logic Commands | (Continued) |
|-----------|----------------|-------------|
|-----------|----------------|-------------|

(1) A 0 = Not Stop condition (Logic Command bit 0) must first be present before a 1 = Start condition will start the drive.

<sup>(2)</sup> To perform this command, the value must change from "0" to "1."

(3) Setting CMD RUN.STOP to STOP issues a momentary Stop command to the drive. Logic Command Bit 0 is momentarily set to 1 (STOP) to initiate a Stop and then set to 0 (Not Stop).

The P1 FLN point map provides points to execute other commands on an adapter or drive. These points include CTRL ADDRESS (point 01), CURRENT LIMIT (point 30), ACCEL TIME (point 31), and DECEL TIME (point 32). Refer to <u>Table 6.E on page 6-8</u> for a description of the various points.

#### Viewing the Logic Status and Feedback

There are two ways to determine drive status:

- The more common way uses points such as RUN.STOP MON (point 23) and FWD.REV MON (point 21) that represent individual bits in the Logic Status word. Refer to Table 6.B on page 6-3 for a list of points. For example, to view if a PowerFlex 70/700 drive is running, you can read RUN.STOP MON (point 23) to see if it is "RUN" or "STOP." To view its direction, you can read FWD.REV MON (point 21) to see if it is "FWD" or "REV."
- The second way uses LOGIC STS LO (point 95) and LOGIC STS HI (point 96). The LOGIC STS LO and LOGIC STS HI are both 8-bit points that the adapter can use to report its 16-bit status word. Refer to <u>Appendix C</u>, <u>Logic Command/Status Words</u>, for definitions of the bits in the status word. Since LOGIC STS LO gets updated only when LOGIC STS HI is read, you must read LOGIC STS HI prior to reading LOGIC STS LO to maintain the data integrity of the status word. For example, to view if a PowerFlex 70/700 drive is running, you can read LOGIC STS HI and LOGIC STS LO and determine if bit 1 is "0" (Not Running) or "1" (Running). To view its direction, you can read LOGIC STS LO and LOGIC STS HI and determine if bit 3 is "0" (Reverse) or "1" (Forward).

The Feedback can also be viewed in two ways:

- FREQ OUTPUT (point 03), PCT OUTPUT (point 04), and SPEED (point 05) report the feedback in values such as Hz, percent of maximum speed, and RPM, respectively.
- FEEDBACK (point 91) reports the feedback as a scaled value. For an explanation of how the Reference/Feedback is scaled, refer to the <u>Setting</u> the Logic Command and Reference on page 6-5.

<u>Table 6.E</u> shows the status that you can view on a PowerFlex 70/700 drive and the points that you can use to view them.

|           |                    |               | PowerFlex 7          | 0/700 Example                            |  |  |  |  |  |  |  |
|-----------|--------------------|---------------|----------------------|------------------------------------------|--|--|--|--|--|--|--|
| Point     |                    | Logic         | Descriptio           |                                          |  |  |  |  |  |  |  |
| Number(s) | Point Name         | Status Bit    | n                    | Values <sup>(1)</sup>                    |  |  |  |  |  |  |  |
| 25        | READY              | 0             | Ready                | 0 = Not Ready                            |  |  |  |  |  |  |  |
| 95        | LOGIC STS LO bit 0 |               |                      | 1 = Ready                                |  |  |  |  |  |  |  |
| 23        | RUN.STOP MON       | 1             | Active               | 0 = Not Running                          |  |  |  |  |  |  |  |
| 95        | LOGIC STS LO bit 1 |               |                      | 1 = Running                              |  |  |  |  |  |  |  |
| 95        | LOGIC STS LO bit 2 | 2             | Command<br>Direction | 0 = Reverse<br>1 = Forward               |  |  |  |  |  |  |  |
| 21        | FWD.REV MON        | 3             | Actual               | 0 = Reverse                              |  |  |  |  |  |  |  |
| 95        | LOGIC STS LO bit 3 |               | Direction            | 1 = Forward                              |  |  |  |  |  |  |  |
| 95        | LOGIC STS LO bit 4 | 4             | Accel                | 0 = Not Accelerating<br>1 = Accelerating |  |  |  |  |  |  |  |
| 95        | LOGIC STS LO bit 5 | 5             | Decel                | 0 = Not Decelerating<br>1 = Decelerating |  |  |  |  |  |  |  |
| 95        | LOGIC STS LO bit 6 | 6             | Alarm                | 0 = No Alarm<br>1 = Alarm                |  |  |  |  |  |  |  |
| 93        | OK.FAULT           | 7             | Fault                | 0 = No Fault                             |  |  |  |  |  |  |  |
| 95        | LOGIC STS LO bit 7 |               |                      | 1 = Fault                                |  |  |  |  |  |  |  |
| 96        | LOGIC STS HI bit 0 | 8             | At Speed             | 0 = Not At Reference<br>1 = At Reference |  |  |  |  |  |  |  |
| 96        | LOGIC STS HI       | 9, 10, and 11 | Local                | LOGIC STS HI Bits                        |  |  |  |  |  |  |  |
|           | bits 3, 2, 1       |               | Control              | 03 02 01                                 |  |  |  |  |  |  |  |
|           |                    |               |                      | 0 0 0 = Port 0 (TB)                      |  |  |  |  |  |  |  |
|           |                    |               |                      | 0 0 1 = Port 1                           |  |  |  |  |  |  |  |
|           |                    |               |                      | 0 1 0 = Port 2                           |  |  |  |  |  |  |  |
|           |                    |               |                      | 0 1 1 = Port 3                           |  |  |  |  |  |  |  |
|           |                    |               |                      | 1 0 0 = Port 4                           |  |  |  |  |  |  |  |
|           |                    |               |                      | 1 0 1 = Port 5                           |  |  |  |  |  |  |  |
|           |                    |               |                      | 1 1 0 = Port 6                           |  |  |  |  |  |  |  |
|           |                    |               |                      | 1 1 1 = No Local                         |  |  |  |  |  |  |  |

#### Table 6.E Logic Status

|                    |                 |                     | PowerFlex 7     | 70/70 | 00 E | xam | ple  |                   |
|--------------------|-----------------|---------------------|-----------------|-------|------|-----|------|-------------------|
| Point<br>Number(s) | Point Name      | Logic<br>Status Bit | Descriptio<br>n | Val   | ues  | (1) |      |                   |
| 96                 | LOGIC STS HI    | 12, 13, 14,         | Reference       | LO    | GIC  | STS | S HI | Bits              |
|                    | bits 7, 6, 5, 4 | and 15              |                 | 07    | 06   | 05  | 04   |                   |
|                    |                 |                     |                 | 0     | 0    | 0   | 0    | = Ref A Auto      |
|                    |                 |                     |                 | 0     | 0    | 0   | 1    | = Ref B Auto      |
|                    |                 |                     |                 | 0     | 0    | 1   | 0    | = Preset 2 Auto   |
|                    |                 |                     |                 | 0     | 0    | 1   | 1    | = Preset 3 Auto   |
|                    |                 |                     |                 | 0     | 1    | 0   | 0    | = Preset 4 Auto   |
|                    |                 |                     |                 | 0     | 1    | 0   | 1    | = Preset 5 Auto   |
|                    |                 |                     |                 | 0     | 1    | 1   | 0    | = Preset 6 Auto   |
|                    |                 |                     |                 | 0     | 1    | 1   | 1    | = Preset 7 Auto   |
|                    |                 |                     |                 | 1     | 0    | 0   | 0    | = Term Blk Manual |
|                    |                 |                     |                 | 1     | 0    | 0   | 1    | = DPI 1 Manual    |
|                    |                 |                     |                 | 1     | 0    | 1   | 0    | = DPI 2 Manual    |
|                    |                 |                     |                 | 1     | 0    | 1   | 1    | = DPI 3 Manual    |
|                    |                 |                     |                 | 1     | 1    | 0   | 0    | = DPI 4 Manual    |
|                    |                 |                     |                 | 1     | 1    | 0   | 1    | = DPI 5 Manual    |
|                    |                 |                     |                 | 1     | 1    | 1   | 0    | = DPI 6 Manual    |
|                    |                 |                     |                 | 1     | 1    | 1   | 1    | = Jog Ref         |

Table 6.E Logic Status (Continued)

(1) The values in this column are for LOGIC STS LO (point 95) and LOGIC STS HI (point 96). For details about other point values, refer to <u>Table 6.B on page 6-3</u>.

The P1 FLN point map provides points to monitor a number of other features in the drive. These points include CURRENT (point 06), TORQUE (point 07), and POWER (point 08). Refer to <u>Table 6.E</u> for a description of the various points.

## Using the P1 FLN Point Map to Access Parameters

Drive parameters can be accessed using Configurable Points or Datalinks (<u>Chapter 7</u>, <u>Using Datalinks with All Protocols</u>).

#### **Reading Parameter Values**

Configurable points USER IN (point 37) and PARAM IN (point 36) are points that enable any parameter in the drive to be monitored. The USER IN shows only 15-bit values; therefore, only 16-bit drive parameters can be used (however, only values between 0...32767 would be used).

The PARAM IN is used to configure which parameter is to be monitored, and the value ends up in the USER IN. For example, for a PowerFlex 70 or 700 drive, writing the value of "1" into PARAM IN point (reading drive parameter 1) would provide the Output Frequency in USER IN point.

### Writing Parameter Values

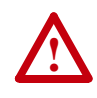

**ATTENTION:** Risk of equipment damage exists. If configurable points are programmed to write parameter data to Non-Volatile Storage (NVS) frequently, the NVS will quickly exceed its life cycle and cause the drive to malfunction. Do not create a program that frequently uses configurable points to write parameter data to NVS. Datalinks do not write to NVS and should be used for frequently changed parameters.

Configurable Points USER OUT (point 39) and PARAM OUT (point 38) are points that enable write access to any parameter in the drive. However, due to the 15-bit limitation, only 16-bit drive parameters should be accessed.

For example, for a PowerFlex 70/700 drive, writing a value of "140" in PARAM OUT (writing drive parameter 140) and the value of "200" in USER OUT would set drive **Parameter 140 - [Accel Time 1]** to 20.0 seconds.

## **Using Datalinks with All Protocols**

This chapter provides information and examples showing how to use Datalinks.

| Торіс                               | Page       |
|-------------------------------------|------------|
| Using Datalinks                     | <u>7-1</u> |
| Using Datalinks with Modbus         | <u>7-3</u> |
| Using Datalinks with Metasys N2     | <u>7-4</u> |
| Using Datalinks with Siemens P1 FLN | <u>7-5</u> |

## **Using Datalinks**

A Datalink is a mechanism used by PowerFlex drives to transfer data to and from the controller. Datalinks "point" to specific drive parameters to be accessed. When enabled, each Datalink occupies two 16-bit or two 32-bit words in both the input and output image. Adapter **Parameter 19 - [Datalink Size]** indicates whether the drive uses 16-bit or 32-bit words for Datalinks.

## **Rules for Using Datalinks**

- Each set of Datalink parameters in a PowerFlex drive can be used by only one adapter. If more than one adapter is connected to a single drive, multiple adapters must not try to use the same Datalink.
- Parameter settings in the drive determine the data passed through the Datalink mechanism. Refer to the documentation for your drive.
- When you use a Datalink to change a value, the value is NOT written to the Non-Volatile Storage (NVS). The value is stored in volatile memory and lost when the drive loses power. Thus, use Datalinks when you need to change a value of a parameter frequently.

## 32-Bit Parameters using 16-Bit Datalinks

This subsection only pertains to PowerFlex 70 (SC or EC), PowerFlex 700 (SC), and PowerFlex 700H drives which use 16-bit Datalinks. To read (and/ or write) a 32-bit parameter using 16-bit Datalinks, typically both Datalinks of a pair (A, B, C, D) are set to the same 32-bit parameter. For example, to read Parameter 10 - [Elapsed Run Time] in a PowerFlex 70 drive, both Datalink A1 Out and Datalink A2 Out are set to "10." Datalink A1 Out will contain the least significant word (LSW) and Datalink A2 Out will contain the most significant word (MSW).

32-bit data is stored in binary as follows:

| MSW | 2 <sup>31</sup> through 2 <sup>16</sup> |
|-----|-----------------------------------------|
| LSW | 2 <sup>15</sup> through 2 <sup>0</sup>  |

In this example, the Parameter 10 - [Elapsed Run Time] value of 6553.9 Hrs is read as "6553.9" in Datalink A1 Out and Datalink A2 Out.

| Datalink | Word | Parameter | Data (Hex) |
|----------|------|-----------|------------|
| A1 Out   | LSW  | 10        | 0003       |
| A2 Out   | MSW  | 10        | 0001       |

Conversion Example:

 $\begin{array}{l} \mbox{Parameter 010 - [Elapsed Run Time] = 6553.9 \ Hrs} \\ \mbox{MSW = 0001}_{hex} = 0001_{binary} = 2^{16} = 65536 \\ \mbox{LSW = 0003}_{hex} = 3 \\ \mbox{Engineering Value = 65536 + 3 = 65539} \\ \mbox{Parameter 10 Displayed Value = 6553.9 \ Hrs} \end{array}$ 

Regardless of the Datalink combination, Datalink x1 Out will always contain the LSW and Datalink x2 Out will always contain the MSW. In the following example, the PowerFlex 70 drive Parameter 242 - [Power Up Marker] contains a value of 88.4541 hours.

| Datalink | Word | Parameter | Data (Hex) |
|----------|------|-----------|------------|
| A2 Out   | MSW  | 242       | 000D       |
| B1 Out   | LSW  | 242       | 7F3D       |

Conversion Example:

Parameter 242 - [Power Up Marker] = 88.4541 hours  $MSW = 000D_{hex} = 1101_{binary} = 2^{19} + 2^{18} + 2^{16} = 851968$   $LSW = 7F3D_{hex} = 32573$ Engineering Value = 851968 + 32573 = 884541 Parameter 242 Displayed Value = 88.4541 Hrs

## **Configuring Datalinks**

Configuring Datalinks from the drive side is a two-step process:

- Configure the datalink parameters in the drive. For example, in a PowerFlex 70 or 700 drive, set **Parameters 300 - [Data In A1]** to **317 -**[**Data Out D2**] to "point" to the parameters to be accessed. For instance, to read drive **Parameter 1 - [Output Freq]**, set **Parameter 310 - [Data Out A1]** to "1."
- 2. Enable the desired Datalinks in **Parameter 16 [DPI I/O Cfg]** in the adapter. This tells the adapter to transfer Datalink data to and from the drive. For example, to enable Datalink A1, set bit 1 to "1." For details, refer to <u>Setting the I/O Configuration on page 3-5</u>.

## **Using Datalinks with Modbus**

This section presents information about using Datalinks with Modbus networks. For information about using Datalinks for Metasys N2 networks or Siemens P1 FLN networks, refer to the Using Datalinks with Metasys N2 or Using Datalinks with Siemens P1 FLN sections in this chapter.

## Modbus Datalinks Out: A...D

| Modbus<br>Address     | Data Direction | Parameter<br>Description | 16-Bit Datalink | 32-Bit Datalink |
|-----------------------|----------------|--------------------------|-----------------|-----------------|
| 3x0012                | Register Input | Datalink A1 Out          | Not used        | LSW of 32-bit   |
| 3x0013 <sup>(1)</sup> | Register Input | Datalink A1 Out          | 16-bit value    | MSW of 32-bit   |
| 3x0014                | Register Input | Datalink A2 Out          | Not used        | LSW of 32-bit   |
| 3x0015 <sup>(2)</sup> | Register Input | Datalink A2 Out          | 16-bit value    | MSW of 32-bit   |

| Table 7.A | Modbus | Datalinks | Out - | A1. | A2 |
|-----------|--------|-----------|-------|-----|----|
|           |        |           |       | 7   |    |

<sup>(1)</sup> A read access to address 3x0013 initiates a refresh of Datalink A1 value before reading.

<sup>(2)</sup> A read access to address 3x0015 initiates a refresh of Datalink A2 value before reading.

| Table 7.B | Modbus | Datalinks | Out - | B1. | , B2 |
|-----------|--------|-----------|-------|-----|------|
|-----------|--------|-----------|-------|-----|------|

| Modbus<br>Address     | Data Direction | Parameter<br>Description | 16-Bit Datalink | 32-Bit Datalink |
|-----------------------|----------------|--------------------------|-----------------|-----------------|
| 3x0016                | Register Input | Datalink B1 Out          | Not used        | LSW of 32-bit   |
| 3x0017 <sup>(1)</sup> | Register Input | Datalink B1 Out          | 16-bit value    | MSW of 32-bit   |
| 3x0018                | Register Input | Datalink B2 Out          | Not used        | LSW of 32-bit   |
| 3x0019 <sup>(2)</sup> | Register Input | Datalink B2 Out          | 16-bit value    | MSW of 32-bit   |

<sup>(1)</sup> A read access to address 3x0017 initiates a refresh of Datalink B1 value before reading.

<sup>(2)</sup> A read access to address 3x0019 initiates a refresh of Datalink B2 value before reading.

| Table 7.C | Modbus | Datalinks | Out - | C1. | C2 |
|-----------|--------|-----------|-------|-----|----|

| Modbus                |                | Parameter       |                 |                 |
|-----------------------|----------------|-----------------|-----------------|-----------------|
| Address               | Data Direction | Description     | 16-Bit Datalink | 32-Bit Datalink |
| 3x0020                | Register Input | Datalink C1 Out | Not used        | LSW of 32-bit   |
| 3x0021 <sup>(1)</sup> | Register Input | Datalink C1 Out | 16-bit value    | MSW of 32-bit   |
| 3x0022                | Register Input | Datalink C2 Out | Not used        | LSW of 32-bit   |
| 3x0023 <sup>(2)</sup> | Register Input | Datalink C2 Out | 16-bit value    | MSW of 32-bit   |

<sup>(1)</sup> A read access to address 3x0021 initiates a refresh of Datalink C1 value before reading.

<sup>(2)</sup> A read access to address 3x0023 initiates a refresh of Datalink C2 value before reading.

| Table 7 D | Modbus Datalinks Out - D1 D2 |
|-----------|------------------------------|
|           | Woubus Datamiks Out - D1, D2 |

| Modbus<br>Address     | Data Direction | Parameter<br>Description | 16-Bit Datalink | 32-Bit Datalink |
|-----------------------|----------------|--------------------------|-----------------|-----------------|
| 3x0024                | Register Input | Datalink D1 Out          | Not used        | LSW of 32-bit   |
| 3x0025 <sup>(1)</sup> | Register Input | Datalink D1 Out          | 16-bit value    | MSW of 32-bit   |
| 3x0026                | Register Input | Datalink D2 Out          | Not used        | LSW of 32-bit   |
| 3x0027 <sup>(2)</sup> | Register Input | Datalink D2 Out          | 16-bit value    | MSW of 32-bit   |

<sup>(1)</sup> A read access to address 3x0025 initiates a refresh of Datalink D1 value before reading.

<sup>(2)</sup> A read access to address 3x0027 initiates a refresh of Datalink D2 value before reading.

### Modbus Datalinks In: A...D

| Modbus<br>Address     | Data Direction  | Parameter<br>Description | 16-Bit Datalink | 32-Bit Datalink |
|-----------------------|-----------------|--------------------------|-----------------|-----------------|
| 4x0018                | Register Output | Datalink A1 In           | Not used        | LSW of 32-bit   |
| 4x0019 <sup>(1)</sup> | Register Output | Datalink A1 In           | 16-bit value    | MSW of 32-bit   |
| 4x0020                | Register Output | Datalink A2 In           | Not used        | LSW of 32-bit   |
| 4x0021 <sup>(2)</sup> | Register Output | Datalink A2 In           | 16-bit value    | MSW of 32-bit   |

Table 7.E Modbus Datalinks In - A1, A2

<sup>(1)</sup> A write access to address 4x0019 initiates an update of the Datalink A1 field in the DPI I/O image.

(2) A write access to address 4x0021 initiates an update of the Datalink A2 field in the DPI I/O image.

| Modbus<br>Address     | Data Direction  | Parameter<br>Description | 16-Bit Datalink | 32-Bit Datalink |
|-----------------------|-----------------|--------------------------|-----------------|-----------------|
| 4x0022                | Register Output | Datalink B1 In           | Not used        | LSW of 32-bit   |
| 4x0023 <sup>(1)</sup> | Register Output | Datalink B1 In           | 16-bit value    | MSW of 32-bit   |
| 4x0024                | Register Output | Datalink B2 In           | Not used        | LSW of 32-bit   |
| 4x0025 <sup>(2)</sup> | Register Output | Datalink B2 In           | 16-bit value    | MSW of 32-bit   |

Table 7.F Modbus Datalinks In - B1, B2

<sup>(1)</sup> A write access to address 4x0023 initiates an update of the Datalink B1 field in the DPI I/O image.

<sup>(2)</sup> A write access to address 4x0025 initiates an update of the Datalink B2 field in the DPI I/O image.

| Modbus<br>Address     | Data Direction  | Parameter<br>Description | 16-Bit Datalink | 32-Bit Datalink |
|-----------------------|-----------------|--------------------------|-----------------|-----------------|
| 4x0026                | Register Output | Datalink C1 In           | Not used        | LSW of 32-bit   |
| 4x0027 <sup>(1)</sup> | Register Output | Datalink C1 In           | 16-bit value    | MSW of 32-bit   |
| 4x0028                | Register Output | Datalink C2 In           | Not used        | LSW of 32-bit   |
| 4x0029 <sup>(2)</sup> | Register Output | Datalink C2 In           | 16-bit value    | MSW of 32-bit   |

Table 7.G Modbus Datalinks In - C1, C2

<sup>(1)</sup> A write access to address 4x0027 initiates an update of the Datalink C1 field in the DPI I/O image.

(2) A write access to address 4x0029 initiates an update of the Datalink C2 field in the DPI I/O image.

| Table 7.H | Modbus | Datalinks | In - D1, D2 |  |
|-----------|--------|-----------|-------------|--|
|-----------|--------|-----------|-------------|--|

| Modbus<br>Address     | Data Direction  | Parameter<br>Description | 16-Bit Datalink | 32-Bit Datalink |
|-----------------------|-----------------|--------------------------|-----------------|-----------------|
| 4x0030                | Register Output | Datalink D1 In           | Not used        | LSW of 32-bit   |
| 4x0031 <sup>(1)</sup> | Register Output | Datalink D1 In           | 16-bit value    | MSW of 32-bit   |
| 4x0032                | Register Output | Datalink D2 In           | Not used        | LSW of 32-bit   |
| 4x0033 <sup>(2)</sup> | Register Output | Datalink D2 In           | 16-bit value    | MSW of 32-bit   |

<sup>(1)</sup> A write access to address 4x0031 initiates an update of the Datalink D1 field in the DPI I/O image.

(2) A write access to address 4x0033 initiates an update of the Datalink D2 field in the DPI I/O image.

## **Using Datalinks with Metasys** N2

This section presents information about using Datalinks with Metasys N2 networks. For information about using Datalinks for Modbus networks or Siemens P1 FLN networks, refer to the Using Datalinks with Modbus and Using Datalinks with Siemens P1 FLN sections in this chapter.

#### Metasys N2 Datalinks Out: A and B (No Datalinks C and D)

Table 7.I Metasys N2 Datalinks Out - A1, A2

| Network Point<br>Type (NPT) | Network Point<br>Address (NPA) | Direction | Parameter<br>Description | 16-Bit<br>Datalink | 32-Bit Datalink                     |
|-----------------------------|--------------------------------|-----------|--------------------------|--------------------|-------------------------------------|
| AI                          | 7                              | Input     | Datalink A1 Out          | 16-bit<br>value    | Limited to<br>-16,777,21516,777,215 |
| AI                          | 8                              | Input     | Datalink A2 Out          | 16-bit<br>value    | Limited to<br>-16,777,21516,777,215 |

Table 7.J Metasys N2 Datalinks Out - B1, B2

| Network Point<br>Type (NPT) | Network Point<br>Address (NPA) | Direction | Parameter<br>Description | 16-Bit<br>Datalink | 32-Bit Datalink                     |
|-----------------------------|--------------------------------|-----------|--------------------------|--------------------|-------------------------------------|
| AI                          | 9                              | Input     | Datalink B1 Out          | 16-bit<br>value    | Limited to<br>-16,777,21516,777,215 |
| AI                          | 10                             | Input     | Datalink B2 Out          | 16-bit<br>value    | Limited to<br>-16,777,21516,777,215 |

#### Metasys N2 Datalinks In: A and B (No Datalinks C and D)

| Table 7.K | Metasy | /s N2 | Datalinks | In - A1 | , A2 |
|-----------|--------|-------|-----------|---------|------|
|           |        |       |           |         |      |

| Network Point<br>Type (NPT) | Network Point<br>Address (NPA) | Direction | Parameter<br>Description | 16-Bit<br>Datalink | 32-Bit Datalink                     |
|-----------------------------|--------------------------------|-----------|--------------------------|--------------------|-------------------------------------|
| AO                          | 5                              | Output    | Datalink A1 In           | 16-bit<br>value    | Limited to<br>-16,777,21516,777,215 |
| AO                          | 6                              | Output    | Datalink A2 In           | 16-bit<br>value    | Limited to<br>-16,777,21516,777,215 |

Table 7.L Metasys N2 Datalinks In - B1, B2

| Network Point | Network Point | D'        | Parameter      | 16-Bit          |                                     |
|---------------|---------------|-----------|----------------|-----------------|-------------------------------------|
| Type (NPT)    | Address (NPA) | Direction | Description    | Datalink        | 32-Bit Datalink                     |
| AO            | 7             | Output    | Datalink B1 In | 16-bit<br>value | Limited to<br>-16,777,21516,777,215 |
| AO            | 8             | Output    | Datalink B2 In | 16-bit<br>value | Limited to<br>-16,777,21516,777,215 |

## Using Datalinks with Siemens P1 FLN

This section presents information about using Datalinks with Siemens P1 FLN networks. For information about using Datalinks for Modbus networks or Metasys N2 networks, refer to the <u>Using Datalinks with Modbus</u> or <u>Using Datalinks with Metasys N2</u> sections in this chapter.

DLNK A1 OUT to DLNK D2 OUT contain the Datalink Out A1 to D2 parameters *from* the drive. DLNK A1 IN to DLNK D2 IN contain the Datalink In A1 to D2 parameter values *to* the drive.

For example, a PowerFlex 70 or 700 drive enabling Datalink A for the adapter and configuring drive **Parameter 310 - [Data Out A1]** to "1" will provide drive **Parameter 1 - [Output Frequency]** at the DLNK A1 OUT point. Configuring **Parameter 300 - [Data In A1]** to "140" in the drive will transfer the value of the DLNK A1 IN point value to drive **Parameter 140 - [Accel Time 1]** when accessed.

Note that certain drives may utilize 32-bit datalinks. In this case, Datalinks are not supported by the adapter. The adapter will support only 15-bit Datalink values.

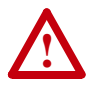

**ATTENTION:** Risk of injury or equipment damage exists. On P1 FLN networks, 16-bit values are truncated to 15-bit values. Unpredictable operation may result from using **non**-16-bit drive parameters with the configurable points. Recognize the data range limitation of P1 FLN and understand the data value ranges of each parameter to be accessed over the network. Refer to the drive user manual for information about drive parameter sizes.

#### Siemens P1 FLN Datalinks Out: A...D

P1 FLN devices work only with 15-bit integer values; therefore, these points only show 15-bit values. If an adapter is connected to a host using 32-bit Datalinks, the adapter will be prevented from using Datalinks. The DPI host determines if 16- or 32-bit Datalink values are used.

|  | Table 7.M | Siemens | <b>P1</b> | FLN | Datalinks | Out: | A[ |
|--|-----------|---------|-----------|-----|-----------|------|----|
|--|-----------|---------|-----------|-----|-----------|------|----|

| Point      | Point |              | Factory |                            |
|------------|-------|--------------|---------|----------------------------|
| Number (1) | Туре  | Descriptor   | Default | Description                |
| {44}       | LAI   | DLINK A1 OUT | 0       | Bit 014 of Datalink Out A1 |
| {46}       | LAI   | DLINK A2 OUT | 0       | Bit 014 of Datalink Out A2 |
| {48}       | LAI   | DLINK B1 OUT | 0       | Bit 014 of Datalink Out B1 |
| {50}       | LAI   | DLNK B2 OUT  | 0       | Bit 014 of Datalink Out B2 |
| {52}       | LAI   | DLNK C1 OUT  | 0       | Bit 014 of Datalink Out C1 |
| {54}       | LAI   | DLNK C2 OUT  | 0       | Bit 014 of Datalink Out C2 |
| {56}       | LAI   | DLNK D1 OUT  | 0       | Bit 014 of Datalink Out D1 |
| {58}       | LAI   | DLNK D2 OUT  | 0       | Bit 014 of Datalink Out D2 |

<sup>(1)</sup> Point numbers that appear in braces { } may be unbundled at the field panel.

## Siemens P1 FLN Datalinks In: A...D

P1 FLN devices work only with 15-bit integer values; therefore, these points only show 15-bit values. If an adapter is connected to a host using 32-bit Datalinks, the adapter will be prevented from using Datalinks. The DPI host determines if 16- or 32-bit Datalink values are used.

Table 7.N Siemens P1 FLN Datalinks In: A...D

| Point<br>Number <sup>(1)</sup> | Point<br>Type | Descriptor | Factory<br>Default | Description                |
|--------------------------------|---------------|------------|--------------------|----------------------------|
| {62}                           | LAO           | DLNK A1 IN | 0                  | Bits 014 of Datalink In A1 |
| {64}                           | LAO           | DLNK A2 IN | 0                  | Bits 014 of Datalink In A2 |
| {66}                           | LAO           | DLNK B1 IN | 0                  | Bits 014 of Datalink In B1 |
| {68}                           | LAO           | DLNK B2 IN | 0                  | Bits 014 of Datalink In B2 |
| {70}                           | LAO           | DLNK C1 IN | 0                  | Bits 014 of Datalink In C1 |
| {72}                           | LAO           | DLNK C2 IN | 0                  | Bits 014 of Datalink In C2 |
| {74}                           | LAO           | DLNK D1 IN | 0                  | Bits 014 of Datalink In D1 |
| {76}                           | LAO           | DLNK D2 IN | 0                  | Bits 014 of Datalink In D2 |

<sup>(1)</sup> Point numbers that appear in braces { } may be unbundled at the field panel.
## Troubleshooting

This chapter provides information for diagnosing and troubleshooting potential problems with the adapter and network.

| Торіс                               | Page       |
|-------------------------------------|------------|
| Understanding the Status Indicators | <u>8-1</u> |
| PORT Status Indicator               | <u>8-2</u> |
| MOD Status Indicator                | <u>8-2</u> |
| NET A Status Indicator              | <u>8-3</u> |
| NET B Status Indicator              | <u>8-3</u> |
| Viewing Adapter Diagnostic Items    | <u>8-4</u> |
| Viewing and Clearing Events         | <u>8-6</u> |

# Understanding the Status Indicators

The adapter has four status indicators. They can be viewed on the adapter or through the drive cover. See <u>Figure 8.1</u>.

#### Figure 8.1 Status Indicators (location on drive may vary)

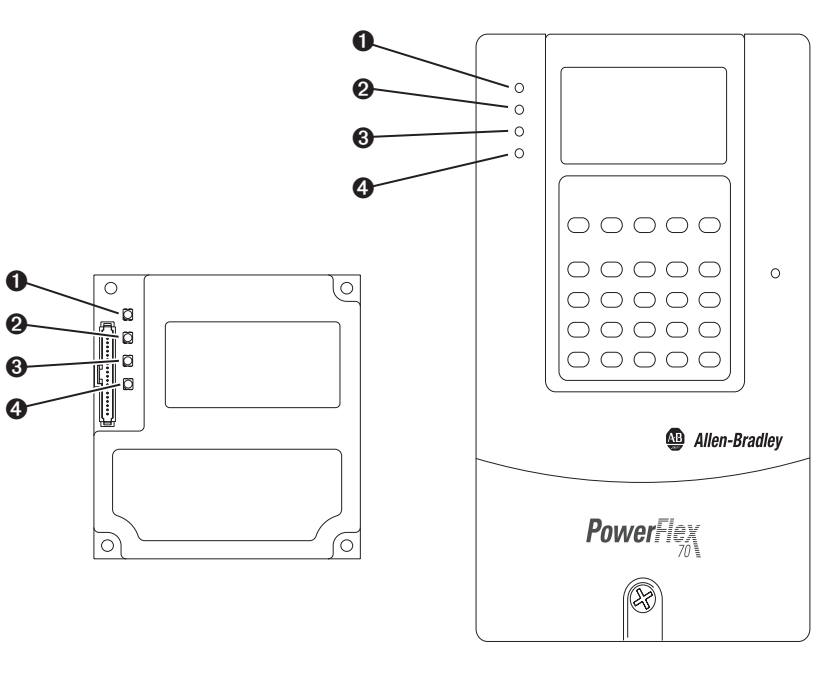

| Item | Status Indicator | Description                         | Page       |
|------|------------------|-------------------------------------|------------|
| 0    | PORT             | DPI Connection Status               | <u>8-2</u> |
| 0    | MOD              | Adapter Status                      | <u>8-2</u> |
| 0    | NET A            | Serial Communication Status         | <u>8-3</u> |
| 4    | NET B            | Serial Communication Traffic Status | <u>8-3</u> |

## **PORT Status Indicator**

This red/green bicolor LED indicates the status of the adapter's DPI connection to the drive as shown in the table below.

| Status         | Cause                                                                                                    | Corrective Action                                                                                                    |
|----------------|----------------------------------------------------------------------------------------------------|----------------------------------------------------------------------------------------------------|
| Off            | The adapter is not powered or is not properly connected to the drive.                                                                                                    | <ul> <li>Securely connect the adapter to the drive using the Internal<br/>Interface (ribbon) cable.</li> </ul>              |
|                |                                                                                                    | <ul> <li>Apply power to the drive.</li> </ul>                                                                               |
| Flashing Red   | The adapter is not receiving a ping message from the drive.                                                                                                    | <ul> <li>Verify that cables are securely connected and not damaged.<br/>Replace cables if necessary.</li> </ul>             |
|                |                                                                                                    | Cycle power to the drive.                                                                                                   |
| Steady Red     | The drive has refused an I/O connection from the adapter.                                                                                                    | <b>Important:</b> Cycle power to the drive after making any of the following corrections:                                   |
|                | Another DPI peripheral is using the same DPI port as the adapter.                                                                                                    | • Verify that all DPI cables on the drive are securely connected and not damaged. Replace cables if necessary.              |
|                |                                                                                                    | <ul> <li>Verify that the DPI drive supports Datalinks.</li> </ul>                                                           |
|                |                                                                                                    | • Configure the adapter to use a Datalink that is not already being used by another peripheral.                             |
| Steady Orange  | The adapter is connected to a product that does not support Rockwell Automation DPI communications.                                                                                                    | • Connect the adapter to a product that supports Allen-Bradley DPI communications (for example, a PowerFlex 7-Class drive). |
|                | A connection to a host with a 32-bit reference or<br>32-bit Datalinks is detected when the peripheral has<br>been configured to use the P1 FLN protocol. The<br>peripheral doesn't support 32-bit devices when using<br>the P1 FLN network protocol. | <ul> <li>Connect the adapter to a product that uses a 16-bit reference and<br/>16-bit Datalinks.</li> </ul>                 |
| Flashing Green | The adapter is establishing an I/O connection to the                                                                                                    | Verify the settings of Parameter 16 - [DPI I/O Cfg].                                                                        |
|                | drive or I/O has been disabled.                                                                                                    | Normal behavior if all I/O is disabled in Parameter 16 - [DPI I/O Cfg].                                                     |
| Steady Green   | The adapter is properly connected and is communicating with the drive.                                                                                                    | No action required.                                                                                                    |

## **MOD Status Indicator**

This red/green bicolor LED indicates the status of the adapter as shown in the table below.

| Status       | Cause                                                                              | Corrective Action                                                                                                    |
|--------------|------------------------------------------------------------------------------------|----------------------------------------------------------------------------------------------------|
| Off          | The adapter is not powered or is not properly connected to the drive.              | <ul> <li>Securely connect the adapter to the drive using the Internal<br/>Interface (ribbon) cable.</li> <li>Apply power to the drive.</li> </ul>                              |
| Flashing Red | Bad CRC of adapter parameters or flash program; other recoverable fault condition. | <ul><li>Clear faults in the adapter.</li><li>Cycle power to the drive.</li></ul>                                                                                               |
|              |                                                                                    | <ul> <li>If cycling power does not correct the problem, the adapter<br/>parameter settings may have been corrupted. Reset defaults and<br/>reconfigure the adapter.</li> </ul> |
|              |                                                                                    | • If resetting defaults does not correct the problem, flash the adapter with the latest firmware release.                                                                      |
| Steady Red   | The adapter has failed the hardware test.                                          | Cycle power to the drive.                                                                                                    |
|              |                                                                                    | Replace the adapter.                                                                                                    |

| Status                                                               | Cause                                                                  | Corrective Action                                                                                 |
|----------------------------------------------------------------------|------------------------------------------------------------------------|---------------------------------------------------------------------------------------------------|
| Flashing Green The adapter is operational, but is not transferring l |                                                                        | Place the scanner in RUN mode.                                                                    |
| data.                                                                | • Program the controller to recognize and transmit I/O to the adapter. |                                                                                                   |
|                                                                      |                                                                        | <ul> <li>Configure the adapter for the program in the controller.</li> </ul>                      |
|                                                                      |                                                                        | <ul> <li>Normal behavior if all I/O has been disabled in Parameter 16 - [DPI I/O Cfg].</li> </ul> |
| Flashing Red/<br>Green                                               | The adapter has detected a framing error.                              | Check Parameter 09 -[Stop Bits Act] and Parameter 30 - [Stop Bits Cfg].                           |
| Steady Green                                                         | The adapter is operational and transferring I/O data.                  | No action required.                                                                               |

## **NET A Status Indicator**

This red/green bicolor LED indicates the receive status of the adapter as shown in the table below.

| Status                                                       | Cause                                                                                                    | Corrective Actions                                                                                             |
|--------------------------------------------------------------|----------------------------------------------------------------------------------------------------|----------------------------------------------------------------------------------------------------|
| Off                                                          | The adapter is not powered or is not properly connected to the network.                                            | <ul> <li>Securely connect the adapter to the drive using the<br/>Internal Interface (ribbon) cable.</li> </ul> |
|                                                              | The first incoming network command is not yet                                                                      | • Correctly connect the RS-485 cable to the connector.                                                         |
|                                                              | recognized.                                                                                                    | Apply power to the drive.                                                                                      |
|                                                              |                                                                                                    | • Set the baud rate and/or parity to match the controller.                                                     |
|                                                              |                                                                                                    | Set the correct network protocol.                                                                              |
| Flashing Red                                                 | A network connection has timed out.                                                                                | • Set the timeout in Parameter 11 - [Network Timeout].                                                         |
|                                                              |                                                                                                    | Place the scanner in RUN mode.                                                                                 |
|                                                              |                                                                                                    | • Verify that there is not too much traffic on the network.                                                    |
| Steady Red The device has detected an error that has made it |                                                                                                    | Select the correct network protocol.                                                                           |
|                                                              | incapable of communication on the network.                                                                         | Select correct data rate.                                                                                      |
|                                                              |                                                                                                    | Verify node address is correct.                                                                                |
|                                                              |                                                                                                    | Cycle power to apply changes.                                                                                  |
| Flashing Green                                               | Online to network, but not producing or consuming I/O.                                                             | Place the scanner in RUN mode.                                                                                 |
|                                                              | If <b>Parameter 11 - [Network Timeout]</b> has not been set to "0" (zero), this indicates that the adapter has not | • Program the scanner to send messages to this specific adapter within the specified timeout.                  |
|                                                              | vet timed out. The LED will turn steady green when communication resumes.                                          | • Configure the adapter for the program in the controller.                                                     |
| Steady Green                                                 | The adapter is properly connected and communicating on the network.                                                | No action required.                                                                                            |

## **NET B Status Indicator**

This green LED indicates the transmit status of the adapter as shown in the table below.

| Status       | Cause                                                             | Corrective Actions                                                                         |
|--------------|-------------------------------------------------------------------|--------------------------------------------------------------------------------------------|
| Off          | The adapter is not powered or is not transmitting on the network. | <ul> <li>Program a controller to recognize and transmit I/O to<br/>the adapter.</li> </ul> |
|              |                                                                   | Place the controller in RUN mode or apply power.                                           |
|              |                                                                   | • Configure the adapter for the program in the controller.                                 |
| Steady Green | The adapter is transmitting data on the network.                  | No action required.                                                                        |

# Viewing Adapter Diagnostic Items

If you encounter unexpected communications problems, the adapter's diagnostic items may help you or Rockwell Automation personnel troubleshoot the problem. Adapter diagnostic items can be viewed using an LCD PowerFlex 7-Class HIM (Diagnostics/Device Items), DriveExplorer software (version 2.01 or higher), or DriveExecutive software (version 1.01 or higher).

#### Using the HIM to View Adapter Diagnostic Items

| Step                                                                                                    | Keys | Example Screen           |
|----------------------------------------------------------------------------------------------------|------|--------------------------|
| 1. Access parameters in the adapter. Refer<br>to <u>Using the PowerFlex 7-Class HIM on</u><br><u>page 3-2</u> . |      | Main Manu:               |
| <ol><li>Press the Up Arrow or Down Arrow to<br/>scroll to <b>Diagnostics</b>.</li></ol>                         | or 🔽 | Diagnostics<br>Parameter |
| 3. Press Enter to display the Diagnostics menu in the adapter.                                                  | -    | Device Select            |
| 4. Repeat steps 2 and 3 to enter the <b>Device Items</b> option.                                                |      | Device Item # 27         |
| 5. Press the Up Arrow or Down Arrow to scroll through the items.                                                | or V | Net Packet Rcvd<br>1022  |

#### Table 8.A Adapter Diagnostic Items

| No. | Name             | Description                                                                                                    |
|-----|------------------|----------------------------------------------------------------------------------------------------|
| 1   | Common Logic Cmd | The present value of the Common Logic Command being transmitted to the drive by this adapter.                                                                              |
| 2   | Prod Logic Cmd   | The present value of the Product Logic Command being transmitted to the drive by this adapter.                                                                             |
| 3   | Reference        | The present value of the Reference being transmitted to the drive by this adapter. Note that a 16-bit value will be sent as the Most Significant Word of the 32-bit field. |
| 4   | Common Logic Sts | The present value of the Common Logic Status being received from the drive by this adapter.                                                                                |
| 5   | Prod Logic Sts   | The present value of the Product Logic Status being received from the drive by this adapter.                                                                               |
| 6   | Feedback         | The present value of the Feedback being received from the drive by this adapter. Note that a 16-bit value will be sent as the Most Significant Word of the 32-bit field.   |
| 7   | Datalink A1 In   | The present value of respective Datalink In being transmitted to the                                                                                                    |
| 8   | Datalink A2 In   | drive by this adapter. (If not using a Datalink, this parameter should have                                                                                                |
| 9   | Datalink B1 In   | a value of zero. Refer to <u>Chapter 7</u> , <u>Using Datalinks with All Protocols</u> for                                                                                 |
| 10  | Datalink B2 In   | iniornation about Datainiks.)                                                                                                    |
| 11  | Datalink C1 In   |                                                                                                    |
| 12  | Datalink C2 In   |                                                                                                    |
| 13  | Datalink D1 In   |                                                                                                    |
| 14  | Datalink D2 In   |                                                                                                    |

| No. | Name             | Description                                                                                       |
|-----|------------------|---------------------------------------------------------------------------------------------------|
| 15  | Datalink A1 Out  | The present value of respective Datalink Out being received from the                              |
| 16  | Datalink A2 Out  | drive by this adapter. (If the drive indicates a 16-bit datalink size, the                        |
| 17  | Datalink B1 Out  | value appears in the least significant 16 bits of this diagnostic item, and                       |
| 18  | Datalink B2 Out  | Chapter 7. Using Datalinks with All Protocols for information about                               |
| 19  | Datalink C1 Out  | Datalinks.)                                                                                       |
| 20  | Datalink C2 Out  |                                                                                                   |
| 21  | Datalink D1 Out  |                                                                                                   |
| 22  | Datalink D2 Out  |                                                                                                   |
| 23  | Field Flash Cntr | The number of times this device has been flash updated.                                           |
| 24  | DPI Rx Errors    | The present value of the DPI CAN Receive error counter.                                           |
| 25  | DPI Tx Errors    | The present value of the DPI CAN Transmit error counter.                                          |
| 26  | Net Packet Sent  | Number of packets sent by the adapter.                                                            |
| 27  | Net Packet Rcvd  | Number of OK packets received by the adapter.                                                     |
| 28  | Net Bad Packet   | Number of BAD packets received by the adapter.                                                    |
| 29  | User IN 1        | Current value of configurable point User IN 1 (RTU / N2 / P1 FLN).                                |
| 30  | User IN 2        | Current value of configurable point User IN 2 (RTU / N2).                                         |
| 31  | User IN 3        | Current value of configurable point User IN 3 (RTU / N2).                                         |
| 32  | User IN 4        | Current value of configurable point User IN 4 (RTU / N2).                                         |
| 33  | User IN 5        | Current value of configurable point User IN 5 (RTU).                                              |
| 34  | User IN 6        | Current value of configurable point User IN 6 (RTU).                                              |
| 35  | User IN 7        | Current value of configurable point User IN 7 (RTU).                                              |
| 36  | User IN 8        | Current value of configurable point User IN 8 (RTU).                                              |
| 37  | User OUT 1       | Current value of configurable point User OUT 1 (RTU / N2 / P1 FLN).                               |
| 38  | User OUT 2       | Current value of configurable point User OUT 2 (RTU / N2).                                        |
| 39  | User OUT 3       | Current value of configurable point User OUT 3 (RTU).                                             |
| 40  | Switch 1         | Current value of Rotary Switch 1 (Protocol Select) which can be "1" = RTU, "0" = N2, or "9" = P1. |
| 41  | Switch 2         | Current value of Rotary Switch 2 (Node Address ones digit).                                       |
| 42  | Switch 3         | Current value of Rotary Switch 3 (Node Address tens digit).                                       |

Table 8.A Adapter Diagnostic Items (Continued)

## Viewing and Clearing Events

The adapter has an event queue to record significant events that occur in the operation of the adapter. When such an event occurs, an entry is put into the event queue. You can view the event queue using an LCD PowerFlex 7-Class HIM, DriveExplorer (2.01 or higher) software, DriveExecutive (1.01 or higher) software or other clients using the DPI Fault object.

The event queue can contain up to 32 entries. Eventually the event queue will become full, since its contents are retained through adapter resets. At that point, a new entry replaces the oldest entry. Only an event queue clear operation or adapter power cycle will clear the event queue contents.

Resetting the adapter to defaults has no effect on the event queue.

#### Using the HIM to View and Clear Events

| Step                                                                                                    | Keys | Example Screen                                                           |
|----------------------------------------------------------------------------------------------------|------|--------------------------------------------------------------------------|
| Viewing Events                                                                                                    |      |                                                                          |
| 1. Access parameters in the adapter. Refer to <u>Using the PowerFlex 7-Class HIM on page 3-2</u> .                                                                                                    |      | Main Menu:                                                               |
| <ol><li>Press the Up Arrow or Down Arrow to<br/>scroll to <b>Diagnostics</b>.</li></ol>                                                                                                    | or 🔽 | Diagnostics<br>Parameter                                                 |
| <ol><li>Press Enter to display the Diagnostics<br/>menu in the adapter.</li></ol>                                                                                                    |      | Device Select                                                            |
| 4. Repeat steps 2 and 3 to enter the <b>Events</b> option and then <b>View Event Queue</b> option.                                                                                                    |      | Event Q: E3                                                              |
| <ol> <li>Press the Up Arrow or Down Arrow to<br/>scroll through the events. The most<br/>recent event is Event 1.</li> </ol>                                                                                                 | or 🔽 | Ping Time Fit                                                            |
| Clearing Events                                                                                                    |      |                                                                          |
| 1. Access parameters in the adapter. Refer to <u>Using the PowerFlex 7-Class HIM on page 3-2</u> .                                                                                                    |      |                                                                          |
| <ol><li>Press the Up Arrow or Down Arrow to<br/>scroll to <b>Diagnostics</b>.</li></ol>                                                                                                    | or 🔽 |                                                                          |
| 3. Press Enter to display the Diagnostics menu in the adapter.                                                                                                    |      |                                                                          |
| <ol> <li>Repeat steps 2 and 3 to enter the Events<br/>option and then the Clear Event option<br/>or Clr Event Queue option. A message<br/>will pop up to confirm that you want to<br/>clear the message or queue.</li> </ol> |      | Dgn: Events<br>View Event Queue<br>Clear Event<br><b>Cir Event Queue</b> |
| <ol> <li>Press Enter to confirm your request. If<br/>CIr Event Queue was selected, all event<br/>queue entries will then display "No<br/>Event."</li> </ol>                                                                  |      |                                                                          |

#### **Events**

Many events in the event queue occur under normal operation. If you encounter unexpected communications problems, the events may help you or Allen-Bradley personnel troubleshoot the problem. The following events may appear in the event queue:

| Table 8.B Adapter Events |
|--------------------------|
|--------------------------|

| Code | Event            | Description                                                                                                    |  |  |
|------|------------------|----------------------------------------------------------------------------------------------------|--|--|
| 1    | No Event         | Empty event queue entry.                                                                                                    |  |  |
| 2    | DPI Bus Off Flt  | A bus-off condition was detected on DPI. This event may be caused by loose or broken cables or by noise.                                                                                                    |  |  |
| 3    | Ping Time Flt    | A ping message was not received on DPI within the specified time.                                                                                                    |  |  |
| 4    | Port ID FIt      | The adapter is not connected to a correct port on a DPI product.                                                                                                    |  |  |
| 5    | Port Change Flt  | The DPI port changed after start up.                                                                                                    |  |  |
| 6    | Host Sent Reset  | The drive sent a reset event message.                                                                                                    |  |  |
| 7    | EEPROM Sum Flt   | The EEPROM in the adapter is corrupt.                                                                                                    |  |  |
| 8    | Online @ 125kbps | The adapter detected that the drive is communicating at 125 kbps.                                                                                                    |  |  |
| 9    | Online @ 500kbps | The adapter detected that the drive is communicating at 500 kbps.                                                                                                    |  |  |
| 10   | Bad Host Flt     | The adapter was connected to an incompatible product.                                                                                                    |  |  |
| 11   | Dup Port Flt     | Another peripheral with the same port number is already in use.                                                                                                    |  |  |
| 12   | Type 0 Login     | The adapter has logged in for Type 0 control.                                                                                                    |  |  |
| 13   | Type 0 Time Flt  | The adapter has not received a Type 0 status message within the specified time.                                                                                                    |  |  |
| 14   | DL Login         | The adapter has logged into a Datalink.                                                                                                    |  |  |
| 15   | DL Reject Flt    | The drive rejected an attempt to log in to a Datalink because the Datalink is not supported or is used by another peripheral.                                                                                       |  |  |
| 16   | DL Time Flt      | The adapter has not received a Datalink message within the specified time.                                                                                                    |  |  |
| 17   | Control Disabled | The adapter has sent a "Soft Control Disable" command to the drive.                                                                                                    |  |  |
| 18   | Control Enabled  | The adapter has sent a "Soft Control Enable" command to the drive.                                                                                                    |  |  |
| 19   | Message Timeout  | A Client-Server message sent by the adapter was not completed within 1 sec.                                                                                                    |  |  |
| 20   | DPI Fault Msg    | The drive has faulted.                                                                                                    |  |  |
| 21   | DPI Fault Clear  | The drive issued this because a fault was cleared.                                                                                                    |  |  |
| 22   | Normal Startup   | The adapter successfully started up.                                                                                                    |  |  |
| 23   | Flt Cfg Error    | The adapter detected a 32-bit fault configuration reference when the drive supports only a 16-bit reference, or detected a 32-bit fault configuration Datalink value when the drive supports only 16-bit Datalinks. |  |  |
| 24   | Net Comm Flt     | The adapter detected a communications fault on the network.                                                                                                    |  |  |
| 25   | Net Detected     | The adapter has detected network communication.                                                                                                    |  |  |
| 26   | Net TImeout Fit  | The adapter has detected a network timeout. The timeout period is configured in Parameter 11- [Network Timeout].                                                                                                    |  |  |
| 27   | Lang CRC Bad     | The CRC of the language text file is incorrect.                                                                                                    |  |  |

Notes:

## Specifications

Appendix A presents the specifications for the adapter.

| Торіс                 | Page       |
|-----------------------|------------|
| Communications        | <u>A-1</u> |
| Electrical            | <u>A-1</u> |
| Mechanical            | <u>A-1</u> |
| Environmental         | <u>A-1</u> |
| Regulatory Compliance | <u>A-2</u> |

## Communications

| Network             |                                      |
|---------------------|--------------------------------------|
| Protocols           | Modbus RTU                           |
|                     | Metasys N2                           |
|                     | Siemens Building Technologies P1 FLN |
| Data Rates          |                                      |
| - Modbus RTU        | 4800, 9600, 19200, or 38400 baud     |
| - Metasys N2        | 9600 baud                            |
| - Siemens Building  | 4800 or 9600 baud                    |
| Technologies P1 FLN |                                      |
| Drive               |                                      |
| Protocol            | DPI                                  |
| Data Rates          | 125 kbps or 500 kbps                 |

## Electrical

| Consumption |                                                           |
|-------------|-----------------------------------------------------------|
| Drive       | 150 mA at 5 VDC supplied by the host (for example, drive) |
| Network     | None                                                      |

## Mechanical

| Dimensions |                       |
|------------|-----------------------|
| Height     | 19 mm (0.75 inches)   |
| Length     | 86 mm (3.39 inches)   |
| Width      | 78.5 mm (3.09 inches) |
| Weight     | 85g (3 oz.)           |

## Environmental

| Temperature<br>Operating<br>Storage | -1050°C (14122°F)<br>-4085°C (-40185°F)                                                                                                    |
|-------------------------------------|----------------------------------------------------------------------------------------------------|
| Relative Humidity                   | 595% non-condensing                                                                                                    |
| Atmosphere                          | <b>Important:</b> The adapter <b>must not</b> be installed in an area where the ambient atmosphere contains volatile or corrosive gas, vapors or dust. If the adapter is not going to be installed for a period of time, it must be stored in an area where it will not be exposed to a corrosive atmosphere. |

## **Regulatory Compliance**

| Certification | Specification              |  |
|---------------|----------------------------|--|
| UL            | UL508C                     |  |
| cUL           | CAN / CSA C22.2 No. 14-M91 |  |
| CE            | EN50178 and EN61800-3      |  |
| CTick         | EN61800-3                  |  |

**NOTE:** This is a product of category C2 according to IEC 61800-3. In a domestic environment this product may cause radio interference in which case supplementary mitigation measures may be required.

## **Adapter Parameters**

Appendix B provides information about the adapter parameters.

| Торіс          | Page       |
|----------------|------------|
| Parameter List | <u>B-1</u> |

## **Parameter List**

| Para | ameter                                                   |                     |                                |
|------|----------------------------------------------------------|---------------------|--------------------------------|
| No.  | Name and Description                                     | Details             |                                |
| 01   | [DPI Port]                                               | Default:<br>Minimum | 5<br>0                         |
|      | Displays the port to which the adapter is connected.     | Maximum:            | 7                              |
|      |                                                          | Туре:               | Read Only                      |
| 02   | [DPI Data Rate]                                          | Default:            | 0 = 125 kbps                   |
|      | Displays the data rate used by the drive. This data rate | values:             | 0 = 125  kbps<br>1 = 500  kbps |
|      | is set in the drive and the adapter detects it.          | Туре:               | Read Only                      |
| 03   | [Net Addr Cfg]                                           | Default:            | 1                              |
|      | Configures the network node address if the network       | Minimum:            | 0                              |
|      | switches on the adapter are set to "00."                 | Type:               | 247<br>Read/Write              |
|      |                                                          | Reset Required:     | Yes                            |
| 04   | [Net Addr Act]                                           | Default:            | 1                              |
|      | Displays the network address actually used by the        | Minimum:            | 0                              |
|      | adapter.                                                 | Type:               | 247<br>Read Only               |
| 05   | [Net Rate Cfg]                                           | Default:            | 1 = 9600                       |
|      | Configures the network data rate at which the adapter    | Values:             | 0 = 4800                       |
|      | communicates.                                            |                     | 1 = 9600                       |
|      | The available values for this parameter depend on the    |                     | 2 = 19200<br>3 = 38400         |
|      | network protocol selected. Only valid values for the     | Type:               | Read/Write                     |
|      | specified network are displayed.                         | Reset Required:     | Yes                            |
| 06   | [Net Rate Act]                                           | Default:            | 1 = 9600                       |
|      | Displays the network data rate actually used by the      | values:             | 0 = 4800<br>1 - 0600           |
|      | adapter.                                                 |                     | 2 = 19200                      |
|      |                                                          |                     | 3 = 38400                      |
|      |                                                          | Туре:               | Read Only                      |
| 07   | [Net Parity Cfg]                                         | Default:            | 0 = None                       |
|      | Configures the network parity.                           | values.             | 1 = Odd                        |
|      | The available values for this parameter depend on the    |                     | 2 = Even                       |
|      | network protocol selected. Only valid values for the     | Туре:               | Read/Write                     |
| 00   |                                                          | Reset Required:     | Yes                            |
| 08   |                                                          | Detault:<br>Values: | u = None<br>0 - None           |
|      | Displays the actual network parity used by the adapter.  | vuluco.             | 1 = Odd                        |
|      |                                                          |                     | 2 = Even                       |
|      |                                                          | Туре:               | Read Only                      |

| 1101 | Name and Description                                                                                                    | Details                                                                                                    |                                                                                                    |
|------|----------------------------------------------------------------------------------------------------|----------------------------------------------------------------------------------------------------|----------------------------------------------------------------------------------------------------|
| )9   | [Stop Bits Act]                                                                                                    | Default:<br>Values:                                                                                                    | 0 = 1-bit<br>0 = 1-bit                                                                                                    |
|      | Displays the actual number of stop bits used by the selected protocol.                                                                                                    | Type:                                                                                                    | 1 = 2-bits<br>Read Only                                                                                                    |
|      | This value is network-dependent:                                                                                                    | 71 -                                                                                                    | ,                                                                                                    |
|      | <ul> <li>ModBus RTU Protocol – The number of stop bits<br/>used depends on the value set by Parameter 30 -<br/>[Stop Bits Cfg].</li> </ul>                                                                                                    |                                                                                                    |                                                                                                    |
|      | <ul> <li>Metasys N2 Protocol – Uses only 1 bit, so the<br/>adapter shows only this value.</li> </ul>                                                                                                    |                                                                                                    |                                                                                                    |
|      | <ul> <li>Siemens Building Technologies P1 FLN Protocol –<br/>Uses only 1 bit, so the adapter shows only this value.</li> </ul>                                                                                                    |                                                                                                    |                                                                                                    |
| 0    | [Net Chksum Type]                                                                                                    | Default:                                                                                                    | 0 = CRC16 (0)                                                                                                    |
|      | Displays the type of checksum used by the selected protocol. The value is network dependent:                                                                                                    | Values:                                                                                                    | 0 = CRC16(0)<br>1 = RLC<br>2 = CRC16(1)                                                                                          |
|      | <ul> <li>Modbus RTU Protocol – Uses CRC16 (-1) which is<br/>Cyclic Redundancy Check with -1 as a seed value.</li> </ul>                                                                                                    | Туре:                                                                                                    | Read Only                                                                                                    |
|      | <ul> <li>Metasys N2 Protocol – Uses RLC which is Run<br/>Length Checksum.</li> </ul>                                                                                                    |                                                                                                    |                                                                                                    |
|      | <ul> <li>Siemens Building Technologies P1 FLN – Uses<br/>CRC16 (0) which is Cyclic Redundancy Check with 0<br/>as a seed value.</li> </ul>                                                                                                    |                                                                                                    |                                                                                                    |
| 1    | [Network Timeout]                                                                                                    | Default:                                                                                                    | 10 seconds                                                                                                    |
|      | Configures the time in seconds to be used to detect network communication loss.                                                                                                    | Minimum:<br>Maximum:<br>Type:<br>Reset Required:                                                                                                    | 0 seconds<br>180 seconds<br>Read/Write<br>No                                                                                     |
|      | ATTENTION: Risk of injury or equipment da<br>[Network Timeout] lets you determine how<br>network communication losses. By default, t<br>seconds. You can set it so that the duration<br>precautions to ensure that the setting does r<br>damage. When commissioning the drive, ve<br>correctly to various situations (for example, a | amage exists. <b>Para</b><br>long it will take yo<br>this parameter set<br>is shorter, longer,<br>not create a risk of<br>rify that your syste<br>a disconnected ca | ameter 11 -<br>bur adapter to detect<br>s the timeout to ten<br>or disabled. Take<br>injury or equipment<br>em responds<br>ble). |
| 2    | [Ref/Fdbk Size]                                                                                                    | Default:                                                                                                    | 0 = 16-bit                                                                                                    |
|      | Displays the size of the Reference/Feedback. The drive determines the size of the Reference/Feedback.                                                                                                    | Values:<br>Type:                                                                                                    | 0 = 16-bit<br>1 = 32-bit<br>Read Only                                                                                            |
| 3    | [Datalink Size]                                                                                                    | Default:                                                                                                    | 0 = 16-bit                                                                                                    |
|      | Displays the size of each Datalink word. The drive determines the size of Datalinks.                                                                                                    | Values:                                                                                                    | 0 = 16-bit<br>1 = 32-bit<br>Bead Only                                                                                            |
| 4    | [Reset Module]                                                                                                    | Default:                                                                                                    | 0 = Ready                                                                                                    |
| 4    |                                                                                                    | Values:                                                                                                    | 0 = Ready<br>1 = Reset Module                                                                                                    |
| 4    | to "1" (Reset Module). Restores the adapter if set to "1" (Reset Module). Restores the adapter to its factory default settings if set to "2" (Set Defaults). This parameter is a command, it will be reset to "0" (Ready).                                                                                                    | Туре:                                                                                                    | 2 = Set Defaults<br>Read/Write                                                                                                   |

adapter. Determine how your drive will respond before resetting a connected adapter.

| Para | ameter                                                                                                    |                                             |                                                                                                    |
|------|----------------------------------------------------------------------------------------------------|---------------------------------------------|----------------------------------------------------------------------------------------------------|
| No.  | Name and Description                                                                                                    |                                             | Details                                                                                                    |
| 15   | [Comm Fit Action]                                                                                                    |                                             | Default: $0 = Fault$                                                                                                    |
|      | Sets the action that the adapter will take if it detects                                                                                                    | a                                           | 1 = Stop                                                                                                    |
|      | network failure because it has not communicated will<br>its master within the interval specified in <b>Parameter</b>                                                                                                    | (n<br>11                                    | 2 = Zero Data                                                                                                    |
|      | - [Network Timeout]. This action takes effect only if                                                                                                    |                                             | 3 = Hold Last                                                                                                    |
|      | I/O that controls the drive is transmitted through the                                                                                                    |                                             | 4 = Send Flt Ctg                                                                                                    |
|      | adapter.                                                                                                    |                                             | Reset Required: No                                                                                                    |
|      |                                                                                                    |                                             |                                                                                                    |
|      | ATTENTION: Risk of injury or equipment<br>Flt Action] lets you determine the action<br>communications are disrupted. By defaul<br>set this parameter so that the drive contir<br>to ensure that the setting of this parameter<br>equipment damage. When commissionin<br>responds correctly to various situations (f | da<br>of t<br>t, th<br>or c<br>g th<br>or c | amage exists. <b>Parameter 15 - [Comm</b><br>the adapter and connected drive if I/O<br>nis parameter faults the drive. You can<br>es to run. Precautions should be taken<br>does not create a risk of injury or<br>he drive, verify that your system<br>example, a disconnected cable). |
| 16   | [DPI I/O Cfg]                                                                                                    |                                             | Default: xxx0 0001                                                                                                    |
|      | Sets the I/O that is transferred through the adapter.                                                                                                    |                                             | Bit Values: $0 = I/O$ disabled                                                                                                    |
|      |                                                                                                    |                                             | Type: Read/Write                                                                                                    |
|      |                                                                                                    |                                             | Reset Required: Yes                                                                                                    |
|      |                                                                                                    |                                             | <b> </b>     <b>*  *</b>                                                                                                    |
|      |                                                                                                    | Bit                                         | t <u>A B C D d d d</u>                                                                                                    |
|      |                                                                                                    | De                                          |                                                                                                    |
|      |                                                                                                    | D                                           |                                                                                                    |
|      |                                                                                                    | Bit                                         | $\begin{array}{c ccccccccccccccccccccccccccccccccccc$                                                                                                    |
|      |                                                                                                    | *No                                         | ot used with Metasys N2.                                                                                                    |
| 17   | [DPI I/O Act]                                                                                                    |                                             | Default: xxx0 0001                                                                                                    |
|      | Displays the I/O that the adapter is actively                                                                                                    |                                             | Bit Values: $0 = I/O$ disabled                                                                                                    |
|      | transmitting. The value of this parameter will usually                                                                                                    | be                                          | Type: Read Only                                                                                                    |
|      | equal to the value of Parameter 16 - [DPI I/O CTg].                                                                                                    |                                             |                                                                                                    |
|      |                                                                                                    |                                             |                                                                                                    |
|      |                                                                                                    | Bit                                         |                                                                                                    |
|      |                                                                                                    | De                                          | Date Date Date                                                                                                    |
|      |                                                                                                    | De                                          | efault x x x 0 0 0 0 1                                                                                                    |
|      |                                                                                                    | Bi                                          | t 7 6 5 4 3 2 1 0                                                                                                    |
|      |                                                                                                    | *No                                         | ot used with Metasys N2.                                                                                                    |
| 18   | [Flt Cfg Logic]                                                                                                    |                                             | Default: 0000 0000 0000 0000                                                                                                    |
|      | Sets the Logic Command data that is sent to the driv                                                                                                    | /e                                          | Maximum: 1111 1111 1111                                                                                                    |
|      | (Send Fit Cfg) and the adapter times out.                                                                                                    |                                             | Type: Read/Write                                                                                                    |
|      | The bit definitions will depend on the product to which                                                                                                    | ch                                          | Heset Hequired: No                                                                                                    |
|      | the adapter is connected. See <u>Appendix C</u> or the                                                                                                    |                                             |                                                                                                    |
| 19   | IFIT Cfa Befl                                                                                                    | -                                           | Default: 0                                                                                                    |
|      | Sets the Beference data that is sent to the drive if                                                                                                    |                                             | Minimum: 0                                                                                                    |
|      | Parameter 15 - [Comm Fit Action] is set to "4" (Set                                                                                                    | nd                                          | Maximum: 4294967295                                                                                                    |
|      | Flt Cfg) and the adapter times out.                                                                                                    |                                             | Reset Required: No                                                                                                    |
|      |                                                                                                    |                                             | Important: If the drive uses a 16-bit                                                                                                    |
|      |                                                                                                    |                                             | Reference, the most significant word of                                                                                                    |
|      |                                                                                                    |                                             | this value must be set to zero (0) or a                                                                                                    |
|      |                                                                                                    |                                             | fault will occur.                                                                                                    |

| Parameter                                    |                                                                                                    |                                                                                                    |                                                                             |  |
|----------------------------------------------|----------------------------------------------------------------------------------------------------|----------------------------------------------------------------------------------------------------|-----------------------------------------------------------------------------|--|
| 20<br>21<br>22<br>23<br>24<br>25<br>26<br>27 | [Fit Cfg A1 In]<br>[Fit Cfg A2 In]<br>[Fit Cfg B2 In]<br>[Fit Cfg B2 In]<br>[Fit Cfg C1 In]<br>[Fit Cfg C2 In]<br>[Fit Cfg D2 In]<br>Sets the data that is sent to the Datalink in the drive if<br><b>Parameter 15 - [Comm Fit Action]</b> is set to "4" (Send<br>Fit Cfg) and the adapter times out.                                                                                                    | Default:<br>Default:<br>Default:<br>Default:<br>Default:<br>Default:<br>Default:<br>Default:<br>Default:<br>Minimum:<br>Maximum:<br>Type:<br>Reset Required: | 0<br>0<br>0<br>0<br>0<br>0<br>0<br>0<br>0<br>4294967295<br>Read/Write<br>No |  |
|                                              |                                                                                                    | Important: If the<br>Datalinks, the mo<br>this value must b<br>fault will occur.                                                                             | drive uses 16-bit<br>ost significant word of<br>e set to zero (0) or a      |  |
| 28                                           | [Clear Counters]<br>Clears the network diagnostic counters.                                                                                                    | Default:<br>Values:<br>Type:<br>Reset Required:                                                                                                    | 0 = Ready<br>0 = Ready<br>1 = Clear<br>Read/Write<br>No                     |  |
| 29                                           | <b>[N2 Ref Scale]</b><br>Only used if Metasys N2 protocol is selected.<br>Determines the engineering unit sent over DPI for the<br>Reference when 100% is set for AO#2.                                                                                                    | Default:<br>Minimum:<br>Maximum:<br>Type:<br>Reset Required:                                                                                                 | 32767<br>0<br>4294967295<br>Read/Write<br>No                                |  |
| 30                                           | [Stop Bits Cfg]<br>Sets the number of stop bits used by the adapter when<br>the network protocol switch is set to "Modbus RTU."<br>When any other protocol is selected, this parameter<br>setting has no effect.                                                                                                    | Default:<br>Values:<br>Type:<br>Reset Required:                                                                                                    | 0 = 1 bit<br>0 = 1 bit<br>1 = 2 bits<br>Read/Write<br>Yes                   |  |
| 31                                           | [RTU Ref Adjust]<br>Sets the percent scale factor for the Reference from<br>the network when the network protocol switch is set to<br>"Modbus RTU," and broadcast messages (Modbus<br>address "0") are sent. This lets the drive's Reference<br>either match the broadcast message Reference<br>(=100%), scale below it (<100%), or scale above it<br>(>100%). When any other protocol is selected, this<br>parameter setting has no effect. | Default:<br>Minimum:<br>Maximum:<br>Type:<br>Reset Required:                                                                                                 | 100.0%<br>0.0%<br>200.0%<br>Read/Write<br>No                                |  |

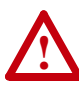

**ATTENTION:** To guard against equipment damage and/or personal injury, note that changes to **Parameter 31 - [RTU Ref Adjust]** take effect immediately. A drive receiving a broadcast message Reference from the adapter will receive the newly scaled Reference, resulting in a change of speed.

|    | I.                                           |                 |                                    |
|----|----------------------------------------------|-----------------|------------------------------------|
| 32 | [RTU Param Mode]                             | Default:        | 0 = 16-bit Mode                    |
|    | Sets the mode in which the adapter operates. | Values:         | 0 = 16-bit Mode<br>1 = 32-bit Mode |
|    |                                              | Type:           | Read/Write                         |
|    |                                              | Reset Required: | Yes                                |

## Logic Command/Status Words

Appendix D presents the definitions of the Logic Command and Logic Status words that are used for some products that can be connected to the adapter. If you do not see the Logic Command/Logic Status for the product that you are using, refer to your product's documentation.

## PowerFlex 7-Class Drives (except PowerFlex 700S)

Logic Command Word

| Log | _ogic Bits |    |    |    |    |   |   |   |   |   |   |   |   |   |   |               |                                                |
|-----|------------|----|----|----|----|---|---|---|---|---|---|---|---|---|---|---------------|------------------------------------------------|
| 15  | 14         | 13 | 12 | 11 | 10 | 9 | 8 | 7 | 6 | 5 | 4 | 3 | 2 | 1 | 0 | Command       | Description                                    |
|     |            |    |    |    |    |   |   |   |   |   |   |   |   |   | Х | Stop (1)      | 0 = Not Stop                                   |
|     |            |    |    |    |    |   |   |   |   |   |   |   |   |   |   | (1)(2)        | 1 = Stop                                       |
|     |            |    |    |    |    |   |   |   |   |   |   |   |   | х |   | Start (1)(2)  | 0 = Not Start                                  |
|     |            |    |    |    |    |   |   |   |   |   |   |   |   |   |   |               | 1 = Start                                      |
|     |            |    |    |    |    |   |   |   |   |   |   |   | Х |   |   | Jog           | 0 = Not Jog                                    |
|     |            |    |    |    |    |   |   |   |   |   |   |   |   |   |   |               | 1 = Jog                                        |
|     |            |    |    |    |    |   |   |   |   |   |   | х |   |   |   | Clear Faults  | 0 = Not Clear Faults                           |
|     |            |    |    |    |    |   |   |   |   |   |   |   |   |   |   |               | 1 = Clear Faults                               |
|     |            |    |    |    |    |   |   |   |   | Х | х |   |   |   |   | Direction     | 00 = No Command                                |
|     |            |    |    |    |    |   |   |   |   |   |   |   |   |   |   |               | 01 = Forward Command                           |
|     |            |    |    |    |    |   |   |   |   |   |   |   |   |   |   |               | 10 = Reverse Command                           |
|     |            |    |    |    |    |   |   |   |   |   |   |   |   |   |   |               | 11 = Hold Direction Control                    |
|     |            |    |    |    |    |   |   |   | х |   |   |   |   |   |   | Local Control | 0 = No Local Control                           |
|     |            |    |    |    |    |   |   |   |   |   |   |   |   |   |   |               | 1 = Local Control                              |
|     |            |    |    |    |    |   |   | х |   |   |   |   |   |   |   | MOP Increment | 0 = Not Increment                              |
|     |            |    |    |    |    |   |   |   |   |   |   |   |   |   |   |               | 1 = Increment                                  |
|     |            |    |    |    |    | Х | Х |   |   |   |   |   |   |   |   | Accel Rate    | 00 = No Command                                |
|     |            |    |    |    |    |   |   |   |   |   |   |   |   |   |   |               | 01 = Accel Rate 1 Command                      |
|     |            |    |    |    |    |   |   |   |   |   |   |   |   |   |   |               | 10 = Accel Rate 2 Command                      |
|     |            |    |    |    |    |   |   |   |   |   |   |   |   |   |   | Decel Dete    |                                                |
|     |            |    |    | X  | X  |   |   |   |   |   |   |   |   |   |   | Decel Rate    | 00 = No Command                                |
|     |            |    |    |    |    |   |   |   |   |   |   |   |   |   |   |               | 10 - Decel Rate 1 Command                      |
|     |            |    |    |    |    |   |   |   |   |   |   |   |   |   |   |               | 10 = Decer hate 2 Commanu                      |
|     | v          | v  | v  |    |    |   |   |   |   |   |   |   |   |   |   | Reference     | 000 - No Command                               |
|     | ^          |    | ^  |    |    |   |   |   |   |   |   |   |   |   |   | Select (3)    | 000 = N0 Command<br>001 = Ref 1 (Ref A Select) |
|     |            |    |    |    |    |   |   |   |   |   |   |   |   |   |   | Jelect **     | 010 - Bef  2 (Bef B Select)                    |
|     |            |    |    |    |    |   |   |   |   |   |   |   |   |   |   |               | 011 - Bef 3 (Preset  3)                        |
|     |            |    |    |    |    |   |   |   |   |   |   |   |   |   |   |               | 100 = Ref  4 (Preset  4)                       |
|     |            |    |    |    |    |   |   |   |   |   |   |   |   |   |   |               | 101 = Ref. 5 (Preset 5)                        |
|     |            |    |    |    |    |   |   |   |   |   |   |   |   |   |   |               | 110 = Ref. 6 (Preset 6)                        |
|     |            |    |    |    |    |   |   |   |   |   |   |   |   |   |   |               | 111 = Ref. 7 (Preset 7)                        |
| х   |            |    |    |    |    |   |   |   |   |   |   |   |   |   |   | MOP Decrement | 0 = Not Decrement                              |
|     |            |    |    |    |    |   |   |   |   |   |   | 1 |   |   | 1 |               | 1 = Decrement                                  |

(1) A "0 = Not Stop" condition (logic 0) must first be present before a "1 = Start" condition will start the drive. The Start command acts as a momentary Start command. A "1" will start the drive, but returning to "0" will not stop the drive.

(2) This Start will not function if a digital input (parameters 361-366) is programmed for 2-Wire Control (option 7, 8 or 9).

(3) This Reference Select will not function if a digital input (parameters 361-366) is programmed for "Speed Sel 1, 2 or 3" (option 15, 16 or 17). Note that Reference Select is "Exclusive Ownership" – see drive User Manual for more information.

| Log | Logic Bits |    |    |    |    |   |   |   |   |   |   |   |   |   |   |                              |                                                                                                    |
|-----|------------|----|----|----|----|---|---|---|---|---|---|---|---|---|---|------------------------------|----------------------------------------------------------------------------------------------------|
| 15  | 14         | 13 | 12 | 11 | 10 | 9 | 8 | 7 | 6 | 5 | 4 | 3 | 2 | 1 | 0 | Status                       | Description                                                                                                    |
|     |            |    |    |    |    |   |   |   |   |   |   |   |   |   | х | Ready                        | 0 = Not Ready<br>1 = Ready                                                                                                    |
|     |            |    |    |    |    |   |   |   |   |   |   |   |   | х |   | Active                       | 0 = Not Active<br>1 = Active                                                                                                    |
|     |            |    |    |    |    |   |   |   |   |   |   |   | х |   |   | Command<br>Direction         | 0 = Reverse<br>1 = Forward                                                                                                    |
|     |            |    |    |    |    |   |   |   |   |   |   | х |   |   |   | Actual Direction             | 0 = Reverse<br>1 = Forward                                                                                                    |
|     |            |    |    |    |    |   |   |   |   |   | x |   |   |   |   | Accel                        | 0 = Not Accelerating<br>1 = Accelerating                                                                                                    |
|     |            |    |    |    |    |   |   |   |   | х |   |   |   |   |   | Decel                        | 0 = Not Decelerating<br>1 = Decelerating                                                                                                    |
|     |            |    |    |    |    |   |   |   | х |   |   |   |   |   |   | Alarm                        | 0 = No Alarm<br>1 = Alarm                                                                                                    |
|     |            |    |    |    |    |   |   | х |   |   |   |   |   |   |   | Fault                        | 0 = No Fault<br>1 = Fault                                                                                                    |
|     |            |    |    |    |    |   | х |   |   |   |   |   |   |   |   | At Speed                     | 0 = Not At Reference<br>1 = At Reference                                                                                                    |
|     |            |    |    | x  | x  | x |   |   |   |   |   |   |   |   |   | Local Control <sup>(1)</sup> | 000 = Port 0 (TB)<br>001 = Port 1<br>010 = Port 2<br>011 = Port 3<br>100 = Port 4<br>101 = Port 5<br>110 = Port 6<br>111 = No Local                                                                                                    |
| X   | x          | x  | x  |    |    |   |   |   |   |   |   |   |   |   |   | Reference                    | $\begin{array}{l} 0000 = \operatorname{Ref} A \operatorname{Auto} \\ 0001 = \operatorname{Ref} B \operatorname{Auto} \\ 0010 = \operatorname{Preset} 2 \operatorname{Auto} \\ 0011 = \operatorname{Preset} 3 \operatorname{Auto} \\ 0100 = \operatorname{Preset} 4 \operatorname{Auto} \\ 0101 = \operatorname{Preset} 5 \operatorname{Auto} \\ 0101 = \operatorname{Preset} 5 \operatorname{Auto} \\ 0110 = \operatorname{Preset} 6 \operatorname{Auto} \\ 0111 = \operatorname{Preset} 7 \operatorname{Auto} \\ 1000 = \operatorname{Term} \operatorname{Blk} \operatorname{Manual} \\ 1001 = \operatorname{DPI} 1 \operatorname{Manual} \\ 1001 = \operatorname{DPI} 2 \operatorname{Manual} \\ 1011 = \operatorname{DPI} 3 \operatorname{Manual} \\ 1100 = \operatorname{DPI} 4 \operatorname{Manual} \\ 1101 = \operatorname{DPI} 5 \operatorname{Manual} \\ 1110 = \operatorname{DPI} 6 \operatorname{Manual} \\ 1111 = \operatorname{Jog} \operatorname{Ref} \end{array}$ |

## Logic Status Word

<sup>(1)</sup> See "Owners" in drive User Manual for further information.

## **PowerFlex 700S Drives**

Logic Command Word (Phase II Control)

| Log | Logic Bits |    |    |    |    |   |   |   |   |   |   |   |   |   |   |                            |                                                                                                |
|-----|------------|----|----|----|----|---|---|---|---|---|---|---|---|---|---|----------------------------|------------------------------------------------------------------------------------------------|
| 15  | 14         | 13 | 12 | 11 | 10 | 9 | 8 | 7 | 6 | 5 | 4 | 3 | 2 | 1 | 0 | Command                    | Description                                                                                    |
|     |            |    |    |    |    |   |   |   |   |   |   |   |   |   | х | Normal Stop                | 0 = Not Normal Stop<br>1 = Normal Stop                                                         |
|     |            |    |    |    |    |   |   |   |   |   |   |   |   | х |   | Start <sup>(1)</sup>       | 0 = Not Start<br>1 = Start                                                                     |
|     |            |    |    |    |    |   |   |   |   |   |   |   | х |   |   | Jog 1                      | 0 = Not Jog using [Jog Speed 1]<br>1 = Jog using [Jog Speed 1]                                 |
|     |            |    |    |    |    |   |   |   |   |   |   | х |   |   |   | Clear Fault <sup>(2)</sup> | 0 = Not Clear Fault<br>1 = Clear Fault                                                         |
|     |            |    |    |    |    |   |   |   |   | x | x |   |   |   |   | Unipolar<br>Direction      | 00 = No Command<br>01 = Forward Command<br>10 = Reverse Command<br>11 = Hold Direction Control |
|     |            |    |    |    |    |   |   |   | х |   |   |   |   |   |   | Reserved                   |                                                                                                |
|     |            |    |    |    |    |   |   | х |   |   |   |   |   |   |   | Jog 2                      | 0 = Not Jog using [Jog Speed 2]<br>1 = Jog using [Jog Speed 2]                                 |
|     |            |    |    |    |    |   | х |   |   |   |   |   |   |   |   | Current Limit<br>Stop      | 0 = Not Current Limit Stop<br>1 = Current Limit Stop                                           |
|     |            |    |    |    |    | х |   |   |   |   |   |   |   |   |   | Coast Stop                 | 0 = Not Coast to Stop<br>1 = Coast to Stop                                                     |
|     |            |    |    |    | х  |   |   |   |   |   |   |   |   |   |   | Reserved                   |                                                                                                |
|     |            |    |    | х  |    |   |   |   |   |   |   |   |   |   |   | Reserved                   |                                                                                                |
|     |            |    | х  |    |    |   |   |   |   |   |   |   |   |   |   | Spd Ref Sel0               | Bits                                                                                           |
|     |            | Х  |    |    |    |   |   |   |   |   |   |   |   |   |   | Spd Ref Sel1               |                                                                                                |
|     | х          |    |    |    |    |   |   |   |   |   |   |   |   |   |   | Spd Ref Sel2               | 0 0 0 = Spd Ref A                                                                              |
|     |            |    |    |    |    |   |   |   |   |   |   |   |   |   |   |                            | 0 0 1 = Spd Ref B                                                                              |
|     |            |    |    |    |    |   |   |   |   |   |   |   |   |   |   |                            | 0 1 0 = Preset 2                                                                               |
|     |            |    |    |    |    |   |   |   |   |   |   |   |   |   |   |                            | 0 1 1 = Ref. 3 (Preset 3)                                                                      |
|     |            |    |    |    |    |   |   |   |   |   |   |   |   |   |   |                            | $1 \ 0 \ 0 = \text{Ref. 4 (Preset 4)}$                                                         |
|     |            |    |    |    |    |   |   |   |   |   |   |   |   |   |   |                            | 1 0 1 = Ref. 5 (Preset 5)                                                                      |
|     |            |    |    |    |    |   |   |   |   |   |   |   |   |   |   |                            | $\begin{array}{c c c c c c c c c c c c c c c c c c c $                                         |
|     |            |    |    |    |    |   |   |   |   |   |   |   |   |   |   |                            |                                                                                                |
| Х   |            |    |    |    |    |   |   |   |   |   |   |   |   |   |   | Reserved                   |                                                                                                |

<sup>(1)</sup> A Not Stop condition (logic bit 0 = 0, logic bit 8 = 0, and logic bit 9 = 0) must first be present before a 1 = Start condition will start the drive. <sup>(2)</sup> To perform this command, the value must switch from "0" to "1."

| Log | Logic Bits |    |    |    |    |   |   |   |   |   |   |   |   |   |   |                         |                                                   |
|-----|------------|----|----|----|----|---|---|---|---|---|---|---|---|---|---|-------------------------|---------------------------------------------------|
| 15  | 14         | 13 | 12 | 11 | 10 | 9 | 8 | 7 | 6 | 5 | 4 | 3 | 2 | 1 | 0 | Status                  | Description                                       |
|     |            |    |    |    |    |   |   |   |   |   |   |   |   |   | х | Active                  | 0 = Not Active<br>1 = Active                      |
|     |            |    |    |    |    |   |   |   |   |   |   |   |   | х |   | Running                 | 0 = Not Running<br>1 = Running                    |
|     |            |    |    |    |    |   |   |   |   |   |   |   | х |   |   | Command<br>Direction    | 0 = Reverse<br>1 = Forward                        |
|     |            |    |    |    |    |   |   |   |   |   |   | х |   |   |   | Actual Direction        | 0 = Reverse<br>1 = Forward                        |
|     |            |    |    |    |    |   |   |   |   |   | х |   |   |   |   | Accel                   | 0 = Not Accelerating<br>1 = Accelerating          |
|     |            |    |    |    |    |   |   |   |   | х |   |   |   |   |   | Decel                   | 0 = Not Decelerating<br>1 = Decelerating          |
|     |            |    |    |    |    |   |   |   | х |   |   |   |   |   |   | Jogging                 | 0 = Not Jogging<br>1 = Jogging                    |
|     |            |    |    |    |    |   |   | х |   |   |   |   |   |   |   | Fault                   | 0 = No Fault<br>1 = Fault                         |
|     |            |    |    |    |    |   | Х |   |   |   |   |   |   |   |   | Alarm                   | 0 = No Alarm<br>1 = Alarm                         |
|     |            |    |    |    |    | х |   |   |   |   |   |   |   |   |   | Flash Mode              | 0 = Not in Flash Mode<br>1 = In Flash Mode        |
|     |            |    |    |    | х  |   |   |   |   |   |   |   |   |   |   | Run Ready               | 0 = Not Ready to Run<br>1 = Ready to Run          |
|     |            |    |    | х  |    |   |   |   |   |   |   |   |   |   |   | At Limit <sup>(1)</sup> | 0 = Not At Limit<br>1 = At Limit                  |
|     |            |    | х  |    |    |   |   |   |   |   |   |   |   |   |   | Tach Loss Sw            | 0 = Not Tach Loss Sw<br>1 = Tach Loss Sw          |
|     |            | х  |    |    |    |   |   |   |   |   |   |   |   |   |   | At Zero Spd             | 0 = Not At Zero Speed<br>1 = At Zero Speed        |
|     | х          |    |    |    |    |   |   |   |   |   |   |   |   |   |   | At Setpt Spd            | 0 = Not At Setpoint Speed<br>1= At Setpoint Speed |
| х   |            |    |    |    |    |   |   |   |   |   |   |   |   |   |   | Enable                  | 0 = Not Enabled<br>1 = Enabled                    |

## Logic Status Word (Phase II Control)

(1) See Parameter 304 - [Limit Status] in the PowerFlex 700S drive User Manual for a description of the limit status conditions.

#### **A** Adapter

Devices such as drives, controllers, and computers usually require an adapter to provide a communication interface between them and a network. An adapter reads data on the network and transmits it to the connected device. It also reads data in the device and transmits it to the network.

The 20-COMM-H RS-485 HVAC adapter connects a PowerFlex 7-Class drive to the network. Adapters are sometimes also called "cards," "embedded communication options," "gateways," "modules," and "peripherals."

### **B** Bus Off

A condition that occurs when an abnormal rate of errors is detected in a device. The bus off device cannot receive or transmit messages on the network. This condition is often caused by corruption of the network data signals due to noise or data rate mismatch.

## **C** ControlFLASH

An Allen-Bradley software tool that lets users electronically update firmware on printed circuit boards. The tool takes advantage of the growing use of flash memory (electronic erasable chips) across industrial control products.

### Controller

A controller, also called programmable logic controller, is a solid-state control system that has a user-programmable memory for storage of instructions to implement specific functions such as I/O control, logic, timing, counting, report generation, communication, arithmetic, and data file manipulation. A controller consists of a central processor, input/output interface, and memory. See also Scanner.

### **D** Data Rate

The speed at which data is transferred on the network. Each device on a network must be set to the same data rate.

#### Datalinks

A Datalink is a type of pointer used by some PowerFlex drives to transfer data to and from the controller. Datalinks allow specified parameter value(s) to be accessed or changed without using explicit messages. When enabled, each Datalink consumes either four bytes or eight bytes in both the input and output image table of the controller. The drive determines the size of Datalinks.

#### **DPI (Drive Peripheral Interface)**

A second generation peripheral communication interface used by various Allen-Bradley drives and power products, such as PowerFlex 7-Class drives.

#### **DPI Peripheral**

A device that provides an interface between DPI and a network or user. Peripheral devices are also referred to as "adapters" or "modules." The 20-COMM-H adapter and PowerFlex 7-Class HIMs (20-HIM-xxx) are examples of DPI peripherals.

#### **DPI Product**

A device that uses the DPI communications interface to communicate with one or more peripheral devices. For example, a motor drive such as a PowerFlex 7-Class drive is a DPI product. In this manual, a DPI product is also referred to as "drive" or "host."

#### **DriveExplorer Software**

A tool for monitoring and configuring Allen-Bradley products and adapters. It can be run on computers running various Microsoft Windows operating systems. DriveExplorer (version 3.xx or higher) can be used to configure this adapter and PowerFlex drive. Information about DriveExplorer software and a free lite version can be accessed at <u>http://www.ab.com/</u><u>drives/driveexplorer</u>.

#### **DriveTools SP Software**

A software suite designed for running on various Microsoft Windows operating systems. This software suite provides a family of tools, including DriveExecutive, that you can use to program, monitor, control, troubleshoot, and maintain Allen-Bradley products. DriveTools SP can be used with PowerFlex drives. Information about DriveTools SP can be accessed at <a href="http://www.ab.com/drives/drivetools">http://www.ab.com/drives/drivetools</a>.

#### F Fault Action

A fault action determines how the adapter and connected drive act when a communications fault (for example, a cable is disconnected) occurs.

#### **Fault Configuration**

When communications are disrupted (for example, a cable is disconnected), the adapter and PowerFlex drive can respond with a user-defined fault configuration. The user sets the data that is sent to the drive using specific fault configuration parameters in the adapter. When a fault action parameter is set to use the fault configuration data and a fault occurs, the data from these parameters is sent as the Logic Command, Reference, and/or Datalink(s).

#### Flash Update

The process of updating firmware in a device. The adapter can be flash updated using various Allen-Bradley software tools. Refer to <u>Flash</u> Updating the Adapter on page 3-10 for more information.

#### **H** HIM (Human Interface Module)

A device that can be used to configure and control a drive. PowerFlex 7-Class HIMs (20-HIM-xxx) can be used to configure PowerFlex 7-Class drives and their connected peripherals.

#### Hold Last

When communication is disrupted (for example, a cable is disconnected), the adapter and PowerFlex drive can respond by holding last. Hold last results in the drive receiving the last data received via the network connection before the disruption. If the drive was running and using the Reference from the adapter, it will continue to run at the same Reference.

#### I I/O Data

I/O data, sometimes called " implicit messages" or "input/output," is time-critical data such as a Logic Command and Reference. The terms "input" and "output" are defined from the controller's point of view. Output is produced by the controller and consumed by the adapter. Input is produced by the adapter and consumed by the controller.

#### L Logic Command/Logic Status

The Logic Command is used to control the PowerFlex 7-Class drive (for example, start, stop, direction). It consists of one 16-bit word of output to the adapter from the network. The definitions of the bits in this word depend on the drive, and are shown in <u>Appendix C</u>.

The Logic Status is used to monitor the PowerFlex 7-Class drive (for example, operating state, motor direction). It consists of one 16-bit word of input from the adapter to the network. The definitions of the bits in this word depend on the drive, and are shown in <u>Appendix C</u>.

#### N Node Address

Each device on a network must have a unique node address to identify it. On Modbus RTU, Metasys N2, and Siemens Building Technologies P1 FLN networks, devices can have node addresses between 1 and 255 if the network is set up to accommodate that number of devices.

#### **NVS (Non-Volatile Storage)**

NVS is the permanent memory of a device. Devices such as the adapter and drive store parameters and other information in NVS so that they are not lost when the device loses power. NVS is sometimes called "EEPROM."

#### **P** Parity Check

When the adapter uses a parity check, a non-data bit is added to each binary word that it sends and receives. Devices on the network verify the data integrity of the transmitted data by checking that the sum of the number of ones in a word is always even or odd.

#### Ping

A message that is sent by a DPI product to its peripheral devices. They use the ping to gather data about the product, including whether it can receive messages and whether they can log in for control.

#### **PowerFlex 7-Class (Architecture Class) Drives**

The Allen-Bradley PowerFlex 7-Class family of drives supports DPI and includes the PowerFlex 70, PowerFlex 700, PowerFlex 700H, PowerFlex 700S, PowerFlex 700L, and PowerFlex 7000. These drives can be used for applications ranging from 0.37...3000 kW (0.5...4000 HP).

#### **R** Reference/Feedback

The Reference is used to send a setpoint (for example, speed, frequency, torque) to the drive. It consists of one word of output to the adapter from the network. The size of the word (either a 16-bit word or 32-bit word) is determined by the drive.

Feedback is used to monitor the speed of the drive. It consists of one word of input from the adapter to the network. The size of the word (either a 16-bit word or 32-bit word) is determined by the drive.

#### S Scanner

A scanner is a separate module (of a multi-module controller) or a built-in component (of a single-module controller) that provides communication with adapters connected to a network. See also Controller.

#### **Status Indicators**

Status indicators are LEDs that are used to report the status of the adapter, network, and drive. They are on the adapter and can be viewed on the front cover of the drive when the drive is powered.

#### T Type 0/Type 1/Type 2 Control

When transmitting I/O, the adapter can use different types of messages for control. The Type 0, Type 1, and Type 2 events help Allen-Bradley personnel identify the type of messages that an adapter is using.

#### Z Zero Data

When communications are disrupted (for example, a cable is disconnected), the adapter and drive can respond with zero data. Zero data results in the drive receiving zero as values for Logic Command, Reference, and Datalink data. If the drive was running and using the Reference from the adapter, it will stay running but at zero Reference.

## Α

adapter applying power, 2-7 commissioning, 2-1 compatible products, **1-2** components, 1-1 configuration tools, 3-1 configuring I/O for, 3-5 connecting to a drive, 2-3 connecting to the network, 2-6 definition, G-1 features, 1-2 flash updating, 3-10 grounding, 2-5 installation, 2-1 to 2-8 mounting on the drive, 2-5 parameters, B-1 to B-4 resetting, 3-8 selecting operating mode, B-4 specifications, A-1 viewing its status, 3-9 applying power to the adapter, 2-7 attentions, 1-3

## В

baud rate, see data rate
bit definitions of Logic Command/Status word for PowerFlex 70/700/700H drives, C-1 PowerFlex 700S drives, C-3
bus off, G-1

## С

cables DPI Internal Interface, 2-3, 2-4 network, 2-6 Clear Counters parameter, **B-4** Comm Flt Action parameter, **B-3** commissioning the adapter, 2-1 communications module, *see adapter* compatible products, 1-2 components of the adapter, 1-1 configuration tools, 3-1 connecting adapter to the network, 2-6 connecting adapter to the drive, 2-3 connector on adapter, 1-1 ControlFLASH, G-1 controller, G-1

## D

data rate definition, G-1 setting, 3-3 data transfers advanced (all protocols), 7-1 to 7-6 Metasys N2, 5-1 to 5-9 Modbus RTU, 4-1 to 4-13 Siemens Building Technologies P1 FLN, 6-1 to 6-10 Datalink Size parameter, B-2 Datalinks definition, G-1 Metasys N2, 7-4 Modbus RTU, 7-3 to 7-4 Siemens Building Technologies P1 FLN, 7-5 to 7-6 using with all protocols, 7-1 to 7-6 diagnostic items, 8-4 dimensions, A-1 DPI connector on adapter, 1-1 data rates, A-1 definition, G-1 Internal Interface cable, 2-3, 2-4 peripheral, G-2 products, 1-2, G-2 DPI Data Rate parameter, **B-1** DPI I/O Act parameter, B-3 DPI I/O Cfg parameter, B-3 DPI Port parameter, B-1 DriveExecutive software adapter configuration tool, 3-1 definition/web site, G-2 DriveExplorer software adapter configuration tool, 3-1 definition/web site, G-2 free lite version, G-2 drives, see PowerFlex drives DriveTools SP software, G-2

### Ε

EEPROM, see Non-Volatile Storage (NVS)

environmental specifications, A-1 equipment required, 1-3 events clearing/viewing, 8-6 list of, 8-7

## F

fault action configuring the adapter for, **3-7** definition, **G-2** fault configuration configuring the adapter for, **3-7** definition, **G-2** faults, *see events* features, **1-2** firmware release, **P-2** flash update definition, **G-2** guidelines, **3-10** Flt Cfg A1-D2 In parameters, **B-4** Flt Cfg Logic parameter, **B-3** Flt Cfg Ref parameter, **B-3** 

## G

grounding the adapter, 2-5

## Η

HIM (Human Interface Module) accessing parameters with, **3-2** definition, **G-3** LCD model, **3-2** LED model, **3-2** hold last configuring the adapter for, **3-7** definition, **G-3** 

## I

I/O configuring the adapter for, 3-5 definition, G-3 installation applying power to the adapter, 2-7 connecting to the drive, 2-3 connecting to the network, 2-6 preparing for, 2-1

Internal Interface cables connecting to the adapter, **2-4** connecting to the drive, **2-4** illustration, **2-4** 

## L

LCD HIM, **3-2** LED HIM, **3-2** LEDs, *see status indicators* Logic Command/Status bit definitions for PowerFlex 70/700/700H drives, **C-1** PowerFlex 700S drives, **C-3** definition, **G-3** on Metasys N2, **5-3 to 5-6** on Modbus RTU, **4-7 to 4-8** on Siemens Building Technologies P1 FLN, **6-5 to 6-9** 

## М

manual conventions, P-2 related documentation, P-1 web site, P-1 mechanical dimensions, A-1 Metasys N2 data transfers, 5-1 to 5-9 Datalinks, 7-4 point map, 5-3 to 5-6 selecting with a switch, 2-2 MOD status indicator locating, 1-6 troubleshooting with, 8-2 Modbus RTU accessing drive parameters, 4-9 broadcast messages, 4-12 data transfers, 4-1 to 4-13 Datalinks, 7-3 to 7-4 point map, 4-4 to 4-8 selecting with a switch, 2-2 mounting the adapter, 2-5

## Ν

N2 Ref Scale parameter, **B-4** NET A status indicator locating, **1-6** troubleshooting with, **8-3** 

Net Addr Act parameter, B-1 Net Addr Cfg parameter, B-1 NET B status indicator locating, 1-6 troubleshooting with, 8-3 Net Chksum Type parameter, **B-2** Net Parity Act parameter, B-1 Net Parity Cfg parameter, B-1 Net Rate Act parameter, B-1 Net Rate Cfg parameter, B-1 network cable. 2-6 data rates, A-1 protocols Metasys N2, 5-1 Modbus RTU, 4-1 selecting with a switch, 2-2 Siemens Building Technologies P1 FLN, 6-1 Network Timeout parameter, B-2 node address definition. G-3 setting with a parameter, 3-3 setting with switches, 2-2 Non-Volatile Storage (NVS) definition, G-3 in adapter, 3-1

## 0

operating mode selection for adapter, B-4

## Ρ

parameters accessing, **3-1** convention, **P-2** list of, **B-1 to B-4** restoring to factory-default settings, **3-8** parity check, **G-3** parity setting, **3-4** ping, **G-4** point map Metasys N2, **5-3 to 5-6** Modbus RTU, **4-4 to 4-8** Siemens Building Technologies P1 FLN, **6-3** PORT status indicator locating, **1-6** troubleshooting with, **8-2**  power consumption, **A-1** PowerFlex drives compatible with adapter, **1-2** definition, **G-4** HIM, **3-2** preparing for an installation, **2-1** processor, *see controller* programmable logic controller, *see controller* 

## Q

quick start, 1-5

## R

Ref/Fdbk Size parameter, **B-2** Reference/Feedback, **G-4** regulatory compliance, **A-2** related documentation, **P-1** Reset Module parameter, **B-2** ribbon cable, *see Internal Interface cable* RTU Param Mode parameter, **B-4** RTU Ref Adjust parameter, **B-4** 

## S

safety precautions, 1-3 scanner, G-4 selecting adapter operating mode, B-4 Siemens Building Technologies P1 FLN data transfers, 6-1 to 6-10 Datalinks, 7-5 to 7-6 selecting with a switch, 2-2 specifications for the adapter, A-1 status indicators definition, G-4 locating, 1-6 MOD, 1-6, 8-2 NET A, 1-6, 8-3 NET B, 1-6, 8-3 normal operation, 2-7 PORT, 1-6, 8-2 troubleshooting with, 8-2 to 8-3 understanding, 8-1 Stop Bits Act parameter, B-2 Stop Bits Cfg parameter, B-4 switches network protocol, 2-2 node address, 2-2

## Т

technical support, **P-2** tools required, **1-3** troubleshooting, **8-1 to 8-7** Type 0/Type 1/Type 2 control, **G-4** 

#### U

update, see flash update

## W

web site DriveExecutive software, **G-2** DriveExplorer software, **G-2** DriveTools SP software, **G-2** manuals, **P-1** wiring, *see cables* 

## Ζ

zero data configuring the adapter for, **3-7** definition, **G-4** 

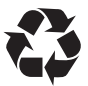

U.S. Allen-Bradley Drives Technical Support - Tel: (1) 262.512.8176, Fax: (1) 262.512.2222, Email: support@drives.ra.rockwell.com, Online: www.ab.com/support/abdrives

#### www.rockwellautomation.com

#### Power, Control and Information Solutions Headquarters

Americas: Rockwell Automation, 1201 South Second Street, Milwaukee, WI 53204 USA, Tel: (1) 414.382.2000, Fax: (1) 414.382.4444 Europe/Middle East/Africa: Rockwell Automation, Vorstlaan/Boulevard du Souverain 36, 1170 Brussels, Belgium, Tel: (32) 2 663 0600, Fax: (32) 2 663 0640 Asia Pacific: Rockwell Automation, Level 14, Core F, Cyberport 3, 100 Cyberport Road, Hong Kong, Tel: (852) 2887 4788, Fax: (852) 2508 1846